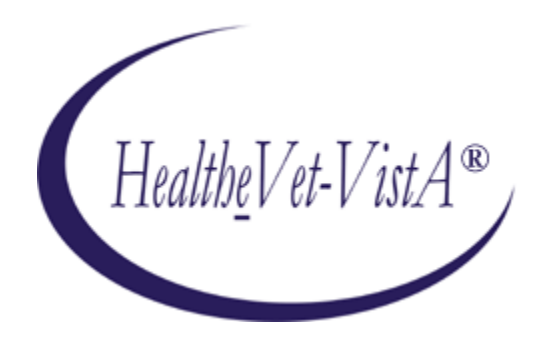

# KERNEL AUTHENTICATION & AUTHORIZATION FOR J2EE (KAAJEE) VERSION 1.2.0 and SECURITY SERVICE PROVIDER INTERFACE (SSPI) VERSION 1.2.0

# FOR WEBLOGIC (WL) VERSIONS 10.3.6 AND HIGHER

# **DEPLOYMENT GUIDE**

# July 2020

Department of Veterans Affairs Office of Information and Technology

Product Development

This page is left blank intentionally.

## **Revision History**

## **Documentation Revisions**

The following table displays the revision history for this manual. Revisions to the documentation are based on patches and new versions released to the field.

| Date    | Description                                                                                                    | Author(s)                                                                                                    |
|---------|----------------------------------------------------------------------------------------------------|----------------------------------------------------------------------------------------------------|
| 07/2020 | Software and documentation for KAAJEE 1.2.x.x,<br>Single Sign-On Web Application Plugin (SSOWAP)<br>1.1.0.xxx and KAAJEE Security Service Provider<br>Interface (SSPI) 1.2.0.005 referencing VistALink 1.6<br>and WebLogic 10.3.6 and higher.<br>Kernel Patches: XU*8.0*694 and XU*8.0*696                                                                                                    | HPS Admin<br>REDACTED                                                                                                    |
| 03/2011 | Software and documentation for KAAJEE 1.1.0.007<br>and KAAJEE Security Service Provider Interface<br>(SSPI) 1.1.0.002, referencing VistALink 1.6 and<br>WebLogic 9.2 and higher.<br>Software Version: 1.1.0.007<br>Security Service Provider Interface (SSPI) Version:<br>1.1.0.002<br>Kernel Patch: XU*8.0*504                                                                                                    | Product Development Services<br>Security Program HWSC<br>development team.<br>Bay Pines, FL OIFO:<br>• REDACTED<br>Oakland, CA OIFO:<br>REDACTED |
| 05/2006 | Initial software and documentation for Kernel<br>Authentication and Authorization Java (2) Enterprise<br>Edition (KAAJEE) 1.0.0.019 and KAAJEE SSPIs<br>1.0.0.010, referencing VistALink 1.5 and WebLogic<br>8.1 (SP4 or higher).<br>Software Version: 1.0.0.019<br>SSPI Version 1.0.0.010<br>REF: For a description of the current KAAJEE<br>software version numbering scheme, please review<br>the readme.txt file distributed with the KAAJEE<br>software. | ISS KAAJEE Development Team,<br>Oakland, CA Oakland Office of<br>Information Field Office (OIFO):<br>REDACTED                                    |
|         |                                                                                                    | •                                                                                                    |

#### Table i. Documentation revision history

Kernel Authentication and Authorization Java (2) Enterprise Edition (KAAJEE) iv

| Date | Description | Author(s) |
|------|-------------|-----------|
|      |             |           |

## **Patch Revisions**

For a complete list of patches related to this software, please refer to the Patch Module on FORUM.

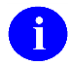

**NOTE:** Kernel is the designated custodial software application for KAAJEE; however, KAAJEE comprises multiple patches and software releases from several HealtheVet-VistA applications.

Kernel Authentication and Authorization Java (2) Enterprise Edition (KAAJEE)

## Contents

| Revis | sion   | History                                                                         | iv    |
|-------|--------|---------------------------------------------------------------------------------|-------|
| Figur | es     |                                                                                 | x     |
| Table | es     |                                                                                 | . xii |
| Orien | ntatio | on                                                                              | xiv   |
| I.    | Us     | er Guide                                                                        | I-1   |
|       | 1.     | KAAJEE Overview                                                                 | 1-1   |
|       |        | Introduction                                                                    | 1-1   |
|       |        | Security Service Provider Interfaces (SSPI)                                     | 1-6   |
|       |        | KAAJEE Process Flow Overview                                                    | 1-8   |
|       |        | Using Industry Standard Form-based Authentication                               | 1-9   |
|       |        | KAAJEE's Use of Form-based Authentication1                                      | -10   |
|       |        | Container Security Detecting Authorization Failures1                            | -11   |
|       |        | KAAJEE J2EE Web-based Application Login Page1                                   | -12   |
|       | 2.     | Future Software Implementations                                                 | 2-1   |
|       |        | Outstanding Issues                                                              | 2-1   |
|       |        | Future Enhancements                                                             | 2-1   |
| II.   | De     | veloper's Guide                                                                 | II-1  |
|       | 3.     | KAAJEE Installation Instructions for Developers                                 | 3-1   |
|       |        | Dependencies: Preliminary Considerations for Developer Workstation Requirements | 3-1   |
|       |        | Dependencies: KAAJEE and VistALink Software                                     | 3-3   |
|       |        | Dependencies: KAAJEE-Related Software Applications/Modules                      | 3-3   |
|       |        | KAAJEE Installation Instructions                                                | 3-4   |
|       | 4.     | Integrating KAAJEE with an Application                                          | 4-1   |
|       |        | Assumptions When Implementing KAAJEE                                            | 4-1   |
|       |        | Software Requirements/Dependencies                                              | 4-2   |
|       |        | Web-based Application Procedures to Implement KAAJEE                            | 4-3   |
|       |        | SSO/UC/CCOW Functionality Enabled4                                              | -15   |
|       | 5.     | Role Design/Setup/Administration                                                | 5-1   |
|       |        | 1. Declare Groups (weblogic.xml file)                                           | 5-2   |

Kernel Authentication and Authorization Java (2) Enterprise Edition (KAAJEE) vi Deployment Guide

|      |                        | 2. Create VistA M Server J2EE Security Keys Corresponding to WebLogic Group Names | .5-3 |
|------|------------------------|-----------------------------------------------------------------------------------|------|
|      |                        | 3. Declare J2EE Security Role Names                                               | .5-3 |
|      |                        | 4. Map J2EE Security Role Names to WebLogic Group Names (weblogic.xml file)       | .5-4 |
|      |                        | 5. Configure Web-based Application for J2EE Form-based Authentication             | .5-4 |
|      |                        | 6. Protect Resources in Your J2EE Application                                     | .5-5 |
|      |                        | 7. Grant Special Group to All Authenticated Users (Magic Role)                    | .5-5 |
|      |                        | 8. Administer Users                                                               | .5-6 |
|      |                        | 9. Administer Roles                                                               | .5-6 |
|      | 6.                     | KAAJEE Configuration File                                                         | .6-1 |
|      |                        | KAAJEE Configuration File Tags                                                    | .6-1 |
|      |                        | Suggested System Announcement Text                                                | .6-4 |
|      |                        | KAAJEE Configuration File (i.e., kaajeeConfig.xml)                                | .6-5 |
|      | 7.                     | Programming Guidelines                                                            | .7-1 |
|      |                        | Application Involvement in User/Role Management                                   | .7-1 |
|      |                        | J2EE Container-enforced Security Interfaces                                       | .7-1 |
|      |                        | J2EE Username Format                                                              | .7-1 |
|      | LoginUserInfoVO Object |                                                                                   |      |
|      |                        | VistaDivisionVO Object                                                            | .7-8 |
|      |                        | VistALink Connection Specs for Subsequent VistALink Calls                         | 7-10 |
|      |                        | Providing the Ability for the User to Switch Divisions                            | 7-11 |
|      |                        | logout.jsp File                                                                   | 7-12 |
| III. | Sy                     | stems Management Guide I                                                          | II-1 |
|      | 8.                     | Implementation and Maintenance                                                    | .8-1 |
|      |                        | Namespace                                                                         | .8-1 |
|      |                        | Site Configuration                                                                | .8-1 |
|      |                        | Security Key                                                                      | .8-3 |
|      |                        | KAAJEE SSPI Tables—Deleting Entries                                               | .8-4 |
|      |                        | KAAJEE Login Server Requirements                                                  | .8-4 |
|      |                        | Administrative User                                                               | .8-4 |
|      |                        | Log4J Configuration                                                               | .8-6 |
|      |                        | Log Monitoring                                                                    | .8-7 |
|      |                        | Remote Procedure Calls (RPCs)                                                     | .8-9 |
|      |                        | Files and Fields                                                                  | 8-11 |

Kernel Authentication and Authorization Java (2) Enterprise Edition (KAAJEE)

| Global Mapping/Translation, Journaling, and Protection                | 8-11         |
|-----------------------------------------------------------------------|--------------|
| Application Proxies                                                   |              |
| Exported Options                                                      |              |
| Archiving and Purging                                                 |              |
| Callable Routines                                                     |              |
| External Relations                                                    |              |
| Internal Relations                                                    | 8-16         |
| Software-wide and Key Variables                                       | 8-16         |
| SACC Exemptions                                                       | 8-16         |
| 9. Software Product Security                                          | 9-1          |
| Security Management                                                   | 9-1          |
| Mail Groups, Alerts, and Bulletins                                    | 9-1          |
| Auditing—Log Monitoring                                               | 9-1          |
| Remote Access/Transmissions                                           | 9-2          |
| Interfaces                                                            | 9-3          |
| Electronic Signatures                                                 |              |
| Security Keys                                                         |              |
| File Security                                                         |              |
| Contingency Planning                                                  | 9-4          |
| Official Policies                                                     |              |
| 10. Cactus Testing with KAAJEE                                        |              |
| Enabling Cactus Unit Test Support                                     |              |
| Using Cactus in a KAAJEE-Secured Application                          |              |
| Cactus ServletTestCase Example                                        |              |
| Other Approaches Not Recommended                                      |              |
| 11. Troubleshooting                                                   | 11-1         |
| Common Login-related Error Messages                                   | 11-1         |
| Glossary                                                              | Glossary-1   |
| Appendix A—Sample Deployment Descriptors                              | Appendix A-1 |
| Appendix B—Mapping WebLogic Group Names with J2EE Security Role Names | Appendix B-1 |
| Index                                                                 | Index-1      |

This page is left blank intentionally.

## Figures

| Figure 1-1. KAAJEE & J2EE Web-based application process overview diagram                                                                                                    | 1-8                                                                 |
|----------------------------------------------------------------------------------------------------|---------------------------------------------------------------------|
| Figure 1-2. Industry Standard for Form-Based Authentication overview                                                                                                    | 1-9                                                                 |
| Figure 1-3. Sample KAAJEE Web login page (i.e., login.jsp)                                                                                                    | 1-12                                                                |
| Figure 1-4. Sample login persistent cookie information                                                                                                    | 1-19                                                                |
| Figure 3-1. Sample application weblogic.xml file (e.g., KAAJEE Sample Web Application)                                                                                                    |                                                                     |
| Figure 3-2. Sample excerpt from a web.xml file—Using the run-as tag                                                                                                    | 3-9                                                                 |
| Figure 3-3. Sample <context-root-name> tag found in the kaajeeConfig.xml file</context-root-name>                                                                                                    | 3-9                                                                 |
| Figure 4-1. Sample jdbc.properties.cache file                                                                                                    | 4-4                                                                 |
| Figure 4-2. Sample jdbc.properties.oracle file                                                                                                    | 4-5                                                                 |
| Figure 4-3. Sample empty KAAJEE configuration file                                                                                                    | 4-10                                                                |
| Figure 4-4. Sample excerpt of the KAAJEE web.xml file—Initialization servlet                                                                                                    | 4-11                                                                |
| Figure 4-5. Sample excerpt of the KAAJEE web.xml file—LoginController servlet configuration                                                                                                    | on4-12                                                              |
| Figure 4-6. Sample excerpt of the KAAJEE web.xml file—Listener configuration                                                                                                    | 4-13                                                                |
| Figure 4-7. web.xml element implementations needed for SSO/UC/CCOW enabled KAAJEE SampleWebApp                                                                                                    | 4-17                                                                |
| Figure 4-8. Security warning displayed when the Sentillion's Locator applet is being loaded                                                                                                    | 4-19                                                                |
| Figure 5-1. Sample application weblogic.xml file with group information (e.g., KAAJEE Samp Application)                                                                                                    | le Web<br>5-2                                                       |
| Figure 5-2. Sample excerpt of the KAAJEE web.xml file—J2EE Form-based Authentication configuration setup                                                                                                    | 5-4                                                                 |
| Figure 5-3. Sample web.xml file excerpt—Protecting an application URL                                                                                                    | 5-5                                                                 |
| Figure 6-1. Mandatory OCIS banner warning message                                                                                                    |                                                                     |
|                                                                                                    | 6-4                                                                 |
| Figure 6-2. Sample KAAJEE configuration file (i.e., kaajeeConfig.xml)                                                                                                    | 6-4<br>6-5                                                          |
| Figure 6-2. Sample KAAJEE configuration file (i.e., kaajeeConfig.xml)<br>Figure 7-1. JavaBean Example: LoginUserInfoVO object                                                                                                    | 6-4<br>6-5<br>7-3                                                   |
| Figure 6-2. Sample KAAJEE configuration file (i.e., kaajeeConfig.xml)<br>Figure 7-1. JavaBean Example: LoginUserInfoVO object<br>Figure 7-2. Sample JSP Web page code (e.g., AppHelloWorld.jsp)                                                                                                    | 6-4<br>6-5<br>7-3<br>7-6                                            |
| Figure 6-2. Sample KAAJEE configuration file (i.e., kaajeeConfig.xml)<br>Figure 7-1. JavaBean Example: LoginUserInfoVO object<br>Figure 7-2. Sample JSP Web page code (e.g., AppHelloWorld.jsp)<br>Figure 7-3. JavaBean Example: VistaDivisionVO object                                                                                                    | 6-4<br>6-5<br>7-3<br>7-6<br>7-9                                     |
| Figure 6-2. Sample KAAJEE configuration file (i.e., kaajeeConfig.xml)<br>Figure 7-1. JavaBean Example: LoginUserInfoVO object<br>Figure 7-2. Sample JSP Web page code (e.g., AppHelloWorld.jsp)<br>Figure 7-3. JavaBean Example: VistaDivisionVO object<br>Figure 7-4. Sample logout.jsp file                                                                                                    | 6-4<br>6-5<br>7-3<br>7-6<br>7-9<br>7-12                             |
| Figure 6-2. Sample KAAJEE configuration file (i.e., kaajeeConfig.xml)<br>Figure 7-1. JavaBean Example: LoginUserInfoVO object<br>Figure 7-2. Sample JSP Web page code (e.g., AppHelloWorld.jsp)<br>Figure 7-3. JavaBean Example: VistaDivisionVO object<br>Figure 7-4. Sample logout.jsp file<br>Figure 8-1. Sample excerpt from a web.xml file—Using the run-as and security-role tags                                                                                                    | 6-4<br>6-5<br>7-3<br>7-6<br>7-9<br>7-12<br>8-5                      |
| <ul> <li>Figure 6-2. Sample KAAJEE configuration file (i.e., kaajeeConfig.xml)</li> <li>Figure 7-1. JavaBean Example: LoginUserInfoVO object</li> <li>Figure 7-2. Sample JSP Web page code (e.g., AppHelloWorld.jsp)</li> <li>Figure 7-3. JavaBean Example: VistaDivisionVO object</li> <li>Figure 7-4. Sample logout.jsp file</li> <li>Figure 8-1. Sample excerpt from a web.xml file—Using the run-as and security-role tags</li> <li>Figure 8-2. Sample excerpt from a weblogic.xml file—Using the run-as-role-assignment tag</li> </ul>                                                                                                    | 6-4<br>6-5<br>7-3<br>7-6<br>7-9<br>7-12<br>8-5<br>8-5               |
| <ul> <li>Figure 6-2. Sample KAAJEE configuration file (i.e., kaajeeConfig.xml)</li> <li>Figure 7-1. JavaBean Example: LoginUserInfoVO object</li> <li>Figure 7-2. Sample JSP Web page code (e.g., AppHelloWorld.jsp)</li> <li>Figure 7-3. JavaBean Example: VistaDivisionVO object</li> <li>Figure 7-4. Sample logout.jsp file</li> <li>Figure 8-1. Sample excerpt from a web.xml file—Using the run-as and security-role tags</li> <li>Figure 8-2. Sample excerpt from a weblogic.xml file—Using the run-as-role-assignment tag</li> <li>Figure 8-3. Sample logout log4j.xml file entries</li> </ul>                                                                       | 6-4<br>6-5<br>7-3<br>7-6<br>7-9<br>7-12<br>8-5<br>8-5<br>8-8        |
| <ul> <li>Figure 6-2. Sample KAAJEE configuration file (i.e., kaajeeConfig.xml)</li> <li>Figure 7-1. JavaBean Example: LoginUserInfoVO object</li> <li>Figure 7-2. Sample JSP Web page code (e.g., AppHelloWorld.jsp)</li> <li>Figure 7-3. JavaBean Example: VistaDivisionVO object</li> <li>Figure 7-4. Sample logout.jsp file</li> <li>Figure 8-1. Sample excerpt from a web.xml file—Using the run-as and security-role tags</li> <li>Figure 8-2. Sample excerpt from a weblogic.xml file—Using the run-as-role-assignment tag</li> <li>Figure 8-3. Sample logout log4j.xml file entries</li> <li>Figure 10-1. Switching from FORM to BASIC in web.xml example</li> </ul> | 6-4<br>7-3<br>7-6<br>7-6<br>7-9<br>7-12<br>8-5<br>8-5<br>8-8<br>8-8 |

Kernel Authentication and Authorization Java (2) Enterprise Edition (KAAJEE)

| Figure 11-1. Error—Forbidden message: You are not authorized to view this page11-2                                   |
|----------------------------------------------------------------------------------------------------|
| Figure 11-2. Error—Forms authentication login failed                                                                 |
| Figure 11-3. Error—You navigated inappropriately to this page                                                        |
| Figure 11-4. Error—Could not get a connection from connector pool                                                    |
| Figure 11-5. Error—Error retrieving user information                                                                 |
| Figure 11-6. Error—Authorization failed for your user account on the M system                                        |
| Figure 11-7. Error—Login failed due to too many invalid logon attempts                                               |
| Figure 11-8. Error—Your verify code has expired or needs changing11-7                                                |
| Figure 11-9. Error—Not a valid ACCESS CODE/VERIFY CODE pair                                                          |
| Figure 11-10. Error—Logins are disabled on the M system                                                              |
| Figure 11-11. Error—Could not match you with your M account                                                          |
| Figure 11-12. Error—Institution/division you selected for login is not valid for your M user account 11-11           |
| Figure 11-13. Error—Institution/division you selected for login is not valid for your M user account 11-12           |
| Figure A-1. Sample KAAJEE Deployment Descriptor: application.xml file (e.g., KAAJEE sample application) Appendix A-1 |
| Figure A-2. Sample KAAJEE Deployment Descriptor: web.xml file (e.g., PATS application)                               |
| Figure A-3. Sample KAAJEE Deployment Descriptor: weblogic.xml file (e.g., KAAJEE Sample Web<br>Application)          |

## Tables

| Table i. Documentation revision history                                                                            | iv           |
|----------------------------------------------------------------------------------------------------|--------------|
| Table ii. Documentation symbol/term descriptions                                                                   | xv           |
| Table 1-1. Dependencies—KAAJEE software dependencies for consuming applications                                    | 1-5          |
| Table 1-2. Login parameters                                                                                        | 1-15         |
| Table 2-1. KAAJEE current outstanding issues                                                                       | 2-1          |
| Table 2-2. KAAJEE future enhancements                                                                              | 2-1          |
| Table 3-1. Developer minimum hardware and software tools/utilities required for KAAJEE-en application development. | abled<br>3-1 |
| Table 3-2. Dependencies         KAAJEE, SSPIs, and VistALink software                                              |              |
| Table 3-3. Dependencies—KAAJEE-related software applications/modules                                               |              |
| Table 3-4. Dependencies—KAAJEE-related software documentation                                                      |              |
| Table 3-5. KAAJEE_1_1_0_xxx—KAAJEE folder structure                                                                |              |
| Table 4-1. Dependencies—KAAJEE software requirements for development                                               |              |
| Table 4-2. KAAJEE jar distribution file                                                                            | 4-6          |
| Table 4-3. Jar files and classpath defined for KAAJEE-enabled Web-based applications                               | 4-6          |
| Table 4-4. Other dependent jar files for KAAJEE-enabled Web-based applications                                     | 4-7          |
| Table 4-5. KAAJEE login folder files                                                                               |              |
| Table 4-6. KAAJEE listeners                                                                                        | 4-12         |
| Table 4-7. web.xml elements needed for SSO/UC/CCOW enabled KAAJEE Sample Application                               | on4-16       |
| Table 6-1. KAAJEE configuration file (i.e., kaajeeConfig.xml) tag settings                                         | 6-1          |
| Table 7-1. Field Summary: LoginUserInfoVO object                                                                   | 7-3          |
| Table 7-2. Constructor Summary: LoginUserInfoVO object                                                             | 7-3          |
| Table 7-3. Method Summary: LoginUserInfoVO object                                                                  | 7-4          |
| Table 7-4. Constructor Summary: VistaDivisionVO object                                                             | 7-9          |
| Table 7-5. Method Summary: VistaDivisionVO object                                                                  | 7-9          |
| Table 8-1. KAAJEE-related RPC list                                                                                 |              |
| Table 8-2. KAAJEE-related software new fields                                                                      |              |
| Table 8-3. KAAJEE exported options                                                                                 |              |
| Table 8-4. External Relations—HealtheVet-VistA software                                                            |              |
| Table 8-5. External Relations—COTS software                                                                        |              |
| Table 9-1. KAAJEE exported security keys                                                                           | 9-4          |

| Table B-1. Sample spreadsheet showing a mapping between WebLogic group names and J2E | EE security  |
|--------------------------------------------------------------------------------------|--------------|
| role names A                                                                         | Appendix B-1 |

This page is left blank intentionally.

## Orientation

This Deployment Guide is intended for use in conjunction with the Kernel Authorization and Authentication for J2EE (KAAJEE) software. It outlines the details of KAAJEE-related software and gives guidelines on how the software is used within Health<u>e</u>Vet-Veterans Health Information Systems and Technology Architecture (VistA).

The intended audience of this manual is all key stakeholders. The primary stakeholder is Common Services. Additional stakeholders include:

- Health<u>e</u>Vet-VistA application developers of Web-based applications in the WebLogic Application Server environment.
- Information Resource Management (IRM) and Information Security Officers (ISOs) at Veterans Affairs Medical Centers (VAMCs) responsible for computer management and system security.
- Enterprise Product Support (EPS).
- VAMC personnel who will be using Health<u>e</u>Vet-VistA Web-based applications running in the WebLogic Application Server environment.

### How to Use this Manual

This manual is divided into three major parts:

- User Guide—Provides general overview of the KAAJEE sub project.
- Developers Guide—Provides step-by-step instructions for Health<u>e</u>Vet-VistA developers to follow and Application Program Interfaces (APIs) to use when writing Web-based applications incorporating the KAAJEE authorization and authentication functionality.
- Systems Management Guide—Provides implementation, maintenance, and security overview for IRM and ISO personnel.

Throughout this manual, advice and instructions are offered regarding the use of KAAJEE software and the functionality it provides for Health<u>e</u>Vet-Veterans Health Information Systems and Technology Architecture (VistA) software products.

There are no special legal requirements involved in the use of KAAJEE-related software.

This manual uses several methods to highlight different aspects of the material:

• Various symbols/terms are used throughout the documentation to alert the reader to special information. The following table gives a description of each of these symbols/terms:

| Symbol | Description                                                                                                    |
|--------|----------------------------------------------------------------------------------------------------|
| 1      | <b>NOTE/REF:</b> Used to inform the reader of general information including references to additional reading material. |
|        | <b>CAUTION or DISCLAIMER:</b> Used to inform the reader to take special notice of critical information.                |

- Descriptive text is presented in a proportional font (as represented by this font).
- "Snapshots" of computer online displays (i.e., roll-and-scroll screen captures/dialogues) and computer source code, if any, are shown in a *non*-proportional font and enclosed within a box.
  - User's responses to online prompts and some software code reserved/key words will be bold typeface type.
  - Author's comments, if any, are displayed in italics or as "callout" boxes.

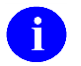

**NOTE:** Callout boxes refer to labels or descriptions usually enclosed within a box, which point to specific areas of a displayed image.

- Java software code, variables, and file/folder names can be written in lower or mixed case.
- All uppercase is reserved for the representation of Mumps (M) code, variable names, or the formal name of options, field/file names, and security keys (e.g., the XUPROGMODE key).

### **Assumptions About the Reader**

This manual is written with the assumption that the reader is familiar with the following:

- VistALink—VistA M Server and Application Server software
- Linux (i.e., Red Hat Enterprise ES 6.0 or higher) or Microsoft Windows environment
- Java Programming language Java 2 Standard Edition (J2SE) Java Development Kit (JDK, a.k.a. Java Software Development Kit [SDK])
- WebLogic 10.3.6 and higher—Application servers
- Oracle Database 11g—Database (e.g., Security Service Provider Interface [SSPI] or Standard Data Services [SDS] 18.0 (or higher) database/tables)
- Oracle SQL\*Plus Software 9.2.0.1.0 (or higher)

This manual provides an overall explanation of the installation procedures and functionality provided by the software; however, no attempt is made to explain how the overall HealtheVet-VistA programming system is integrated and maintained. Such methods and procedures are documented elsewhere. We suggest you look at the various VA home pages on the VA Intranet for a general orientation to HealtheVet-VistA the:

http://vista.med.va.gov/

July 2020

Kernel Authentication and Authorization Java (2) Enterprise Edition (KAAJEE)

xv Deployment Guide Version 1.2 on WebLogic 10.3.6 and higher

## **Reference Materials**

Readers who wish to learn more about KAAJEE should consult the following:

- Kernel Authentication & Authorization for J2EE (KAAJEE) Installation Guide
- Kernel Authentication & Authorization for J2EE (KAAJEE) Deployment Guide, this manual
- KAAJEE Web site:

http://vista.med.va.gov/kernel/kaajee/index.asp

- Kernel Systems Management Guide
- VistALink Installation Guide
- VistALink System Management Guide
- VistALink Developer Guide

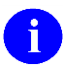

**REF:** For more information on VistALink, please refer to the following Web address: http://www.va.gov/vdl/application.asp?appid=163

Health<u>e</u>Vet-VistA documentation is made available online in Microsoft Word format and Adobe Acrobat Portable Document Format (PDF). The PDF documents *must* be read using the Adobe Acrobat Reader (i.e., ACROREAD.EXE), which is freely distributed by Adobe Systems Incorporated at the following Web address:

http://www.adobe.com/

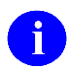

**REF:** For more information on the use of the Adobe Acrobat Reader, please refer to the *Adobe Acrobat Quick Guide* at the following Web address:

http://vista.med.va.gov/iss/acrobat/index.asp

Health<u>e</u>Vet-VistA documentation can be downloaded from the Veterans Health Affairs (VHA) Software Document Library (VDL) Web site:

http://www.va.gov/vdl/

Health<u>e</u>Vet-VistA documentation and software can also be downloaded from the Enterprise Product Support (EPS) anonymous directories at the various Office of Information Field Offices (OIFOs) noted below:

• REDACTED

This method transmits the files from the first available File Transfer Protocol (FTP) server.

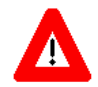

DISCLAIMER: The appearance of any external hyperlink references in this manual does not constitute endorsement by the Department of Veterans Affairs (VA) of this Web site or the information, products, or services contained therein. The VA does not exercise any editorial control over the information you may find at these locations. Such links are provided and are consistent with the stated purpose of this VA Intranet Service.

# I. User Guide

This is the User Guide section of this supplemental documentation for Kernel Authentication and Authorization Java (2) Enterprise Edition (KAAJEE). It is intended for use in conjunction with the KAAJEE software. It details the user-related KAAJEE documentation (e.g., overview of the KAAJEE sub-project), management of KAAJEE-related software, etc.).

User Guide

This page is left blank intentionally.

## 1. KAAJEE Overview

## Introduction

The Kernel Authentication and Authorization for Java (2) Enterprise Edition (KAAJEE) software was developed by Common Services Security Program. It was further supplemented by the implementation of the SSOi 2-Factor Authentication (2FA) Authorization requirement, producing a new Single Sign-On Web Application Plugin component – SSOWAP. For ease of reference and understanding, references related to a specific functionality of the A/V codes validation version of KAAJEE is refered to as KAAJEE Classic.

Kernel is the designated custodial software application for KAAJEE; however, KAAJEE comprises multiple software and patches from several HealtheVet-VistA applications.

KAAJEE addresses the Authentication and Authorization (AA) needs of HealtheVet-VistA Web-based applications in the Java 2 Platforms, Enterprise Edition (J2EE) environment. Over the long term, the Department of Veterans Affairs (VA) will provide Authentication and Authorization (AA) services to end-users enterprise wide; however, in the interim period, the Office of Information (OI) has a choice to make as to which AA mechanism(s) would be the most effective. This applies both to the needs of the applications themselves, as well as in anticipation of an expected migration to the future AA solution.

Most major J2EE application servers (e.g., WebLogic 10.3.6 and higher and Oracle's 11g) allow enterprises to override the default source of AA and replace it with custom, enterprise-specific sources for AA.

KAAJEE Classic authenticates against a VistA M Server first with Access and Verify codes via VistALink's AV connection spec (i.e., KaajeeVistaLinkConnectionSpec). After the user has been properly authenticated against a VistA M Server, KAAJEE dynamically creates a temporary username and password and populates this into a Structured Query Language (SQL) database via custom Security Service Provider Interfaces (SSPIs). This username and password is needed for the second level/phase/pass authentication for the J2EE container.

SSOWAP depends on the Personal Identification Verification (PIV) authentication by the Identity and Access Management (IAM) services, it then proceeds to authenticate further against a (Secure Token Service (STS) Service cloud, followed by the selected VistA M Server. If the user has been properly authenticated against a VistA M Server, SSOWAP dynamically creates a temporary username and password and populates this into a Structured Query Language (SQL) database via custom Security Service Provider Interfaces (SSPIs). This username and password is needed for the second level/phase/pass authentication for the J2EE container.

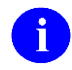

**REF:** For more information on SSPIs and the overall KAAJEE-related AA process please refer to the "Security Service Provider Interfaces (SSPI)" topic in this documentation.

Currently, Kernel maintains the primary VistA and HealtheVet-VistA user store (i.e., NEW PERSON file [#200]), which provides both Authentication and Authorization (AA) services for all VistA and

July 2020

Kernel Authentication and Authorization Java (2) Enterprise Edition (KAAJEE) 1-1 Deployment Guide Version 1.2 on WebLogic 10.3.6 and higher HealtheVet-VistA applications. By leveraging Kernel, KAAJEE authenticates and authorizes J2EE Web users by using Kernel's AA capabilities.

Some potential advantages to employing Kernel as the AA source include the following:

- Provides a single point of user management for existing and new HealtheVet-VistA applications.
- Allows the use of an existing credential—the Access and Verify code (KAAJEE Classic) or an authorization token (SSOWAP)—for Authentication and Authorization, rather than introducing a new security credential.
- Eliminates the need to maintain a mapping from WebLogic accounts to VistA M Server Kernel accounts.
- Avoids an additional user store, which simplifies the migration to the future AA solution.
- Partitions user authorizations by Veterans Health Administration (VHA) site.

Some potential KAAJEE strategy limitations due to employing Kernel as the AA source include the following:

- Kernel user accounts are not currently VA-wide; instead, they are facility-specific.
- Users *must* have an active VistA M Server Kernel account on some VistA system. Not all users fit this requirement (e.g., Veterans Affairs Central Office [VACO] users).
- This strategy introduces a dependency on the M system's availability, to perform virtually any function in a J2EE application.
- Correlating a user at one VA facility with the same user at a different VA facility is not supported, given the current lack of an enterprise-wide VA person identifier (e.g., VA-wide Person Identifier [VPID]).

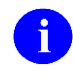

**REF:** KAAJEE Classic and SSOWAP do *not* currently use the Department of Veterans Affairs Personal Identification (VPID), since this field is not currently populated enterprise-wide.

The KAAJEE software provides a Kernel-based Authentication and Authorization (AA) service for all HealtheVet-VistA Web-based applications in the J2EE/WebLogic environment.

KAAJEE is designed to run on the WebLogic 10.3.6 and higher.

This manual discusses in more detail the major software modules that, together, provide for KAAJEE functionality and how to deploy KAAJEE-enabled J2EE Form-based Authentication framework and the Security Service Provider Interfaces (SSPIs).

#### Features

KAAJEE Classic provides the following high-level features and functionality:

- Prompts users to enter their Access and Verify code when he/she attempts to access a protected application resource for the first time during a user session.
- Validates the entered Access and Verify code against the M system/division selected by the user at logon.
- Permits administrators to configure the display list of M systems, by division, against which an end-user can log in.

SSOWAP provides the following high-level features and functionality:

- Accepts validation by the IAM services
- Validates against the SSOi STS cloud
- Validates at the M system/division selected by the user at logon.
- Returns all VistA M Server J2EE security keys and uses these as the basis for authorization decisions, as each security key is cached as a WebLogic group name. The KAAJEE SSPIs currently use an external Oracle 11g database to store this information for later authentication.

KAAJEE roles are defined by the list of roles in the web.xml file, VistA M Server J2EE security keys, and WebLogic group names found in your application's weblogic.xml file.

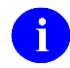

**REF:** For more information on groups and roles, please refer to Chapter 5, "Role Design/Setup/Administration," in this manual.

• (optional) Maps J2EE security role names with security key role names. Through <security-roleassignment> tags (e.g., in weblogic.xml) the actual J2EE security role names can be different than the security key role names. This mapping is optional, because if the same names are used throughout, no <security-role-assignment> tags are required.

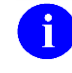

**REF:** For a sample spreadsheet showing a mapping between WebLogic group names (i.e., principals) with J2EE security role names, please refer to "Appendix B—Mapping WebLogic Group Names with J2EE Security Role Names" in this manual.

• Transforms valid Access and Verify codes into a J2EE-compatible username (e.g., "kaaj\_DUZ\_8888~CMPSYS\_523") and password, and submits the information to the J2EE container. It then passes the submitted information to the KAAJEE SSPIs, which validate the username and makes that username the current user.

Application developers can use the HttpServletRequest.getRemoteUser servlet method to return demographic data, such as the KAAJEE-created username (e.g., "kaaj\_DUZ\_8888~CMPSYS\_523").

Kernel Authentication and Authorization Java (2) Enterprise Edition (KAAJEE) 1-3 Deployment Guide Version 1.2 on WebLogic 10.3.6 and higher

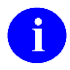

**REF:** For more information on formatting J2EE usernames, please refer to the "J2EE Username Format" topic in Chapter 7, "Programming Guidelines," in this manual.

- Calls the KAAJEE SSPIs when the J2EE container checks user roles, which checks the role cache for the given user, created at user login. This allows user authorizations to be managed on the VistA M Server, and yet have fast response time in the J2EE application.
- Provides user demographics information, which includes the selected Division at login, user VPID, user number (or DUZ), and user Name, all which are available to the application after login via the Session object (cookie).

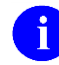

**REF:** For more information on the user demographics provided, please refer to the following:

- "LoginUserInfoVO Object" topic in Chapter 7, "Programming Guidelines," in this manual.
- VistALink and the Health<u>e</u>Vet-VistA documentation can be downloaded from the VHA Software Document Library (VDL) Web site:

http://www.va.gov/vdl/

• Uses the SIGN-ON LOG file (#3.081) on the VistA M Server (i.e., the same M system used for user authentication) to track user logons and logoffs.

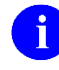

**REF:** For more information on the SIGN-ON LOG file (#3.081), please refer to the *Kernel Systems Management Guide*.

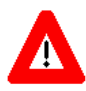

J2EE container-managed enforcement of security, both programmatic and declarative, is fully enabled with KAAJEE.

Deployment of KAAJEE for a given J2EE application requires the KAAJEE components to be integrated with the application, because the J2EE servlet specification requires J2EE Form-based Authentication to run within the scope of the application using it.

#### **KAAJEE** Software Dependencies for Consuming Applications

Kernel is the designated custodial software application of the KAAJEE-related software; however, KAAJEE comprises/depends on multiple patches/software releases from several HealtheVet-VistA applications, as follows (listed by category):

| Software  | Version   | Patch/<br>Software<br>Release | Subject/Description                                                                                                    |
|-----------|-----------|-------------------------------|----------------------------------------------------------------------------------------------------|
| KAAJEE    | 1.2.0.xxx | 1.2.0.xxx                     | Updated KAAJEE server software, to be released with Kernel Patch XU*8.0*504.                                                                                                    |
| SSPIs     | 1.2.0.xxx | 1.2.0.xxx                     | KAAJEE SSPIs server software.                                                                                                    |
| SSOWAP    | 1.1.0.xxx | 1.2.0.xxx                     | KAAJEE 2FA component                                                                                                    |
| VistALink | 1.6.1     | XOBV 1.6.5                    | VistALink server software.                                                                                                    |
| VistALInk | 1.6       | XOBV 1.6.3                    | VIstALink 2FA enabling patch                                                                                                    |
| Kernel    | 8.0       | XU*8.0*451                    | KAAJEE Login Page—Removal of Refresh Button. This patch is currently in TEST and will be released with KAAJEE 1.1.0.004. This patch provides the following functionality or bug fixes:                                             |
|           |           |                               | Enhanced Login Functionality:                                                                                                    |
|           |           |                               | <ul> <li>Removed Refresh button from KAAJEE login<br/>page.</li> </ul>                                                                                                    |
|           |           |                               | <ul> <li>Added JavaScript code for client-side sorting of<br/>Institutions.</li> </ul>                                                                                                    |
|           |           |                               | <ul> <li>Provided Access code; Verify code capability in<br/>one line.</li> </ul>                                                                                                    |
|           |           |                               | <ul> <li>Added support for parameter passing of Default<br/>Institution and Institution sorting preferences.</li> <li>This addresses the issues of persistent cookies<br/>when using Thin Clients and Terminal Servers.</li> </ul> |
|           |           |                               | <ul> <li>Made the KAAJEE Login Web page more<br/>Section 508 friendlier.</li> </ul>                                                                                                    |
|           |           |                               | <ul> <li>Added Sample Web Application—Provide KAAJEE<br/>Sample Web Application.</li> </ul>                                                                                                    |
|           |           |                               | Updated Software Version Support:                                                                                                    |
|           |           |                               | <ul> <li>Compiled and tested KAAJEE against SDS 13.0.</li> </ul>                                                                                                    |
|           |           |                               | <ul> <li>Compiled and tested KAAJEE against VistALink<br/>1.5.1.xxx.</li> </ul>                                                                                                    |

| Software | Version | Patch/<br>Software<br>Release | Subject/Description                                                                                                    |
|----------|---------|-------------------------------|----------------------------------------------------------------------------------------------------|
|          |         |                               | <ul> <li>Bug Fixes:         <ul> <li>Fixed issue with KAAJEE login not updating LAST SIGN-ON DATE/TIME field (#202) in the NEW PERSON file (#200).</li> <li>Fixed Response already committed error—The code that was fixed was associated with processing the persistent cookie information on the Application Server. This fix should also fix the average that was arrested.</li> </ul> </li> </ul> |

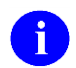

**REF:** For specific VistA M Server patch details, please refer to the Patch Module on FORUM.

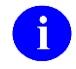

**REF:** For a list of the Commercial-Off-The-Shelf (COTS) software required for KAAJEE, please refer to Table 8-5 in Chapter 8, "Implementation and Maintenance," in this manual.

### **Security Service Provider Interfaces (SSPI)**

The Security Service Provider Interfaces (SSPIs) can be used by developers and third-party vendors to develop security providers for the WebLogic Server environment. SSPIs allow customers to use custom security providers for securing WebLogic Server resources.<sup>1</sup>

Security providers are modules that "plug into" a WebLogic Server security realm to provide security services to applications. They call into the WebLogic Security Framework on behalf of applications implementing the appropriate SSPIs from the weblogic.security.spi package to create runtime classes for the security provider.<sup>2</sup>

Some of the WebLogic security providers and utilities include (descriptions taken from WebLogic Website):

• WebLogic Authentication Provider—"Supports delegated username/password authentication, and utilizes an embedded Lightweight Directory Access Protocol (LDAP) server to store, edit, and list user and group information." <sup>3</sup>

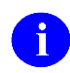

**NOTE:** KAAJEE (Iteration 1) does *not* use WebLogic's embedded LDAP server. It uses an Oracle 11g database to store users and groups by using SSPIs.

<sup>&</sup>lt;sup>1</sup> https://docs.oracle.com/cd/E13222\_01/wls/docs81/secintro/archtect.html#1055098

<sup>&</sup>lt;sup>2</sup> https://docs.oracle.com/cd/E13222\_01/wls/docs81/secintro/archtect.html#1055098

<sup>&</sup>lt;sup>3</sup> https://docs.oracle.com/middleware/1212/wls/SECMG/providers.htm#SECMG131

https://docs.oracle.com/cd/E13222\_01/wls/docs81/secintro/archtect.html 1044113

- WebLogic Identity Assertion Provider—"Supports certificate authentication using X.509 certificates." <sup>4</sup>
- WebLogic Principal Validation Provider—"Signs and verifies the authenticity of a specific type of principal, much as an Identity Assertion provider supports a specific type of token; therefore, you can use the WebLogic Principal Validation provider to sign and verify principals that represent WebLogic Server users or WebLogic Server groups." <sup>5</sup>
- WebLogic Authorization Provider—"Supplies the default enforcement of authorization for this version of WebLogic Server. Using a policy-based authorization engine, the WebLogic Authorization provider returns an access decision to determine if a particular user is allowed access to a protected WebLogic resource." <sup>6</sup>
- WebLogic Role Mapping Provider—"Determines dynamic roles for a specific user (subject) with respect to a specific protected WebLogic resource for each of the default users and WebLogic resources." <sup>7</sup>
- WebLogic Auditing Provider—"Records information from a number of security requests, which are determined internally by the WebLogic Security Framework. The WebLogic Auditing provider also records the event data associated with these security requests, and the outcome of the requests." <sup>8</sup>
- WebLogic MBeanMaker Utility—This command-line utility takes an MBean Definition File (MDF) as input and output files to generate an MBean type, which is used to configure and manage the security provider.<sup>9</sup>
  - **REF:** For more information on the WebLogic security providers, utilities, and other related information, please visit the following WebLogic Websites:

http://www.oracle.com/webfolder/technetwork/tutorials/obe/fmw/wls/12c/12c\_poster/poster

https://docs.oracle.com/middleware/1212/wls/SCOVR/concepts.htm#SCOVR121.html

Kernel Authentication and Authorization Java (2) Enterprise Edition (KAAJEE)

<sup>&</sup>lt;sup>4</sup> https://docs.oracle.com/cd/E13222\_01/wls/docs81/secintro/archtect.html #1040282

<sup>&</sup>lt;sup>5</sup> https://docs.oracle.com/cd/E13222\_01/wls/docs81/secintro/archtect.html #1049504

<sup>&</sup>lt;sup>6</sup> https://docs.oracle.com/cd/E13222\_01/wls/docs81/secintro/archtect.html #1049520

<sup>&</sup>lt;sup>7</sup> https://docs.oracle.com/cd/E13222\_01/wls/docs81/secintro/archtect.html html#1050163

<sup>&</sup>lt;sup>8</sup> https://docs.oracle.com/cd/E13222\_01/wls/docs81/secintro/archtect.html #1040288

<sup>&</sup>lt;sup>9</sup> https://docs.oracle.com/cd/E13222\_01/wls/docs81/secintro/terms.html

## **KAAJEE Process Flow Overview**

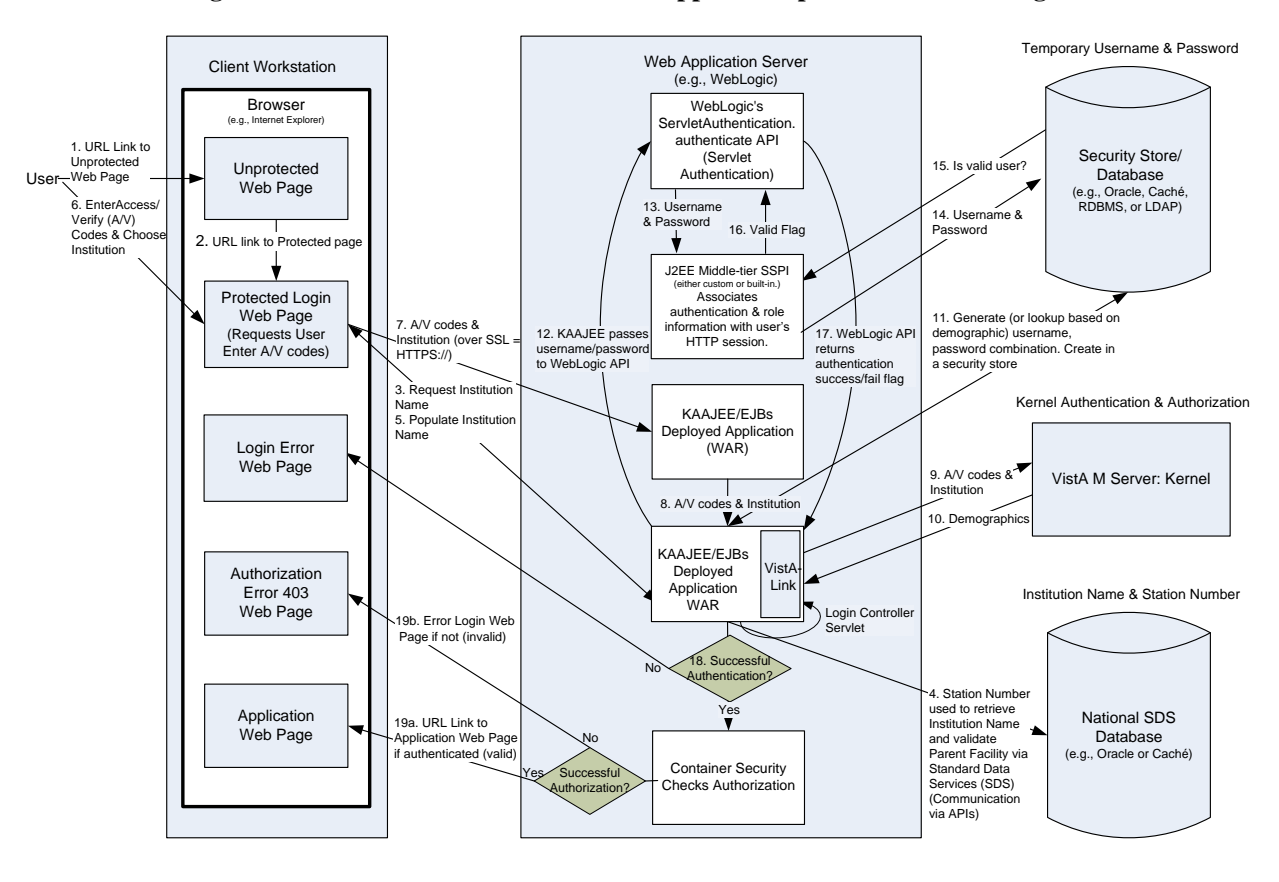

Figure 1-1. KAAJEE & J2EE Web-based application process overview diagram

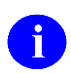

**REF:** KAAJEE is Clinical Context Object Workgroup (CCOW)-enable for user context. For more information, see the section titled "SSO/UC/CCOW Functionality Enabled" in this documentation. Also see the Single Sign-On/User Context (SSO/UC) Deployment Guide, located on the VHA Software Document Library at the following address:

http://www.va.gov/vdl/application.asp?appid=162

## SSOi Login process overview

### **Using Industry Standard Form-based Authentication**

Figure 1-2 shows what happens if you specify *form-based authentication*, in which you can customize the login screen and error pages that an HyperText Transfer Protocol (HTTP) browser presents to the end user.

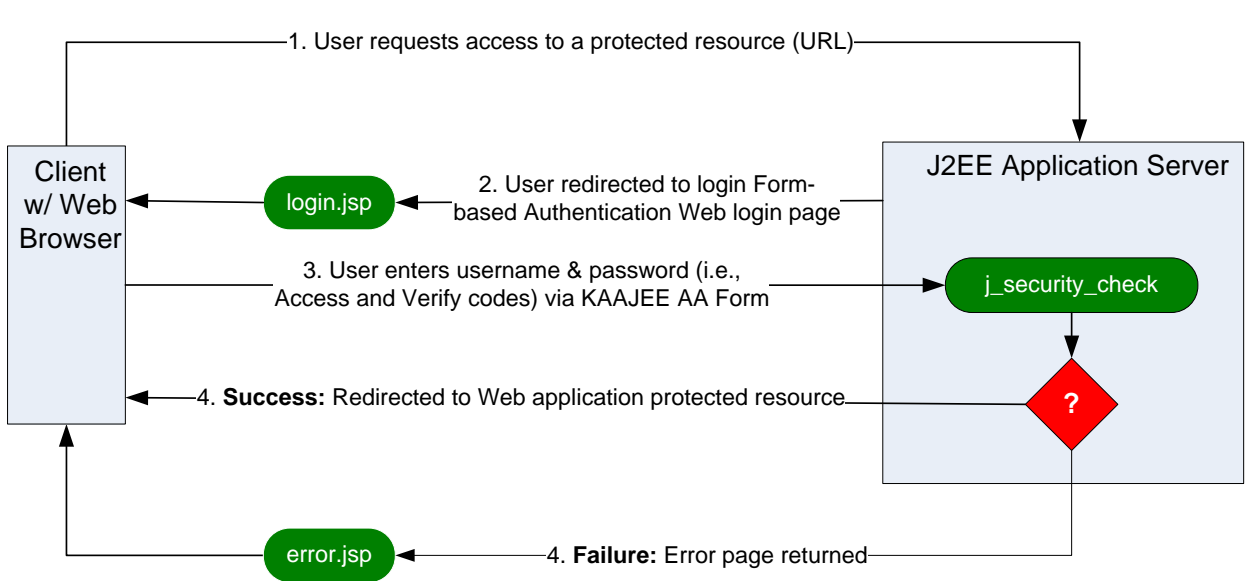

#### Figure 1-2. Industry Standard for Form-Based Authentication overview

With form-based authentication, the following things occur:

- A client requests access to a protected resource.
- If the client is unauthenticated, the server redirects the client to a login page.
- The client submits the login form to the server.

• If the login succeeds, the server redirects the client to the resource. If the login fails, the client is redirected to an error page. <sup>10</sup>

## **KAAJEE's Use of Form-based Authentication**

Form-based authentication is not particularly secure. In form-based authentication, the content of the user dialog box is sent as plain text, and the target server is not authenticated. This form of authentication can expose your user names and passwords unless all connections are over Secure Sockets Layer (SSL). If someone can intercept the transmission, the user name and password information can easily be decoded.

The J2EE servlet specification provides at least two means for Web-based applications to query for enduser authentication credentials:

- Hyper Text Transport Protocol (HTTP) Basic Authentication
- J2EE Form-based Authentication

KAAJEE employs J2EE Form-based Authentication for the J2EE Web-based authentication process as part of the larger security framework. VistALink provides connectivity between KAAJEE and the VistA M Server.

J2EE Form-based Authentication works as follows:

- 1. The user on the client uses a Web browser to access a Web-based application's protected resource (URL).
- 2. The J2EE Application Server (container) detects that the user is not in an authenticated user session and redirects the user to the J2EE Form-based Authentication Web login page specified in the <login-config> tag in the web.xml deployment descriptor.

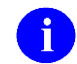

NOTE: The container remembers the URL the user originally requested.

- 3. The user on the client submits their username and password (i.e., Access and Verify codes) via the KAAJEE Authentication and Authorization (AA) Web login form.
  - a. The Web login page's responsibility is to collect user credentials (username and password) and calls the WebLogic ServletAuthentication.authenticate API.
  - b. The WebLogic ServletAuthentication.authenticate API passes those credentials to the WebLogic Custom Security Authentication Providers.
- 4. J2EE Application Server authenticates the user:
  - a. Success:
    - i. If the WebLogic Custom Security Authentication Providers authenticates the user, an authenticated session is established.
  - b. Failure:

<sup>&</sup>lt;sup>10</sup> http://java.sun.com/j2ee/1.4/docs/tutorial/doc/Security5.html

- i. If the WebLogic Custom Security Authentication Providers fails to authenticate the user, an authenticated session is *not* established.
- 5. Upon return to the ServletAuthentication.authenticate API, a flag is set identifying if the user has been authentication. KAAJEE checks this flag to determine where to redirect the user; either to the target application page, or to the login error page.

There *cannot* be login buttons that point directly to the login page. Only an attempt to access a protected resource (as opposed to the login page) triggers the J2EE Form-based Authentication process.

Authentication (i.e., challenging the end-user for Access and Verify codes by prompting them with the logon Web form) is triggered when an end-user attempts to access a protected Web page in the application:

The container will force the user to authenticate by submitting the login form only when required (for example, when an unauthenticated user tries to access a protected resource). This is termed lazy authentication, and means that users who never attempt to access a protected resource will never be forced to authenticate. Once authenticated, a user will never be challenged again within a session. The user identity will be carried through to calls to other components of the application. Therefore, there is no need for user code behind protected resources to check that authentication has occurred.<sup>11</sup>

### **Container Security Detecting Authorization Failures**

Success or failure of the J2EE Application Server authorization for the user is defined as follows:

- a. Success:
  - i. If the container security detects that the user has the roll needed to access the requested page, the container permits access to that page.
- b. Failure:
  - i. Upon failure, the container either displays a general 403 error page or redirects the user to a specified error page identified in web.xml for 403 errors.

Generally, form-based authentication would handle both authentication and authorization. KAAJEE only implements the user interface part of form-based authentication. The back-end security check is replaced with the ServletAuthentication.authenticate API. Therefore, all authorization failures are handled solely by container security. As such all users who are not authorized to access the targeted page after login will receive an http '403' error. To provide a more user-friendly error message, KAAJEE now distributes a 'loginerror403.jsp' file. The consuming application may use this page or another of their choosing. To use this page, add an '<error-page>' entry in web.xmlsimilar to the one listed below:

```
<error-page>
  <error-code>403</error-code>
  <location>/login/loginerror403.jsp</location>
  </error-page>
```

```
<sup>11</sup> Johnson, pg. 236.
```

Kernel Authentication and Authorization Java (2) Enterprise Edition (KAAJEE) 1-11 Deployment Guide Version 1.2 on WebLogic 10.3.6 and higher

## KAAJEE Classic J2EE Web-based Application Login Page

KAAJEE provides the official HealtheVet VistA J2EE Web-based application login page (i.e., login.jsp) to collect the end-user's Access and Verify codes, as well as the institution under which the user logs in. Kernel on the VistA M Server uses that information to authenticate the end-user and sign them onto VistA. A sample of the KAAJEE Web login page is displayed below:

| <form></form>                                                                                                    | je Logim rage - Microsoft internet septorer<br>File Edit Wor Favorise Tools Heb                                                                                                    |       |         |  |  |  |
|----------------------------------------------------------------------------------------------------|----------------------------------------------------------------------------------------------------|-------|---------|--|--|--|
| The state is the provide a state with a state with a state is a state of a state is a state is a state      |                                                                                                    |       |         |  |  |  |
| Suprovementary topottom set of softward to be used of by autohorized government autotoric users for thereing and activitynes guidomatoh of on disal business and leasted per sonal use in accordance with pelks attention to find matters in additional disal business and leasted per sonal use in accordance with pelks attention to find matters in additional disal business and leasted per sonal use in accordance with pelks attention to find matters in additional disal business and leasted per sonal use in accordance with pelks attention to find matters in additional disal business and leasted per sonal use in accordance with pelks attention to find matters in additional disal business and leasted per sonal use in accordance with pelks attention to find matters in the disal business and leasted per sonal use in accordance with pelks attention to find matters in the disal business and leasted per sonal use in accordance with pelks attention to disal business and leasted per sonal use in accordance with pelks attention to disal business and leasted per sonal use in accordance with pelks attention to disal business and leasted per sonal use in accordance with pelks attention to disal business attention to disal business and leasted per sonal use in accordance with pelks attention to disal business attention to disal business attenti | Address @ http://99.999.99991/kateressanoleAccollogn/lognitions.top                                                                                                    | 📑 Go  | Links » |  |  |  |
| V.S. Overmanent Computer System         1. S. Sovermanent systems are intended to be used by autobrized governament antendeved users for viewing and retrieving information from these systems retrieving antendeved familed personal use in a cordance with point familed personal users and infinited personal users are used autocers or use constitutes users constitutes users and view of communent antendeved in a system constitutes users and view of constitutes users and view of communent antendeved in a system constitutes user user on their systems and users and users                                                        | System Announcements:                                                                                                    |       | ×       |  |  |  |
| Login: KAAJEE Sample  Arcess Code:  Cerify Code:  Control Sort by Station Number * C Sort by Station Name *  Institution: SAN FRANCISCO VAMC (662)  * Persistent Cookie Used (more information).  * Done                                                                                                    | U.S. Government Computer System U.S. government systems are intended to be used by authorized government network users for viewing and retrieving information only, except as otherwise explicitly authorized for official business and limited personal use in accordance with policy. Information from these systems resides on and transmits through computer systems and networks funded by the government. All access or use constitutes understanding and acceptance that there is no reasonable expectation of privacy in the use of Government networks or systems. The data and documents on this system include Federal records that contain sensitive information protected by various Federal statutes, including the Privacy Act, 5 U.S.C. Section 552a, and veterans' records confidentiality statutes such as 38 U.S.C. Sections 5701 and 7332. Access to the data and records is on a need-to-know basis only. All access or use of this system constitutes user understanding and acceptance of these terms and constitutes unconditional consent to review and action including (but not limited to) monitoring, recording, copying, auditing, inspecting, investigating, restricting access, blocking, tracking, disclosing to authorized personnel, or any other authorized actions by all authorized government and law enforcement personnel. |       |         |  |  |  |
| Login: KAAJEE Sample                                                                                                    |                                                                                                    |       |         |  |  |  |
| 🙆 Done 🥩 Internet                                                                                                    | Login: KAAJEE Sample   Access Code:  Verify Code:  C Sort by Station Number *  Sort by Station Name *  Institution: SAN FRANCISCO VAMC (662)  * Persistent Cookie Used (more information).                                                                                                    |       | ×       |  |  |  |
|                                                                                                    | Done                                                                                                    | ernet |         |  |  |  |

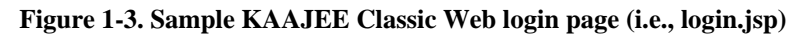

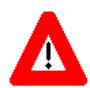

CAUTION: As per the Software Engineering Process Group/Software Quality Assurance (SEPG/SQA) Standard Operating Procedure (SOP) 192-039—Interface Control Registration and Approval (effective 01/29/01, see http://vista.med.va.gov/SEPG\_lib/Standard%20Operating%20Procedures/192-039%20Interface%20Control%20Registration%20and%20Approval.htm), application programmers developing HealtheVet VistA J2EE Web-based applications that are KAAJEE-enabled *must* use the KAAJEE login Web page (i.e., login.jsp) as delivered (see Figure 1-3). Developers *must not* customize the login Web page or alter the KAAJEE software code in any way.

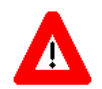

CAUTION: In a domain consisting of an Administration Server and several Managed Servers, the Administration Server *must* always be running, as new logins through KAAJEE will *not* succeed while the Administration Server is down.

The KAAJEE Classic/SSOWAP Web login page:

- Complies with Section 508 of the Rehabilitation Act Amendments of 1998.
- Provides a consistent look-and-feel across all HealtheVet VistA J2EE Web-based applications that are KAAJEE-enabled.

As you can see from Figure 1-3, the introductory text (i.e., system announcement message) is displayed in the top portion of the Web login page and is preceded by the "System Announcements:" label.

Following the Introductory text, the name of the application to which you are signing on is displayed after the "Log on for:" label. Applications pass in the name of their application. In this example (Figure 1-3), the application name is **KAAJEE Sample**.

#### Session Expiration Dialog Box Warning End-Users of Session Time Out

In compliance with Section 508, during login label are the specific KAAJEE displays a warning to the end-user entries used in alerting when there is only 30 seconds remaining in their session.

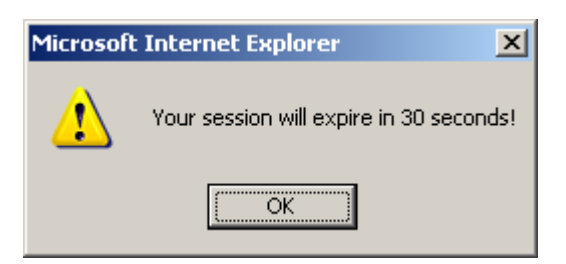

In order to log into the Web-based application, which is described in the topic that follows (i.e., Login Procedures for J2EE Web-based Applications) KAAJEE provides this warning using JavaScript. Therefore, KAAJEE distributes a login.js file, which is exported as part of the login/javascript/ folder.

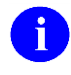

**REF:** For more information on distribution of the login.js file, please refer to "Section 508 Compliance Addresses Session Timeouts" topic in section titled "5. Import KAAJEE/SSOWAP Login Folder" of this manual.

#### Login Procedures for J2EE Web-based Applications with KAAJEE Classic

To log into VistA from a J2EE Web-based application, do the following:

1. (Required) Type in a valid Access code at the Access Code prompt.

Kernel Authentication and Authorization Java (2) Enterprise Edition (KAAJEE) 1-13 Deployment Guide Version 1.2 on WebLogic 10.3.6 and higher

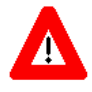

**NOTE:** Users can optionally enter both their Access and Verify codes separated by a semi-colon (;) at the **ACCESS Code** prompt (e.g., **accesscode;verifycode**) in order to skip entering data in the **Verify Code** prompt that follows.

- 2. (required if not already entered in the **Access Code** prompt, see note above) Tab to the Verify code field and type in a valid Verify code at the **Verify Code** prompt.
- 3. (optional) Select the sort order of the Institutions in the **Institution** dropdown list. You can sort the Institutions by Station Number or Station Name. Click on (check) either the **Sort by Station Number** or **Sort by Station Name** radio button.
- 4. (required) Select the appropriate Station Name/Number from the **Institution** dropdown list or accept the default value displayed.
- 5. (required) Click on (press) the **Login** button or press the **<Enter>** key. After the authentication process successfully completes on the VistA M Server, the requested application protected Web page will be displayed.

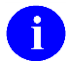

**NOTE:** The asterisks located next to the **Sort by Station Number/Sort by Station Name** radio buttons and the **Institution** dropdown box indicate that both the Station Name/Number sort order preference and the last Institution selected by the user are stored in a persistent cookie (see Figure 1-4). Thus, until the user changes this information, both the sort order preference and default Institution will remain the same for each subsequent login.

#### Login Procedures for J2EE Web-based Applications with SSOWAP

- 1. The landing page will have all the required information from the IAM services. If there is an issue with IAM provisioning or data, the initial login page will have the popup-debug fields, informing the user of a misconfiguration.
- (optional) Select the sort order of the Institutions in the Institution dropdown list. You can sort the Institutions by Station Number or Station Name. Click on (check) either the Sort by Station Number or Sort by Station Name radio button.
- 4. (required) Select the appropriate Station Name/Number from the **Institution** dropdown list or accept the default value displayed.

**NOTE:** Due to IAM's limitation in handling child station provisioning, SSOWAP auto-expands all the child stations for the parent stations user is provisioned for. This approach is different from the KAAJEE Classic drop-down station list, where both the parent and child stations to be displayed had to be specifically mentioned in the kaajeeConfig.xml

5. (required) Click on (press) the **Proceed** button or press the **<Enter>** key. After the authentication process successfully completes on the VistA M Server, the requested application protected Web page will be displayed.

NOTE: Persistent cookies are not used in SSOWAP.

1-14

#### Login Parameter Passing for J2EE Web-based Applications – KAAJEE Classic

KAAJEE allows developers and end-users to pass in predefined parameters when calling a Web-based application URL. Table 1-2 defines the parameters that can be passed into the consuming application's target URL/protected page. For the examples found in the table, the application URL is represented by the [APP\_URL] alias, which is defined as follows:

http://99.9.99.99:9999/kaajeeSampleApp/AppHelloWorld.jsp

The values indicated in the URL represent the following information:

- 99.9.99—J2EE Application Server Internet Protocol (IP) address where the sample Webbased application is running.
- 9999—J2EE Application Server Port Number where the sample Web-based application is running.
- kaajeeSampleApp—Application context root of the Web-based application running on the J2EE Application Server.
- AppHelloWorld.jsp—Name of the Web-based application protected Web page running on the J2EE Application Server.

| Parameter                          | Description/Usage                                                                                                    |
|------------------------------------|----------------------------------------------------------------------------------------------------|
| kaajeeDefaultInstitution           | This KAAJEE login parameter is used to set the default Institution<br>Station Number/Name on the login page. The possible values are<br>any valid Department of Veterans Affairs Station Number<br>(e.g., 662).                       |
|                                    | The following is a sample URL passing in this parameter:                                                                                                    |
|                                    | [APP_URL]?kaajeeDefaultInstitution=662                                                                                                    |
| kaajeeDisableInstitutionComponents | This KAAJEE login parameter is used to disable (grey out) both the<br>Sort By Number/Name radio buttons and the default Institution<br>Station Number/Name on the login page. The possible values are<br>as follows (case sensitive): |
|                                    | • true                                                                                                    |
|                                    | • false                                                                                                    |
|                                    | The following is a sample URL passing in this parameter:                                                                                                    |
|                                    | [APP_URL]?kaajeeDisableInstitutionComponents=true                                                                                                    |
| kaajeeSortStationBy                | This KAAJEE login parameter is used to set the default sort order of<br>the Institution Station Name/Number in the Institution dropdown list<br>on the login page. The possible values are as follows (case<br>sensitive):            |
|                                    | • number                                                                                                    |
|                                    | • name                                                                                                    |

#### **Table 1-2. Login parameters**

Kernel Authentication and Authorization Java (2) Enterprise Edition (KAAJEE) 1-15 Deployment Guide

Version 1.2 on WebLogic 10.3.6 and higher

| Parameter                  | Description/Usage                                                                                                    |
|----------------------------|----------------------------------------------------------------------------------------------------|
|                            | The following is a sample URL passing in this parameter:                                                                                                    |
|                            | [APP_URL]?kaajeeSortStationBy=name                                                                                                    |
| kaajeeDisableSortStationBy | This parameter is used to disable (grey out) the Sort by Number/Name radio buttons on the login page. The possible values are (case sensitive):                               |
|                            | • true                                                                                                    |
|                            | • false                                                                                                    |
|                            | <b>NOTE:</b> If the kaajeeDisableInstitutionComponents parameter is set to "true" the Sort By Number/Name radio buttons on the login page are automatically disabled as well. |
|                            | The following is a sample URL passing in this parameter:                                                                                                    |
|                            | [APP_URL]?kaajeeDisableSortStationBy=true                                                                                                    |

These parameters can be used in any combination and listed in any order, as shown in the examples that follow.

#### Example 1:

This example shows one parameter being passed into an application's URL to set the following:

• Default institution to "662BU"

```
http://99.9.99.99:9999/kaajeeSampleApp/AppHelloWorld.jsp?kaajeeDefaultInstitution=6
62BU
```

#### Example 2:

This example shows two parameters being passed into an application's URL to set the following:

- Default institution to "662"
- Disable the institution components

```
http://99.9.99.99:9999/kaajeeSampleApp/AppHelloWorld.jsp?kaajeeDefaultInstitution=6
62&kaajeeDisableInstitutionComponents=true
```
### Example 3:

This example shows two parameters being passed into an application's URL to set the following:

- Default institution to "662"
- Sort Institutions by number

```
http://99.9.99.99:9999/kaajeeSampleApp/AppHelloWorld.jsp?kaajeeDefaultInstitution=6
62&kaajeeSortStationBy=number
```

#### Example 4:

This example shows two parameters being passed into an application's URL to set the following:

- Default institution to "662"
- Sort Institutions by name

```
http://99.9.99.99:9999/kaajeeSampleApp/AppHelloWorld.jsp?kaajeeDefaultInstitution=6
62&kaajeeSortStationBy=name
```

### Example 5:

This example shows three parameters being passed into an application's URL to set the following:

- Default institution to "662"
- Sort Institutions by number
- Disable the sort radio buttons

```
http://99.9.99.99:9999/kaajeeSampleApp/AppHelloWorld.jsp?kaajeeDefaultInstitution=6 62&kaajeeSortStationBy=number&kaajeeDisableSortStationBy=true
```

#### Example 6:

This example shows three parameters being passed into an application's URL to set the following:

- Default institution to "662"
- Sort Institutions by name
- Disable the sort radio buttons

```
http://99.9.99.99:9999/kaajeeSampleApp/AppHelloWorld.jsp?kaajeeDefaultInstitution=6
62&kaajeeSortStationBy=name&kaajeeDisableSortStationBy=true
```

#### **KAAJEE** Overview

### Example 7:

This example shows three parameters being passed into an application's URL to set the following:

- Default institution to "662"
- Sort Institutions by number
- Disable the institution components

```
http://99.9.99.99:9999/kaajeeSampleApp/AppHelloWorld.jsp?kaajeeDefaultInstitution=6 62&kaajeeSortStationBy=number&kaajeeDisableInstitutionComponents=true
```

#### Example 8:

This example shows three parameters being passed into an application's URL to set the following:

- Default institution to "662"
- Sort Institutions by name
- Disable the institution components

```
http://99.9.99.99:9999/kaajeeSampleApp/AppHelloWorld.jsp?kaajeeDefaultInstitution=6
62&kaajeeSortStationBy=name&kaajeeDisableInstitutionComponents=true
```

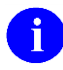

**NOTE:** All of these sample URLs, with various combinations of parameters, can be saved as shortcuts on your computer desktop.

### Login Persistent Cookie Information – KAAJEE Classic

The **more information** link (i.e., "\*Persistent Cookie Used [more information]"), at the bottom of the Web login page, jumps you to the "Login Persistent Cookie Information" Web page (see Figure 1-4). This Web page displays information that is stored in the persistent cookie.

For example, the persistent cookie stores your default Institution and Institution sort order preference. A sample "Login Persistent Cookie Information" Web page is shown below:

#### Figure 1-4. Sample login persistent cookie information

| 🚈 http://99.9.99.99:9211 - Login Persistent Cookie Information - Microsoft Internet Explorer 📃 🔲 🗙                                                                                                    |
|----------------------------------------------------------------------------------------------------|
| Login Persistent Cookie Information                                                                                                    |
| The login module uses a persistent cookie to store the institution you select at login.                                                                                                    |
| This information is used at the next login, to pre-select the same institution for the next login.                                                                                                    |
| Given that the list of institutions may be quite long for some applications, the goal of using<br>the persistent cookie is to save you time by pre-selecting the most likely institution choice,<br>which for most users would be the previously selected login. This is similar to the Windows<br>login, which saves your last domain used for login, and pre-selects that domain at the next<br>login. |
| In addition to the above persistent cookie, the login module uses another persistent cookie<br>to store the user's preference for sorting institutions in the Institution Drop Down box of the<br>login page.                                                                                                    |
| The cookies contains the following information:                                                                                                    |
| <ul> <li>name: gov.va.med.authentication.kernel.defaultDivision</li> <li>value: station number used for the previous login</li> <li>expiry time: 180 days</li> <li>name: gov.va.med.authentication.kernel.defaultSortInstitutionBy</li> <li>value: sort order of name or number used for the previous refresh</li> <li>expiry time: 180 days</li> </ul>                                                  |
| <u>Close Window</u>                                                                                                    |
| E Done Internet                                                                                                    |

Kernel Authentication and Authorization Java (2) Enterprise Edition (KAAJEE) 1-19 Deployment Guide Version 1.2 on WebLogic 10.3.6 and higher In addition to the above information, the persistent cookie also displays the Uniform Resource Locator (URL) of the application that includes the Internet Protocol (IP) address and application name (e.g., 99.9.99/kaajeeSampleApp).

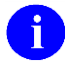

**NOTE:** The KAAJEE persistent cookies are *not* stored on Terminal Servers (e.g., Citrix). The issue of using persistent cookies on Terminal Servers is that they are often not retained as part of the roaming user profile upon logout and disconnect.

As a workaround, with the added support for parameter passing of Default Institution and Institution sorting preferences users, users can create shortcuts on their desktops and use them to pass in their Default Institution and Institution sorting preferences users rather than rely on persistent cookies.

**REF:** For more information on parameter passing, please refer to the "Login Parameter Passing for J2EE Web-based Applications" topic in this chapter.

**REF:** For information on common login-related error messages, please refer to the "Common Login-related Error Messages" topic in Chapter 11, "Troubleshooting," in this manual.

For a list of other login-related error messages, please refer to the "Symptoms and Possible Solutions" topic in Chapter 7 in the *VistALink System Administration Guide*.

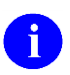

H)

**REF:** For more information on the Kernel signon process and related error messages, please refer to the "Signon/Security" section in the *Kernel Systems Management Guide*.

# 2. Future Software Implementations

# **Outstanding Issues**

The following table lists the current outstanding issues with the Kernel Authentication and Authorization Java (2) Enterprise Edition (KAAJEE) software:

| Issue                                 | Description                                                                                                    |
|---------------------------------------|----------------------------------------------------------------------------------------------------|
| Enforce Failed Login<br>Attempt Limit | KAAJEE does not yet implement a failed login attempt limit. It's possible that modifications to the KaajeeVistaLinkConnectionSpec class could accomplish this by hooking into Kernel's new IP-based failed login limit functionality. Implementing this may, therefore, depend on a new feature that will be in the next iteration of VistALink (VL 1.6) combined with a new Kernel feature. |

| Table 2-1. | KAAJEE | current | outstanding                             | issues  |
|------------|--------|---------|-----------------------------------------|---------|
|            |        |         | 000000000000000000000000000000000000000 | 1000000 |

### **Future Enhancements**

The following table lists the future enhancements for KAAJEE:

| Table 2 | 2-2. | KAAJE | EE future | enhancements |
|---------|------|-------|-----------|--------------|
|         |      |       |           |              |

| Enhancement                                               | Description                                                                                                    |
|-----------------------------------------------------------|----------------------------------------------------------------------------------------------------|
| Provide Helper Function<br>for User's Default<br>Division | The LoginUserInfoVO object could provide a helper function to retrieve a user's "default" division (as stored by the authenticating VistA M Server) in the case that the enclosing J2EE application configures KAAJEE to retrieve the <user-new-person-divisions> list at the time of authentication.</user-new-person-divisions> |
|                                                           | <b>REF:</b> For more information on the LoginUserInfoVO object, please refer to the "LoginUserInfoVO Object" topic in Chapter 7, "Programming Guidelines," in this manual.                                                                                                    |
|                                                           | <b>REF:</b> For more information on the <user-new-person-divisions> tag in the kaajeeConfig.xml file, please refer to the "KAAJEE Configuration File Tags" topic in Chapter 6, "KAAJEE Configuration File," in this manual.</user-new-person-divisions>                                                                           |
| Support Change Verify<br>Code                             | KAAJEE does not currently allow users to change their Verify code when<br>signing onto VistA via KAAJEE-enabled Web-based applications.<br>Currently, users are presented with an error message and advised to use<br>another VistA application to change their Verify code.                                                      |

| Enhancement                                   | Description                                                                                                    |
|-----------------------------------------------|----------------------------------------------------------------------------------------------------|
|                                               | <b>REF:</b> For more information on this error code, please refer to the "Error: Your verify code has expired or needs changing" topic in Chapter 11, "Troubleshooting," in this manual. |
| Purge KAAJEE SSPI<br>Tables at System Startup | KAAJEE does not currently purge the SSPI tables at system startup, it<br>only deletes and recreates individual user entries in the tables during the<br>login process.                   |

# II. Developer's Guide

This is the Developer's Guide section of this supplemental documentation for Kernel Authentication and Authorization Java (2) Enterprise Edition (KAAJEE). It is intended for use in conjunction with the KAAJEE software. It details the developer-related KAAJEE documentation (e.g., developer procedures needed to incorporate the KAAJEE authorization and authentication functionality into Web-based applications, APIs exported with KAAJEE, etc.).

This page is left blank intentionally.

# 3. KAAJEE Installation Instructions for Developers

### **Dependencies: Preliminary Considerations for Developer Workstation Requirements**

The following minimum hardware, software tools, and documentation are required by developers when developing J2EE Web-based applications that are Kernel Authentication and Authorization Java (2) Enterprise Edition (KAAJEE)-enabled:

| Minimum Hardware/Software<br>Requirement | Description                                                                                                    |
|------------------------------------------|----------------------------------------------------------------------------------------------------|
| Workstation Hardware                     | 80x86-based client or server workstation.                                                                                                    |
| Operating System                         | One of the following 32-bit operating systems:                                                                                                    |
|                                          | Linux (i.e., Red Hat Enterprise ES 3.0)                                                                                                    |
|                                          | Microsoft Windows XP                                                                                                    |
|                                          | Microsoft Windows 2000                                                                                                    |
| Development-related Software             | The following development-related software is required in order to develop J2EE Web-based applications that utilize KAAJEE functionality:                                                                                                    |
|                                          | <ul> <li>KAAJEE Software (see Table 1-1)—Software<br/>used to KAAJEE-enable Web-based<br/>applications.</li> </ul>                                                                                                    |
|                                          | <ul> <li>Java 2 Standard Edition (J2SE) Java<br/>Development Kit (JDK)—COTS software for<br/>development of J2EE Web-based applications<br/>that are KAAJEE-enabled. The JDK should<br/>include Java Runtime Environment (JRE) and<br/>other developer tools to write Java code.</li> </ul> |
|                                          | <ul> <li>HealtheVet-VistA Web-based Software<br/>Applications (e.g., Blind Rehab, Patient<br/>Advocate Tracking System [PATS], Veterans<br/>Personal Finance System [VPFS])—Web-<br/>based software <i>must</i> be available to the end-<br/>user/developer.</li> </ul>                     |
|                                          | <ul> <li>Internet Browser (e.g., Microsoft Internet<br/>Explorer 6.0 or higher)—Commercial-Off-The-<br/>Shelf (COTS) software. Internet browser<br/>software <i>must</i> be available to the end-user on<br/>the client workstation.</li> </ul>                                             |

| Table 3-1. Developer minimum hardware and software tools/utilities required for KAAJEE-enabled |
|------------------------------------------------------------------------------------------------|
| application development                                                                        |

| Minimum Hardware/Software<br>Requirement                                                                                                    | Description                                                                                                    |
|----------------------------------------------------------------------------------------------------|----------------------------------------------------------------------------------------------------|
|                                                                                                    | • Oracle SQL*Plus (9.2.0.1.0 or higher)—COTS software for configuring SSPI SQL or Standard Data Services (SDS) tables on an Oracle 10g database.                                                                                                    |
|                                                                                                    | <b>REF:</b> For more information on configuring files<br>and integrating KAAJEE with Web-based<br>software applications, please refer to Chapter 4,<br>"Integrating KAAJEE with an Application," in<br>this manual.                                                                                                    |
| Network Communications<br>Software/Capability                                                                                                    | All developer workstations <i>must</i> have the following network communications software and capability:                                                                                                    |
| REF: For more information on<br>telecommunications support, please<br>visit the VHA Communication Services<br>Office (CSO) Home Page:<br>REDACTED | <ul> <li>Networked client/server workstations running Microsoft's native TCP/IP stack.</li> <li>NOTE: Currently, only Winsock compliant TCP/IP protocol is supported on the LAN or remotely as Point-to-Point Protocol (PPP) or Serial Line Internet Protocol (SLIP). You <i>must</i> use RAS (Remote Access Service) or Dialup Networking to connect to the server using PPP or SLIP. For the setup of RAS or Dialup Networking, please refer to the appropriate operating system's documentation.</li> <li>Connectivity with the VistA M Server (i.e., VA Wide Area Network [WAN] connectivity). Run PING.EXE to test the connectivity.</li> </ul> |
|                                                                                                    | <ul> <li>Capability to log onto the NT network using a<br/>unique NT Logon ID.</li> </ul>                                                                                                    |

### **Dependencies: KAAJEE and VistALink Software**

The following table shows the dependency relationships between the current version of KAAJEE, SSPIs, and VistALink software:

| Developer-related Software |           | Application Server Software             |                                            |                                            |
|----------------------------|-----------|-----------------------------------------|--------------------------------------------|--------------------------------------------|
| Software                   | Version   | KAAJEE Software<br>Release/Distribution | SSPI Software<br>Release/Distribution      | VistALink Software<br>Release/Distribution |
| KAAJEE                     | 1.2.0.xxx | KAAJEE_1.2.0.xxx.<br>ZIP                | kaajee_security_<br>provider_1.2.0.xxx.zip | VistALink 1.6.1                            |

| Table 3-2. Dependencies | -KAAJEE, SSPI | and VistALir | nk software      |
|-------------------------|---------------|--------------|------------------|
| Tuble 5 2. Dependencies |               | gana viserii | in solution al c |

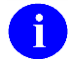

**REF:** For a list of VistALink dependent VistA M Server patches, please refer to the *VistALink Installation Guide*.

### **Dependencies: KAAJEE-Related Software Applications/Modules**

| Module                                                        | Description                                                                                                    |
|---------------------------------------------------------------|----------------------------------------------------------------------------------------------------|
| WebLogic 10.3.6 and higher<br>Application Server<br>(running) | WebLogic 9.2 and higher servers use security provider packages that<br>allow a J2EE application running in WebLogic 9.2 and higher to draw<br>its Authentication and Authorization from Kernel on the VistA M<br>Server. |
|                                                               | <b>NOTE:</b> A J2EE standard for pluggable authentication for J2EE servers is underway <sup>12</sup> , but won't be finalized until J2EE 1.5.                                                                            |
| VistALink 1.6.1                                               | The Application Server <i>must</i> also have the VistALink software deployed and running. VistALink provides connectivity between KAAJEE and the VistA M Server.                                                         |
| Standard Data Services<br>(SDS) 18.0 (or higher)              | KAAJEE makes internal API calls to the SDS Database/Tables located on an Oracle 10 <i>g</i> database.                                                                                                    |

#### Table 3-3. Dependencies—KAAJEE-related software applications/modules

<sup>&</sup>lt;sup>12</sup> JSR-196, http://www.jcp.org/en/jsr/detail?id=196.

### **KAAJEE Installation Instructions**

The following instructions are only required for those workstations to be used by developers to develop KAAJEE-enabled HealtheVet-VistA Web-based software applications running on a WebLogic Application Server.

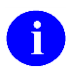

**REF:** For Developer Workstation platform requirements, please refer to the "Dependencies: Preliminary Considerations for Developer Workstation Requirements" topic in this chapter.

### 1. Confirm/Obtain Developer Workstation Distribution Files (recommended)

The following files are needed to install the KAAJEE developer-related software:

| File Name                   | Description                                                                                                    |
|-----------------------------|----------------------------------------------------------------------------------------------------|
| KAAJEE_1_2_RELEASENOTES.PDF | <b>Release Notes</b> (manual). List of features new with KAAJEE 1.1.                                                                                                    |
| KAAJEE_1_2_INSTALLGUIDE.PDF | <b>Installation Guide</b> (manual). Use in conjunction with the READFIRST text file.                                                                                                    |
| KAAJEE_1_2_DEPLOYGUIDE.PDF  | <b>Deployment Guide</b> (manual). Outlines the details of KAAJEE-related software and gives guidelines on how the software is used within Health <u>e</u> Vet-Veterans Health Information Systems and Technology Architecture. It contains the User Manual, Programmer Manual, and Technical Manual information for KAAJEE. |
| KAAJEE_1_2_0_xxx.ZIP        | <b>KAAJEE Distribution File</b> (jar files). This Zip file contains the KAAJEE software for development of Health <u>e</u> Vet-VistA Web-based applications requiring Authentication and Authorization against Kernel on the VistA M Server via KAAJEE.                                                                     |

#### Table 3-4. Dependencies—KAAJEE-related software documentation

**REF:** For the KAAJEE software release, all distribution files, unless otherwise noted, are available for download from the Enterprise Product Support (EPS) anonymous directories:

• REDACTED

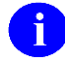

i

**REF:** For the KAAJEE software preview/test release, all distribution files are available at the following Web address:

http://vista.med.va.gov/kernel/kaajee/download.asp

### 2. Create a KAAJEE Staging Folder (required)

Create a KAAJEE Staging Folder on your developer workstation. This will be referred to as the **<STAGING\_FOLDER>** alias for the rest of the instructions.

### 3. Unzip/Explode KAAJEE Software (required)

Unzip/Explode the KAAJEE\_1\_2\_0\_xxx.ZIP software distribution file in the **<STAGING\_FOLDER>**.

After unzipping/exploding the KAAJEE\_1\_2\_0\_xxx.ZIP file, you will see the following contents/folder structure:

| Folder/Structure | Description                                                                                                    |
|------------------|----------------------------------------------------------------------------------------------------|
| <root></root>    | This folder contains the readme.txt file (manual), which includes an introduction, change history, any special installation instructions, and any known issues/limitations. |
|                  | <b>NOTE:</b> This file includes a description of the current KAAJEE software version numbering scheme.                                                                      |
|                  | In the future, a separate authoritative source will be created for determining future version numbering schemes for all HealtheVet-VistA software file and folder names.    |
| \dd_examples     | This folder contains the sample application deployment descriptor files (developer-related software):                                                                       |
|                  | application.xml                                                                                                    |
|                  | <b>REF:</b> For an example of this file, please refer to Appendix A—Sample Deployment Descriptors in this manual.                                                           |
|                  | kaajeeConfig.xml                                                                                                    |
|                  | <b>REF:</b> For an example of this file, please refer to Chapter 6, "KAAJEE Configuration File," in this manual.                                                            |
|                  | kaajeeConfig.xsd                                                                                                    |
|                  | <ul> <li>role_mapping_worksheet.xls</li> </ul>                                                                                                    |
|                  | <b>REF:</b> For an example of this worksheet, please refer to Appendix B—Mapping WebLogic                                                                                   |

| Table 3-5. KAAJEE_1_1_0_xxx—KAAJEE fol | der structure |
|----------------------------------------|---------------|
|----------------------------------------|---------------|

Kernel Authentication and Authorization Java (2) Enterprise Edition (KAAJEE) 3-5 Deployment Guide Version 1.2 on WebLogic 10.3.6 and higher

| Folder/Structure                                          | Description                                                                                                    |
|-----------------------------------------------------------|----------------------------------------------------------------------------------------------------|
|                                                           | Group Names with J2EE Security Role Names<br>in this manual.                                                                                                    |
|                                                           | • web.xml                                                                                                    |
|                                                           | <b>REF:</b> For an example of this file, please refer to Appendix A—Sample Deployment Descriptors in this manual.                                                                                                    |
|                                                           | weblogic.xml                                                                                                    |
|                                                           | <b>REF:</b> For an example of this file, please refer to Appendix A—Sample Deployment Descriptors in this manual.                                                                                                    |
| \doc                                                      | This folder contains the KAAJEE documentation (readme.txt file).                                                                                                    |
| ∖jars                                                     | This folder contains the KAAJEE jar files (developer-related software).                                                                                                    |
| \jars\jsp\login                                           | This folder contains the complete set of KAAJEE Web forms<br>for J2EE Form-based Authentication to prompt the user for<br>their Access and Verify codes and enforce other rules related<br>to Kernel Signon Security (e.g., Login and Login Error Web<br>pages). These forms should be included in the application's<br>Web root, as "/login" (developer-related software). |
| \javadoc<br>\javadoc\gov\va\med\<br>authentication\kernel | This folder contains the KAAJEE API documentation<br>(manual) for the server-side Java source code (HTML<br>format). This folder contains the class-use subfolder that<br>describes the KAAJEE and login classes, inner classes,<br>interfaces, constructors, methods, fields, etc.                                                                                         |
|                                                           | <b>REF:</b> For more information, please review the help-doc.html file located in the\javadoc folder.                                                                                                    |
| \samples                                                  | This folder contains the KAAJEE Sample Web Application<br>ear and exploded ear files. It also includes the MD5 file for<br>software version validation purposes. In addition, there is<br>shortcuts subfile containing sample shortcut URLs.                                                                                                    |
| \src                                                      | This folder contains the KAAJEE source code (i.e., application server software).                                                                                                    |

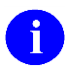

**NOTE:** KAAJEE makes internal API calls to the Standard Data Services (SDS) Database/Tables 13.0 (or higher) located on an Oracle 10g database. SDS is responsible for maintaining this database and related tables.

KAAJEE 1.2.0.xxx distributes SDS 18.0 client jar files as part of the Sample Web Application. If you deploy the both the KAAJEE Sample Web Application and your own Web-based application on the same WebLogic Application Server domain instance and intend to use a different version of SDS, those client jar files will need to be swapped out for the appropriate version of the SDS client jar files. Otherwise, there may be a conflict if both applications reference the same JNDI tree.

### 4. Review/Use KAAJEE Files for Web-based Applications (recommended)

To build your HealtheVet-VistA J2EE Web-based applications that are KAAJEE-enabled, you need to configure and include the kaajee-1.2.0.xxx.jar file located in the following directory:

<**STAGING\_FOLDER**>\kaajee-1.2.0.xxx\jars

Each HealtheVet-VistA Web-based application requiring Authentication and Authorization against Kernel on the VistA M Server should use the standard KAAJEE Web login page, which is available with the login.jsp file located in the following KAAJEE directory:

<STAGING\_FOLDER>\kaajee-1.2.0.xxx\jars\jsp\login\

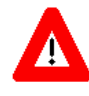

CAUTION: Consuming applications should *not* provide a direct link to the login.jsp file. Otherwise, users could get a login error message when they click on that link.

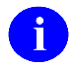

**REF:** For more information on this login error message, please refer to the " Error: You navigated inappropriately to this page" topic in Chapter 11,

"Troubleshooting," in this manual.

Review the sample descriptor files located in the following KAAJEE directory:

<STAGING\_FOLDER>\kaajee-1.2.0.xxx\dd\_examples

Use these sample descriptor files as templates for your Web-based applications.

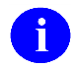

**REF:** For more information on configuring files and integrating KAAJEE with Webbased software applications, please refer to Chapter 4, "Integrating KAAJEE with an Application," in this manual. For example:

Figure 3-1. Sample application weblogic.xml file (e.g., KAAJEE Sample Web Application)

```
<?xml version="1.0" encoding="UTF-8"?>
<weblogic-web-app xmlns="http://www.bea.com/ns/weblogic/90"</pre>
xmlns:xsi="http://www.w3.org/2001/XMLSchema-instance"
xmlns:wls="http://www.bea.com/ns/weblogic/90"
xsi:schemaLocation="http://java.sun.com/xml/ns/j2ee
http://java.sun.com/xml/ns/j2ee/web-app 2 4.xsd
http://www.bea.com/ns/weblogic/90 http://www.bea.com/ns/weblogic/920/weblogic-
web-app.xsd">
<run-as-role-assignment>
<role-name>adminuserrole</role-name>
<run-as-principal-name>KAAJEE</run-as-principal-name>
</run-as-role-assignment>
<security-role-assignment>
<role-name>AUTHENTICATED KAAJEE USER</role-name>
<principal-name>AUTHENTICATED KAAJEE USER</principal-name>
</security-role-assignment>
<security-role-assignment>
<role-name>XUKAAJEE SAMPLE ROLE</role-name>
<principal-name>XUKAAJEE SAMPLE</principal-name>
</security-role-assignment>
  <session-descriptor>
   <cookie-name>kaajeeJSESSIONID</cookie-name>
  </session-descriptor>
</weblogic-web-app>
```

In this sample application weblogic.xml file, the developers use KAAJEE Sample Web Application-related VistA M Server J2EE security keys and role names.

The <session-descriptor> tag contains the <session-param> tag, which defines attributes for Hyper Text Transport Protocol (HTTP) sessions, as shown in Table 3-1.

The WebLogic Application Server defines the session cookie name. If it is not set by the user, it defaults to JSESSIONID. KAAJEE needs to set the session cookie name. You can set this to a more specific name for your application. For example:

- KAAJEE: kaajeeJSESSIONID
- ApplicationOne: applicationoneJSESSIONID
- ApplicationTwo: applicationtwoJSESSIONID

For KAAJEE to execute correctly, it needs to have a <run-as> tag, which causes it to run as an Admin user, as shown below:

Figure 3-2. Sample excerpt from a web.xml file—Using the run-as tag

```
<servlet>
    <servlet-name>LoginController</servlet-name>
    <servlet-class>gov.va.med.authentication.kernel.LoginController</servlet-
class>
    <run-as>
    <role-name>adminuserrole</role-name>
    </run-as>
    </run-as>
    </servlet>
```

Make sure that the application context name is in the kaajeeConfig.xml file, as shown below:

Figure 3-3. Sample <context-root-name> tag found in the kaajeeConfig.xml file

```
<context-root-name>/kaajeeSampleApp</context-root-name>
```

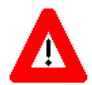

Congratulations! You have now completed the installation of KAAJEE-related software on the developer workstation.

This page is left blank intentionally.

# 4. Integrating KAAJEE with an Application

This chapter describes how application developers can modify their HealtheVet-VistA Web-based applications to integrate Kernel Authentication and Authorization Java (2) Enterprise Edition (KAAJEE) 1.2.0.xxx for Authentication and Authorization to the VistA M Server.

This chapter discusses the following topics:

- Assumptions When Implementing KAAJEE
- Software Requirements
- Web-based Application Procedures to Implement KAAJEE

### **Assumptions When Implementing KAAJEE**

The following assumptions are made regarding application developers and HealtheVet-VistA J2EE Webbased applications when implementing KAAJEE (Iteration 1):

- **Developer Training**—It is assumed that developers have J2EE experience, including the following skills:
  - Writing Servlets
  - Configuring J2EE Deployment Descriptors
  - Deploying Java-based applications
  - Configuring WebLogic 10.3.6 and higher -specific Deployment Descriptors
  - Configuring/Using Oracle 11g database (e.g., Security Service Provider Interface [SSPI])
  - Configuring/Using Log4J
  - Implementing the security plug-in for WebLogic 10.3.6 and higher by using custom Security Service Provider Interfaces (SSPIs)

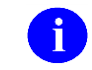

**REF:** Information about implementing the security plug-in and SSPIs for WebLogic 10.3.6 and higher can be found at the following references:

- Kernel Authentication & Authorization for J2EE (KAAJEE) Installation Guide
- WebLogic Documentation at the following Website:
- <u>http://www.oracle.com/webfolder/technetwork/tutorials/obe/fmw/wls/12c/12</u> <u>c\_poster/poster.html#</u>Applications using JMX to communicate to the WebLogic SSPIs at the following Website:

https://docs.oracle.com/middleware/1212/wls/index.html

## **Software Requirements/Dependencies**

In order to KAAJEE-enable a Web-based application, developers require the following software:

| Category                 | Software                                         | Version/Notes                                                                                                    |
|--------------------------|--------------------------------------------------|----------------------------------------------------------------------------------------------------|
| Developer<br>Workstation | Java Integrated Development<br>Environment (IDE) | Any version. Developer software installed on<br>the workstation used for developing HealtheVet-<br>VistA J2EE Web-based applications.                                                                                                    |
|                          | (J2SE) Java Development Kit<br>(JDK)             | The JDK should include a Java Runtime<br>Environment (JRE) and other developer tools to<br>write Java code.                                                                                                    |
|                          | KAAJEE                                           | Version 1.2.0.xxx. Developer software installed<br>on the workstation used for developing, running,<br>and testing HealtheVet-VistA KAAJEE-enabled<br>J2EE Web-based applications (see Table 1-1).                                                                                                    |
| Application              | WebLogic                                         | Version 10.3.6 and higher                                                                                                    |
| Server                   | KAAJEE SSPIs                                     | Version 1.2.0.xxx.                                                                                                    |
|                          | VistALink                                        | Version 1.6. Developer's software is installed on WebLogic 10.3.6 and higher application servers used by the developer's application.                                                                                                    |
| Database                 | Oracle Database                                  | Version 11 <i>g</i> or higher (e.g., Security Service Provider Interface [SSPI])                                                                                                    |
|                          | SDS Tables                                       | Version 18.0 or higher.<br>NOTE: KAAJEE works with SDS 18.0 or<br>higher; however, KAAJEE 1.2.0.008<br>distributes SDS 18.0 client jar files as part<br>of the Sample Web Application. If you<br>deploy both the KAAJEE Sample Web<br>Application and your own Web-based<br>application on the same WebLogic<br>Application Server domain instance and<br>intend to use a different version of SDS,<br>those client jar files will need to be<br>swapped out for the appropriate version<br>of the SDS client jar files. Otherwise,<br>There may be a conflict if both |
| VistA M Server           | Kernel                                           | applications reterence the same JNDI<br>tree.<br>Version 8.0, fully patched (see Table 1-1).                                                                                                    |

 Table 4-1. Dependencies—KAAJEE software requirements for development

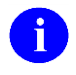

**NOTE:** Kernel is the designated custodial software application for KAAJEE; however, KAAJEE comprises multiple patches and software releases from several HealtheVet-VistA applications.

**REF:** For the specific KAAJEE software and VistA M Server patches required for the implementation of KAAJEE, please refer to Table 1-1 in the "KAAJEE Software Dependencies for Consuming Applications

" Chapter 1 in this manual.

### Web-based Application Procedures to Implement KAAJEE

### 1. Use of VistALink to Authenticate Users Based on Configured Station Numbers

KAAJEE makes use of VistALink to authenticate a user against a specific M system, based on configured station numbers. KAAJEE relies on VistALink during the following steps:

- a. Obtain the Java Naming and Directory Interface (JNDI) name of the VistALink connector pool (i.e., standard that provides a unified interface to multiple naming and directory services), based on the Station Number of the institution the user selects in the applications' Web login page. VistALink's institution mapping facility is used to return the JNDI name of the appropriate connector (and therefore destination M system) based on station number. The list of allowed authenticating Station Numbers is defined in the server-side deployment descriptor (i.e., kaajeeConfig.xml file).
- b. Make Remote Procedure Calls (RPC) calls over the selected VistALink connector to the corresponding M system, to check the user's credentials (i.e., Access and Verify codes). The VistALink connector whose JNDI name was obtained in Step #1a above is used.

KAAJEE depends on institution mapping being set up for your VistALink connectors. J2EE Webbased application developers *must* set up connectors at every site they intend to support KAAJEE logins.

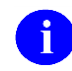

**REF:** For more information on VistALink, please consult the VistALink documentation.

### 2. Access VA Standard Data Services (SDS) Tables

VA Standard Data Services (SDS) has created and maintains standardized tables in an Oracle 10g database (e.g., VA Institutions). These tables *must* be accessible to your Web-based application. The minimum version required is 18.0. KAAJEE uses the read-only Institution API and the data in the SDS Institution table to do the following:

- Retrieve institution display names.
- Retrieve child institutions.
- Verify if divisions share the same VistA M Server provider instance.
- **NOTE:** KAAJEE works with SDS 18.0 or higher; however, KAAJEE 1.2.0.xxx distributes Standard Data Service (SDS) 13.0 client jar files as part of the Sample Web Application. If you deploy the both the KAAJEE Sample Web Application and your own Web-based application on the same WebLogic Application Server domain instance and intend to use a different version of SDS, those client jar files will need to be swapped out for the appropriate version of the SDS client jar files. Otherwise, there may be a conflict if both applications reference the same JNDI tree.

Therefore, the following are required:

• A Connection Pool and a Data Source needs to be created on the application server to point to the Oracle 11g database housing the SDS tables.

To configure the SDS tables for a J2EE DataSource, please refer to the "Configuring for a J2EE DataSource" topic in the *SDS API Installation Guide*.

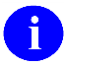

**REF:** The *SDS API Installation Guide* is included in the SDS software distribution ZIP files, which are available for download at the following Website:

REDACTED

• The jdbc.properties file needed by the SDS read-only API *must* be in your application's classpath at the location expected by the API.

KAAJEE distributes two sample versions of the jdbc.properties file, depending on the operating system. These sample files are located in the following distribution directory:

<**STAGING\_FOLDER**>/kaajee-1.2.0.xxx/samples/exploded/kaajeeSampleApp-1.2.0.xxxEAR/APP-INF/classes/gov/va/stddata/factory/db

Figure 4-1. Sample jdbc.properties.cache file

```
jdbc.url=jdbc:Cache://127.0.0.1:1972/SDS
jdbc.driver=com.intersys.jdbc.CacheDriver
user=_SYSTEM
password=SYS
```

Figure 4-2. Sample jdbc.properties.oracle file

```
jdbc.url=jdbc:oracle:thin:@<DB-HOST>:1521:<DB-NAME>
jdbc.driver=oracle.jdbc.driver.OracleDriver
user=<SDSUSER_ID>
password=<SDSUSER PASSWORD>
```

- The SDS read-only API 18.0 (or higher) *must* itself be available in your application's classpath. This API uses the following two .jar files:
  - vha-stddata-basic-18.0.jar
  - vha-stddata-client-18.0.jar

**NOTE:** Depending on the operating system, you can use either of these sample files; however, make sure you substitute the values appropriate to your system and rename the file to **jdbc.properties.REF:** For more information on the use of the SDS APIs, please refer to the *SDS API Installation Guide*. The SDS documentation is included in the SDS software distribution ZIP files, which are available for download at the following Web address: REDACTED

- The SDS read-only API 18.0 (or higher) *must* itself be available in your application's classpath. KAAJEE 1.2.0.xxx distributes the following two SDS 13.0 client jar files as part of the Sample Web Application:
  - vha-stddata-client-18.0.jar
  - vha-stddata-basic-18.0.jar
  - **NOTE:** KAAJEE works with SDS 13.0 or higher; however, KAAJEE 1.2.0.xxx distributes SDS 18.0 client jar files as part of the Sample Web Application. If you deploy the both the KAAJEE Sample Web Application and your own Web-based application on the same WebLogic Application Server domain instance and intend to use a different version of SDS, those client jar files will need to be swapped out for the appropriate version of the SDS client jar files. Otherwise, There may be a conflict if both applications reference the same JNDI tree.

**REF:** For more information on the use of the SDS APIs, please refer to the *SDS API Installation Guide*. The SDS documentation is included in the SDS software distribution ZIP files, which are available for download at the following Website:

### REDACTED

HD

### 3. Import KAAJEE or SSOWAP Jar File

Below instructions apply to either KAAJEE Classic or SSOWAP (2FA) component. It is either, or, not combined – either the A/V code authentication or 2FA. The following jar file is present in the STAGING\_FOLDER>\kaajee-1.2.0.xxx\jars folder of the KAAJEE distribution zip file (i.e., KAAJEE\_1\_2\_0\_xxx.ZIP):

| Jar File Name        | Description                      |
|----------------------|----------------------------------|
| kaajee-1.2.0.xxx.jar | The KAAJEE Classic java classes. |
| ssowap-1.0.1.*.jar   | The KAAJEE 2FA java classes      |

| Table 4-2. KAAJEE jar | distribution file |
|-----------------------|-------------------|
|-----------------------|-------------------|

To import this library into your development environment, add this jar to the compiler paths of your Integrated Development Environment (IDE), ANT configuration, and/or anywhere else in your development environment that needs to know classpaths.

| Table 4-3. J | far files and c | classpath defined | for KAAJEE ( | Classic-enabled | Web-based applications |
|--------------|-----------------|-------------------|--------------|-----------------|------------------------|
|--------------|-----------------|-------------------|--------------|-----------------|------------------------|

| Classpath            | Description                        |
|----------------------|------------------------------------|
| kaajee-1.2.0.xxx.jar | KAAJEE developer-related software. |
| j2ee.jar             | J2EE java classes.                 |
| jaxen-full.jar       | XML software.                      |
| log4j-1.2.8.jar      | Log file software.                 |
| saxpath.jar          | XML SAX parser.                    |
| weblogic.jar         | WebLogic API.                      |

| Table 4-4a. | Jar files and | classpath d | efined for | SSOWAP(2FA | )-enabled W | eb-based ap | olications |
|-------------|---------------|-------------|------------|------------|-------------|-------------|------------|
|             |               |             |            |            | ,           |             |            |

| Classpath            | Description                                           |
|----------------------|-------------------------------------------------------|
| ssowap-1.0.1.xxx.jar | KAAJEE 2FA Authentication developer-related software. |

The kaajee-1.2.0.xxx.jar or ssowap-1.0.1.\*.jar file *must* be distributed in your application's Enterprise Archive (.ear) file with an application-level classloader.

When you are ready to deploy/distribute your application, perform the following steps:

- a. (required) Package the kaajee-1.2.0.xxx.jar file (see Table 4-2 or Table 4-2a) in your application's ear file (e.g., in a "../APP-INF/lib" folder descendent from the root level of your application's ear file).
- b. (required) Ensure that kaajee-1.2.0.xxx.jar is *not* located in a deeper level of the classloader hierarchy than that of an application, *anywhere* on the application server. Otherwise, the singletons will be instantiated with settings inappropriate for your application, and the KAAJEE security system will function inappropriately for your application.

### 4. Import Other Dependent Jar Files

KAAJEE-enabled Web-based applications also have dependencies on the following jar files:

| Jar File Name               | Description                                                                                                    |  |
|-----------------------------|----------------------------------------------------------------------------------------------------|--|
| Log4J.jar                   | (optional) A logging utility from the Apache Jakarta Project.                                                                                  |  |
|                             | <b>NOTE:</b> The Jakarta Project creates and maintains open source solutions on the Java platform for distribution to the public at no charge. |  |
|                             | <b>REF:</b> For more information on the Jakarta Project, please visit the following Web address:                                               |  |
|                             |                                                                                                    |  |
| vha-stddata-client-18.0.jar | (required) Two Standard Data Services (SDS) jar files (as of                                                                                   |  |
| vha-stddata-basic-18.0.jar  | r                                                                                                    |  |

Table 4-5. Other dependent jar files for KAAJEE Classic-enabled Web-based applications

To import these libraries into your development environment, add all jars to the compiler paths of your IDE, ANT configuration, and/or anywhere else in your development environment that needs to know classpaths.

Once you install VistALink on a WebLogic Application Server, both VistALink and Log4J libraries are available on a classloader that is parent to all other applications; therefore, you do not need to export these jar files in your application.

You do, however, need to export the SDS jar files. Because they are used by the kaajee-1.2.0.xxx.jar, they need to be loaded via an application-level classloader in order for the kaajee-1.2.0.xxx.jar to have visibility to them.

Thus, when you deploy/distribute your application it is recommended that you distribute both SDS jar files in the same ear file location as you distribute the kaajee-1.2.0.xxx.jar file.

Kernel Authentication and Authorization Java (2) Enterprise Edition (KAAJEE) 4-7 Deployment Guide Version 1.2 on WebLogic 10.3.6 and higher

### 5. Import KAAJEE/SSOWAP Login Folder

The following files are present in the "login\" folder contained in the **STAGING\_FOLDER**>\kaajee-1.2.0.xxx\jars\kaajee\_classic\_jsp or **STAGING\_FOLDER**>\ssowap-1.0.1.xxx\jars\ssowap\_jsp folder of the KAAJEE distribution zip file (i.e., KAAJEE\_1\_2\_0\_xxx.ZIP):

| Directory | File Name                 | Description                                                                                                    |
|-----------|---------------------------|----------------------------------------------------------------------------------------------------|
| login\    | login.jsp                 | Login Web page for authentication. This is<br>the Login Web page where users enter their<br>Access and Verify codes and choose an<br>Institution from a dropdown list.                                                                                                 |
|           |                           | CAUTION: Consuming<br>applications should <i>not</i> provide<br>a direct link to the login.jsp file.<br>Otherwise, users could get a<br>login error message when they<br>click on that link, see the<br>description for<br>navigatonerrordisplay.jsp in this<br>table. |
| login\    | loginCookieInfo.htm       | Login persistent cookie information.                                                                                                    |
| login\    | loginerror.jsp            | J2EE Form-based Authentication error Web<br>page for failure to authenticate J2EE<br>Application Server login credentials.                                                                                                    |
| login\    | Loginerror403.jsp         | KAAJEE authorization error Web page.                                                                                                    |
| login\    | loginerrordisplay.jsp     | Login error display Web page for failure to authenticate VistA M Server login credentials.                                                                                                    |
|           |                           | <b>REF:</b> For more information on these types of errors, please refer to Chapter 11, "Troubleshooting," in this manual.                                                                                                    |
| login\    | navigatonerrordisplay.jsp | Error display Web page displayed after a user successfully logs into a Web application and then presses the browser <b>Back</b> button to get back to the KAAJEE Web login page.                                                                                       |

| Directory         | File Name                     | Description                                                                                                    |
|-------------------|-------------------------------|----------------------------------------------------------------------------------------------------|
|                   |                               | <b>REF:</b> For more information on this error, please refer to the "<br>Error: You navigated inappropriately to this page" topic in Chapter 11, "Troubleshooting," in this manual.                                                                      |
| login\            | SessionTimeout.jsp            | Login session timeout Web page.                                                                                                    |
| login\images\     | HealtheVetVistaSmallBlue.jpg  | HealtheVet-VistA small blue logo image file.                                                                                                    |
| login\images\     | HealtheVetVistaSmallWhite.jpg | HealtheVet-VistA small white logo image file.                                                                                                    |
| login\javascript\ | login.js                      | <ul> <li>This JavaScript file supports functions<br/>associated with code for the KAAJEE<br/>login.jsp file. For example:</li> <li>Sorting of Institutions.</li> <li>Enabling/Disabling of components<br/>as part of login parameter passing.</li> </ul> |
|                   |                               | <ul> <li>Helper function for the Section 508<br/>Alert dialog timeout box.</li> </ul>                                                                                                    |

Import the entire "login\" folder, including the folder itself, into your Web-based application. These files *must* be brought into your J2EE Web-based application, and distributed with it, because by the J2EE standard, any pages that are used in J2EE Form-based Authentication *must* run in the same context as the Web-based application:

6

**REF:** For more information on how to configure your web.xml file for the login folder, please refer to "5. Configure Web-based Application for J2EE Form-based Authentication" topic in Chapter 5, "Role Design/Setup/Administration," in this manual.

### Section 508 Compliance Addresses Session Timeouts

To address Section 508 compliance regarding session timeouts, KAAJEE displays an alert dialogue box warning the end-user logging in how much time remains before the session expires. This warning is displayed 30 seconds prior to the expiration of the login user's session. To provide this warning, KAAJEE utilizes JavaScript. Therefore, KAAJEE distributes a login.js file, which is exported as part of the login/javascript/ folder.

### 6. Set Up KAAJEE/SSOWAPConfiguration File

KAAJEE relies on a configuration file (i.e., kaajeeConfig.xml file) to read in all administratorconfigurable settings.

You can use the kaajeeConfig.xml file that is distributed with the KAAJEE software or you can create a KAAJEE configuration file in your J2EE Web-based application and export it along with your Web-based application.

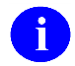

**REF:** For a sample kaajeeConfig.xml file, please refer to Figure 6-2 in Chapter 6, "KAAJEE Configuration File," in this manual.

If you create a new KAAJEE configuration file, do the following:

- a. (required) Create an empty XML file within your Web-based application's context root (e.g., in the WEB-INF folder). The developer can choose any name for this XML file.
- b. (required) Set the top-level tag for the file to <kaajee-config>. For example:

Figure 4-3. Sample empty KAAJEE configuration file

```
<?xml version="1.0" encoding="UTF-8"?>
<kaajee-config xmlns:xsi="http://www.w3.org/2001/XMLSchema-instance"
xsi:noNamespaceSchemaLocation="kaajeeConfig.xsd">
</kaajee-config>
```

- c. (required) Configure the file created in the previous step (i.e., Step #6b) by following guidelines in Chapter 6, "KAAJEE Configuration File," in this manual. At a minimum, the following tags *must* be configured (see Table 6-1):
  - <kaajee-config>.
  - <login-station-numbers> (controls the login Web page's Institution dropdown list).
  - <context-root-name>.

**NOTE:** For every login Station Number you enter here, you also need to use VistALink's Institution Mapping to associate that login Station Number with a VistALink connector. SSOWAP does not make use of that setting, instead, it retrieves the station numbers from the IAM services

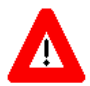

i

WARNING: The context root must have a minimum of four characters following the forward slash (e.g., /kaajeeSampleApp).

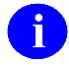

**REF:** For more details, please refer to Chapter 6, "KAAJEE Configuration File," in this manual.

### 7. Configure KAAJEE Initialization Servlet (web.xml file)

You can place the KAAJEE configuration file anywhere within your Web-based application's context root. KAAJEE provides an initialization servlet to initialize KAAJEE.

The classname of the servlet is:

gov.va.med.authentication.kernel.InitKaajeeServlet

This servlet in the web.xml file is used to:

• Pass the location and name of the KAAJEE configuration file (see Figure 4-4) as a servlet parameter named:

kaajee-config-file-location

• Control the sequence of startup using the <load-on-startup> tag.

For example:

Figure 4-4. Sample excerpt of the KAAJEE web.xml file—Initialization servlet

```
<servlet>
<servlet-name>KaajeeInit</servlet-name>
<servlet-class>gov.va.med.authentication.kernel.InitKaajeeServlet</servlet-class>
<init-param>
<param-name>kaajee-config-file-location</param-name>
<param-value>/WEB-INF/kaajeeConfig.xml</param-value>
</init-param>
<load-on-startup>3</load-on-startup>
</servlet>
```

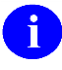

**REF:** For a sample web.xml file, please refer to "Appendix A—Sample Deployment Descriptors" in this manual.

### 8. Configure KAAJEE LoginController Servlet (web.xml file)

The kaajee-1.2.0.xxx.jar file includes one servlet that you *must* configure in your J2EE Web-based application's web.xml file. This servlet is referenced by the Web forms in the \login folder.

The servlet *must* be mapped to the url-pattern "/LoginController".

Configure the servlet in your application's web.xml file, as shown below:

Figure 4-5. Sample excerpt of the KAAJEE web.xml file—LoginController servlet configuration

```
<servlet>
    <servlet-name>LoginController</servlet-name>
    <servlet-class>gov.va.med.authentication.kernel.LoginController</servlet-class>
    <run-as>
    <role-name>adminuserrole</role-name>
</run-as>
    </servlet>
    <servlet-mapping>
        <servlet-name>LoginController</servlet-name>
        <url-pattern>/LoginController</url-pattern>
        </servlet-mapping>
```

### 9. Configure KAAJEE Listeners (web.xml file)

KAAJEE has two similar listeners, both of which perform logout actions for a user. Both of these listeners are available in case one listener does not work with a specific container/platform (e.g., WebLogic, Oracle 10g, etc.):

| Listener                       | Description                                                                                                    |
|--------------------------------|----------------------------------------------------------------------------------------------------|
| KaajeeSessionAttributeListener | The KaajeeSessionAttributeListener listens for specific (individual) session attributes that are targeted for removal, which signals a user session ending, and performs user logout actions. |
| KaajeeHttpSessionListener      | The KaajeeHttpSessionListener listens for session<br>destruction. It is looking for the whole session being<br>destroyed and performs user logout actions.                                    |

Table 4-7. KAAJEE listeners

KAAJEE uses two different approaches to configure the listeners for future compatibility. While an HttpSessionAttributeListener method would be expected to be the way to retrieve the value of an attribute (in the case of the LoginUserInfoVO object) as a user session is destroyed<sup>13</sup>, the HttpSessionListener's sessionDestroyed method is used to provide this functionality.

<sup>&</sup>lt;sup>13</sup> Hall, Marty, *More Servlets and Java Server Pages*, 2002, pg. 523.

Configure these listeners in your application's web.xml file as follows (listeners in bold typeface):

Figure 4-6. Sample excerpt of the KAAJEE web.xml file—Listener configuration

```
<listener>
<listener-class>
gov.va.med.authentication.kernel.KaajeeSessionAttributeListener
</listener-class>
</listener>
<listener-class>
gov.va.med.authentication.kernel.KaajeeHttpSessionListener
</listener-class>
</listener-class>
```

### 10. Design/Set Up Application Roles

Some preparation is required to correctly set up application roles. The following areas are involved:

• WebLogic group mappings (weblogic.xml).

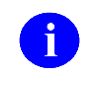

**REF:** For a sample spreadsheet showing a mapping between WebLogic group names (i.e., principals) with J2EE security role names, please refer to "Appendix B—Mapping WebLogic Group Names with J2EE Security Role Names" in this manual.

- VistA M Server J2EE security keys (correspond to WebLogic server group names).
- J2EE security role declarations (web.xml and weblogic.xml).
- Security constraints using J2EE security role and group names (weblogic.xml).

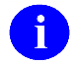

**REF:** For more detailed role configuration instructions, please refer to Chapter 5, "Role Design/Setup/Administration," in this manual.

### 11. Configure Log4J Logging for KAAJEE

KAAJEE uses Log4J to log error and debugging information. It is strongly recommended that you configure your application to use Log4J (in addition to any other logging system your application is using) in order to gain access to the error and debugging information produced by KAAJEE.

Configure Log4J logging so that KAAJEE error and/or debug messages are logged to the same file used by *all* J2EE-based applications running in the same domain on the application server. This assists users on the application server to monitor and troubleshoot KAAJEE and all other J2EE-based applications in one place.

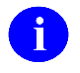

**REF:** For specific directions on setting up logging for KAAJEE, please refer to the "Log4J Configuration" section in Chapter 8, "Implementation and Maintenance," in the Implementation and Maintenance section of this documentation.

### 12. Protect KAAJEE Web Pages

At this point, your application is configured with KAAJEE, but has *not* yet been configured to protect any Web pages using KAAJEE. To authenticate and authorize users with KAAJEE, you need to protect the Web pages in your application by configuring J2EE Form-based Authentication in your application's web.xml file.

Once you protect your application Web pages, KAAJEE is activated. When a user tries to access a protected Web page, if all is configured correctly, the user is redirected to the KAAJEE Web login page for Authentication and Authorization.

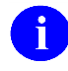

**REF:** For information on setting up KAAJEE to protect Web pages, please refer to Chapter 5, "Role Design/Setup/Administration," in this manual.

### SSO/UC/CCOW Functionality Enabled

Kernel Authentication & Authorization for J2EE (KAAJEE) 1.2.0 is Single Sign-On/User Context (SSO/UC) enabled via the implementation of the CCOW user context. CCOW or Clinical Context Object Workgroup is an HL7 standard protocol designed to enable disparate applications to synchronize in realtime, and at the user-interface level. It is vendor independent and allows applications to present information at the desktop and/or portal level in a unified way. Applications that incorporate this functionality offer their users the convenience of only having to present their credentials (Access/Verify codes) once via their first signon to the SSO/UC/CCOW enabled application. Subsequent applications selected by the user, which are also SSO/UC/CCOW enabled, will not prompt the user for their credentials.

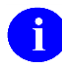

**RE**F: For more information on CCOW and Single Signon/User Context (SSO/UC), refer to the Single Sign-On/User Context (SSO/UC) Deployment Guide (Kernel Patch XU\*8.0\*337), located on the VHA Software Document Library at the following address:

http://www.va.gov/vdl/application.asp?appid=162

### **Enabling Your KAAJEE Application**

To enable your KAAJEE application, in addition to the elements required by KAAJEE, you must do the following:

- 1. Modify your application's web.xml to include the necessary elements described in the following section.
- 2. Ensure your application contains a folder called 'applets' that contains the WebJ2Applets.jar library.
- 3. Ensure that your application contains the WebJContextor.jar library.
- 4. Ensure that clients of your application have the required Sentillion desktop components as described in the Single Sign-On/User Context (SSO/UC) Deployment Guide.

### KAAJEE Sample Application with SSO/UC

For example, the sample application that comes with your distribution can be SSO/UC enabled by replacing the following web.xml file:

<**STAGING\_FOLDER**>\kaajee-1.2.0.xxx\samples\exploded\kaajeeSampleApp-1.2.0.xxxEAR\kaajeeSampleApp.war\WEB-INF\web.xml

With the following web.xml file:

<STAGING\_FOLDER>\kaajee-1.2.0.xxx\samples\sso-ccow\web.xml

You will then need to (re)deploy the sample application.

Kernel Authentication and Authorization Java (2) Enterprise Edition (KAAJEE) 4-15 Deployment Guide Version 1.2 on WebLogic 10.3.6 and higher

### SSO/UC Elements in web.xml

Table 4-8 lists the elements that need to be added to your web.xml file. You can find the actual elements in the file named sso-elements.txt where you can cut and paste them in your application's web.xml file. This file can be found in your distribution, in the following directory:

**<STAGING\_FOLDER>**\kaajee-1.2.0.xxx\samples\sso-ccow\sso-elements.txt

 Table 4-8. web.xml elements needed for SSO/UC/CCOW enabled KAAJEE Sample Application

| Category | Element                                                         |  |
|----------|-----------------------------------------------------------------|--|
| Filters  | ContextInitializerFilter and its corresponding filter-mapping   |  |
|          | ContextWriterFilter and its corresponding filter-mapping        |  |
| Listener | CcowHttpSessionListener                                         |  |
| Servlet  | ContextParticipantServlet and its corresponding servlet-mapping |  |

Figure 4-7 provides the contents of file sso-elements.tx which contains the elements listed in Table 4-8.

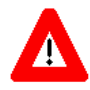

ATTENTION: The order of placement of these elements is critical when building of your web.xml file. You can see the ordering of these elements in the web.xml file found in the following directory:

<STAGING\_FOLDER>\kaajee-1.2.0.xxx\samples\sso-ccow\web.xml

Figure 4-7 shows the web.xml element implementations needed for SSO/UC/CCOW enabled KAAJEE SampleWebApp:

Figure 4-7. web.xml element implementations needed for SSO/UC/CCOW enabled KAAJEE SampleWebApp

```
<!-- Filters -->
 <filter>
   <filter-name>ContextInitializerFilter</filter-name>
   <filter-class>
     gov.va.med.authentication.kernel.ccow.ContextInitializerFilter
   </filter-class>
   <init-param>
     <param-name>context-participant</param-name>
     <param-value>ccowcp</param-value>
     <!--should match ContextParticipantServlet
         servlet-mapping url-pattern '/ccowcp'
     -->
   </init-param>
   <init-param>
     <param-name>applet-codebase</param-name>
     <param-value>applets/</param-value>
     <!-- directory that contains library WebJ2Applets.jar-->
   </init-param>
   <init-param>
     <param-name>ccow-kaajee-appl-name</param-name>
     <param-value>VistaLinkLoginModule</param-value>
     <!-- name of application registered with the ccow vault -->
   </init-param>
   <init-param>
     <param-name>session-id</param-name>
     <param-value>kaajeeJSESSIONID</param-value>
     <!-- must match value set in weblogic.xml, session-descriptor, CookieName -->
   </init-param>
   <init-param>
     <param-name>app-archive-J2</param-name>
     <param-value>WebJ2Applets.jar</param-value>
   </init-param>
   <init-param>
     <param-name>app-archive-IE</param-name>
     <param-value>WebIEApplets.cab</param-value>
   </init-param>
   <init-param>
     <param-name>UseIETag</param-name>
     <param-value>false</param-value>
   </init-param>
   <init-param>
     <param-name>app-locate-timeout</param-name>
     <param-value>60</param-value>
   </init-param>
   <init-param>
     <param-name>locator-applet-body</param-name>
     <param-value></param-value>
     <!-- Text you want visible while locator applet is sent to browser -->
   </init-param>
   <init-param>
     <param-name>app-debug</param-name>
     <param-value></param-value>
     <!-- to enable the Sun Java Console to capture and display
          the locator applet activity. value is 'debug'
```

Kernel Authentication and Authorization Java (2) Enterprise Edition (KAAJEE) 4-17 Deployment Cuide

#### Integrating KAAJEE with an Application

```
-->
    </init-param>
  </filter>
 <filter>
   <filter-name>ContextWriterFilter</filter-name>
   <filter-class>
     gov.va.med.authentication.kernel.ccow.ContextWriterFilter
   </filter-class>
 </filter>
 <filter-mapping>
  <filter-name>ContextInitializerFilter</filter-name>
  <url-pattern>login/login.jsp</url-pattern>
 </filter-mapping>
 <filter-mapping>
  <filter-name>ContextWriterFilter</filter-name>
  <servlet-name>LoginController</servlet-name>
  </filter-mapping>
<!-- Listeners -->
 <listener>
   <listener-class>
     gov.va.med.authentication.kernel.ccow.CcowHttpSessionListener
   </listener-class>
  </listener>
<!-- Servlets -->
 <servlet>
   <servlet-name>ContextParticipantServlet</servlet-name>
   <servlet-class>
     gov.va.med.authentication.kernel.ccow.ContextParticipantServlet
   </servlet-class>
 </servlet>
 <servlet-mapping>
  <servlet-name>ContextParticipantServlet</servlet-name>
  <url-pattern>/ccowcp</url-pattern>
  <!--should match config value of context-participant in ContextInitializerFilter
-->
 </servlet-mapping>
```
#### Special Instructions for the Users of Your SSO/UC Application

The first time a user uses your application with SSO/UC, the user will be displayed with a security warning, indicating the loading of one of the special applets. Instruct your user to accept and run the application and to ensure check the option to "always trust content from this publisher"; so that the warning doesn't appear every time the user uses your application. See Figure 4-8 below:

Figure 4-8. Security warning displayed when the Sentillion's Locator applet is being loaded

| Warning           | - Security                                                                                                    | × |
|-------------------|----------------------------------------------------------------------------------------------------|---|
| The app<br>Do you | plication's digital signature has an error. <b>An error</b> want to run the application?                                   |   |
| Name:<br>Publish  | Locator<br>her: Sentillion Inc                                                                                             |   |
| From:             | http://10.6.17.34:7011<br>ays trust content from this publisher.                                                           |   |
|                   | Run Cancel                                                                                                    |   |
|                   | The digital signature was generated with a trusted ertificate but has expired or is not yet valid <u>More Information.</u> |   |

Integrating KAAJEE with an Application

This page is left blank intentionally.

# 5. Role Design/Setup/Administration

Protected resources in the various development environments are as follows:

- M—Menus act as protected resources and VistA M Server J2EE security keys act as groups
- Web-based applications (Kernel Authentication and Authorization Java (2) Enterprise Edition [KAAJEE])—Static Web pages, servlets, jsps, etc.

Roles can be assigned to the protected resources. The web.xml file lists all of those roles in addition to listing the Web protected resources and their associated roles. The web.xml file is used declaratively to filter access to protected resources based on authorized roles. Further detailed authorization can be done programmatically with the isUserInRole (role\_name) method.

The weblogic.xml file maps roles to principals (i.e., user and/or groups); however, KAAJEE only uses groups. Principals are physical in that they pertain to physical users. The role acts as a lock on a protected resource and the key is the principal. Only certain principals can open a lock (i.e., only those principals that are mapped to the role/lock). Since KAAJEE only uses groups and groups equate to VistA M Server J2EE security keys, then a user in M can have several security keys and some, if any, may open the role/locks in the J2EE world.

Some setup is required to correctly set up application roles. The following steps are involved:

- 1. Declare Groups (weblogic.xml file)
- 2. Create VistA M Server J2EE Security Keys Corresponding to WebLogic Group Names
- 3. Declare J2EE Security Role Names
- 4. Map J2EE Security Role Names to WebLogic Group Names (weblogic.xml file)
- 5. Configure Web-based Application for J2EE Form-based Authentication
- 6. Protect Resources in Your J2EE Application
- 7. Grant Special Group to All Authenticated Users (Magic Role)
- 8. Administer Users
- 9. Administer Roles

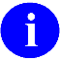

**REF:** For a sample spreadsheet showing a mapping between WebLogic group names (i.e., principals) with J2EE security role names, please refer to "Appendix B—Mapping WebLogic Group Names with J2EE Security Role Names" in this manual.

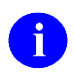

**REF:** For samples of the web.xml and weblogic.xml files, please refer to "Appendix A—Sample Deployment Descriptors" in this manual.

KAAJEE includes a "magic" role (i.e., AUTHENTICATED\_KAAJEE\_USER).

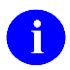

**REF:** For more information on the "magic" role, please refer to "7. Grant Special Group to All Authenticated Users (Magic Role)" in this chapter.

July 2020

Kernel Authentication and Authorization Java (2) Enterprise Edition (KAAJEE) 5-1 Deployment Guide Version 1.2 on WebLogic 10.3.6 and higher

### 1. Declare Groups (weblogic.xml file)

KAAJEE roles are based on the group names in your application's weblogic.xml file.

For example:

# Figure 5-1. Sample application weblogic.xml file with group information (e.g., KAAJEE Sample Web Application)

```
<?xml version="1.0" encoding="UTF-8"?>
<weblogic-web-app xmlns="http://www.bea.com/ns/weblogic/90"</pre>
xmlns:xsi="http://www.w3.org/2001/XMLSchema-instance"
xmlns:wls="http://www.bea.com/ns/weblogic/90"
xsi:schemaLocation="http://java.sun.com/xml/ns/j2ee
http://java.sun.com/xml/ns/j2ee/web-app_2_4.xsd
http://www.bea.com/ns/weblogic/90 http://www.bea.com/ns/weblogic/920/weblogic-
web-app.xsd">
<run-as-role-assignment>
<role-name>adminuserrole</role-name>
<run-as-principal-name>KAAJEE</run-as-principal-name>
</run-as-role-assignment>
<security-role-assignment>
<role-name>AUTHENTICATED KAAJEE USER</role-name>
<principal-name>AUTHENTICATED KAAJEE USER</principal-name>
</security-role-assignment>
<security-role-assignment>
<role-name>XUKAAJEE SAMPLE ROLE</role-name>
<principal-name>XUKAAJEE SAMPLE</principal-name>
</security-role-assignment>
  <session-descriptor>
   <cookie-name>kaajeeJSESSIONID</cookie-name>
  </session-descriptor>
</weblogic-web-app>
```

The <principal-name> tag is the group name and also the VistA M Server J2EE Security Key name (see 2. Create VistA M Server J2EE Security Keys Corresponding to WebLogic Group Names). In this example, the group name is "XUKAAJEE\_SAMPLE" and the role name is "XUKAAJEE\_SAMPLE\_ROLE."

Developers *must* place the weblogic.xml file in the application's **<WEBROOT**>\WEB-INF folder, if not already present.

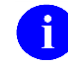

**NOTE:** The **<WEBROOT>** represents the root directory of the application war file, if exploded.

Developers should distribute the weblogic.xml file in the WEB-INF folder in the application's war file; this war file is in the ear file.

### 2. Create VistA M Server J2EE Security Keys Corresponding to WebLogic Group Names

At user login, KAAJEE uses the XUS ALLKEYS RPC (added with Kernel Patch XU\*8.0\*337) to get all VistA M Server J2EE security keys associated with the user.

KAAJEE returns all VistA M Server J2EE security keys. KAAJEE then caches the results in the Oracle database and uses those security keys along with the security roles in the application's weblogic.xml file as the basis for subsequent authorization decisions.

Therefore, for every WebLogic group name in the weblogic.xml file, if a user is to be authorized to the J2EE security role that maps to the WebLogic group name (see #3. Declare J2EE Security Role Names below), the user *must* be granted a VistA M Server J2EE Security Key whose name corresponds precisely to the WebLogic group name found in the weblogic.xml file. Application developers *must* also make sure that they set the SEND TO J2EE field (#.05) in the SECURITY KEY file (#19.1) to YES for those corresponding VistA M Server J2EE security keys.

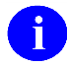

**NOTE:** To set the SEND TO J2EE field (#.05), use VA FileMan's Enter or Edit File Entries option [DIEDIT].

Regardless of whether a particular user is assigned a particular security key, the entire set of application-specific VistA M Server J2EE security keys corresponding to the entire set of weblogic.xml group names should be exported by your application to all VistA M Servers that would be used for authentication for your application.

### 3. Declare J2EE Security Role Names

In the simplest implementation, J2EE role names used by your application have exactly the same name as the corresponding WebLogic group names found in your application's weblogic.xml file (see Figure 5-1). In such cases, no mapping is required to link J2EE security role names to WebLogic group names.

# 4. Map J2EE Security Role Names to WebLogic Group Names (weblogic.xml file)

The security role is mapped to the group, where the group is a collection of users. This mapping is done in the weblogic.xml file (Figure 5-1); however, as long as the <role-name> tags of a security role match one-to-one with names in the <principal-name> tag in the weblogic.xml file, no mapping is needed.

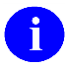

**REF:** For a sample spreadsheet showing a mapping between WebLogic group names (i.e., principals) with J2EE security role names, please refer to "Appendix B—Mapping WebLogic Group Names with J2EE Security Role Names" in this manual.

# 5. Configure Web-based Application for J2EE Form-based Authentication

J2EE Form-based Authentication *cannot* be directly invoked. Instead, it is triggered by a user's attempted access to a protected page. Thus, if you need the user's identity, then all Web pages that need that identity should be protected by a security constraint in order to trigger the J2EE Form-based Authentication login process.

To configure J2EE Form-based Authentication for the applications protected resource, use the <auth-method> begin and end tags with a value of "FORM." Also, configure the location of the form-login-page and form-error-page, as shown below:

# Figure 5-2. Sample excerpt of the KAAJEE web.xml file—J2EE Form-based Authentication configuration setup

```
<login-config>
<auth-method>FORM</auth-method>
<form-login-config>
<form-login-page>/login/login.jsp</form-login-page>
<form-error-page>/login/loginerror.jsp</form-error-page>
</form-login-config>
```

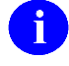

**NOTE:** Because of the way J2EE Form-based Authentication works, there cannot be login buttons that point directly to the Web login page. Only an attempt to access a protected resource—as opposed to the Web login page, which cannot be protected since it *must* be accessed prior to successful authentication—triggers the J2EE Form-based Authentication process.

#### 6. Protect Resources in Your J2EE Application

Resource methods (e.g., Web URLs) can now be protected using both declarative security (i.e., the standard J2EE deployment descriptor settings) and programmatic security.

For example, for Web pages, add the following to protect a particular URL:

Figure 5-3. Sample web.xml file excerpt—Protecting an application URL

```
<security-constraint>
 <web-resource-collection>
   <web-resource-name>KAAJEE Login Page</web-resource-name>
   <url-pattern>/login/*</url-pattern>
   <http-method>GET</http-method>
   <http-method>POST</http-method>
   </web-resource-collection>
   <user-data-constraint>
     <!-- For the KAAJEE Login Page, use 'CONFIDENTIAL' when possible. -->
     <transport-guarantee>NONE</transport-guarantee>
   </user-data-constraint>
</security-constraint>
<security-constraint>
 <web-resource-collection>
   <web-resource-name>A Protected Page</web-resource-name>
   <url-pattern>/AppHelloWorld.jsp</url-pattern>
   <http-method>GET</http-method>
   <http-method>POST</http-method>
   </web-resource-collection>
   <auth-constraint>
     <role-name>XUKAAJEE SAMPLE ROLE</role-name>
   </auth-constraint>
   <user-data-constraint>
     <!-- Use a value of 'CONFIDENTIAL' to place this page in SSL. -->
     <transport-guarantee>NONE</transport-guarantee>
   </user-data-constraint>
</security-constraint>
```

Once a user tries to access a protected Web page resource, for example, the login process is triggered.

### 7. Grant Special Group to All Authenticated Users (Magic Role)

A new group with the following name is automatically granted to all KAAJEE-authenticated users:

#### AUTHENTICATED\_KAAJEE\_USER

This "magic" role can be used to secure pages for users that do *not* otherwise have any special VistA M Server J2EE security keys granted but that need to access your application. This allows you to identify such users by still triggering the authentication process via a role security constraint.

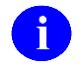

**NOTE:** In order to use this magic role in an application, KAAJEE software declared this group name in the KaajeeManageableLoginModuleImpl.java file in the KAAJEE SSPI software. It is also made available as a J2EE security role in the standard J2EE deployment descriptor(s) as well.

#### 8. Administer Users

Users simply need to be active, enabled users on a VistA M Server (one that is also configured to be one of the systems against which logins can be performed).

The existing Kernel user management tools are used to manage the divisions that are permissible for users to log into at any given site.

All users on each VistA M Server who are going to log in through KAAJEE *must* have the XUS KAAJEE WEB LOGON "B"-type option. Kernel exports and links this option with the XUCOMMAND menu. Since all authenticated users have access to XUCOMMAND, this linkage enables all users to have access to all RPCs listed under the XUS KAAJEE WEB LOGON "B"-type option.

#### 9. Administer Roles

J2EE roles are administered as VistA M Server J2EE security keys on the VistA M Server on which a given user has an account. To assign a J2EE role to the user, simply create (if needed) a VistA M Server J2EE Security Key with the same name as the J2EE principal (WebLogic group) that you wish to grant, and then grant the VistA M Server J2EE Security Key to the end-user.

VistA M Server security keys are non-hierarchical; hence, the roles implemented via VistA M Server J2EE security keys are also non-hierarchical. This matches J2EE security roles themselves, which are also flat.

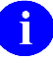

**NOTE:** VistA M Server security keys are *not* multi-divisional; therefore, KAAJEE roles based on VistA M Server J2EE security keys are also *not* multi-divisional. Because of the use of the VistA M Server J2EE Security Key mechanism, for whatever divisions a user has rights to log into at one division, the end-user will have the same roles at any other division of an integrated site that the end-user is given permission by the IRM system manager to log into.

## 6. KAAJEE Configuration File

The kaajeeConfig.xml file controls a number of settings necessary for Kernel Authentication and Authorization Java (2) Enterprise Edition (KAAJEE) to operate. It is located in the following directory:

<STAGING\_FOLDER>\kaajee-1.2.0.xxx\dd\_examples

The tag sequence within the kaajeeConfig.xml file is not significant; however, this file *must* parse as a valid XML file.

### **KAAJEE Configuration File Tags**

The kaajeeConfig.xml file has the following tags and default values:

| Tag Name                                                        | Description                                                                                                    |  |  |
|-----------------------------------------------------------------|----------------------------------------------------------------------------------------------------|--|--|
| <kaajee-config></kaajee-config>                                 | Root XML tag. For example:<br><kaajee-config<br>xmlns:xsi=<br/>"http://www.w3.org/2001/XMLSchema-instance"<br/>xsi:noNamespaceSchemaLocation=<br/>"kaajeeConfig.xsd"&gt;<br/></kaajee-config<br>                                                                                                    |  |  |
| <host-application-name></host-application-name>                 | The login Web page uses this value to prominently display your application name, so that users know why they are seeing the login Web page. For example:                                                                                                    |  |  |
|                                                                 |                                                                                                    |  |  |
| <login-station-numbers></login-station-numbers>                 | This tag contains the sub-tags (i.e., <station-number> tags) that are used to store a set of Station Numbers to present to a user at login time. It is administrator configurable.</station-number>                                                                                                    |  |  |
| <station-number><br/>(repeated <b>n</b> times)</station-number> | Within the <login-station-numbers> tag, add one <station-number> tag<br/>for every Station Number that is valid for the user to log into, for your<br/>application. You can specify both division-level and facility-level<br/>Station Numbers, as appropriate for your application. The values<br/>entered <i>must</i> be valid and recognized by Standard Data Services<br/>(SDS).</station-number></login-station-numbers> |  |  |
|                                                                 | <b>NOTE:</b> When a user selects a division to log into, KAAJEE uses this as the Station Number parameter it passes to VistALink's Institution Mapping to retrieve a JNDI connector name for VistALink; therefore, every login station number should have a mapping configured in VistALink's Institution Mapping.                                                                                                    |  |  |

 Table 6-1. KAAJEE configuration file (i.e., kaajeeConfig.xml) tag settings

| Tag Name                                    | Description                                                                                                    |  |  |  |
|---------------------------------------------|----------------------------------------------------------------------------------------------------|--|--|--|
|                                             | As distributed:<br><le>login-station-numbers&gt;<br/><station-number>###9XX</station-number><br/><station-number>###9XX</station-number><br/><station-number>###XX</station-number><br/><station-number>###XX</station-number><br/><station-number>###XX</station-number><br/><station-number>###9XX</station-number><br/><station-number>###9XX</station-number><br/><station-number>###9XX</station-number><br/><station-number>###9XX</station-number><br/><station-number>###9XX</station-number><br/><station-number>###XX</station-number><br/><station-number>###XX</station-number><br/><station-number>###XX</station-number><br/><station-number>###XX</station-number><br/></le> |  |  |  |
|                                             | Sample entries:<br><login-station-numbers><br/><station-number>11000</station-number></login-station-numbers>                                                                                                    |  |  |  |
|                                             | <station-number>459</station-number><br><station-number>523</station-number><br><station-number>631</station-number><br><station-number>662</station-number><br>                                                                                                    |  |  |  |
|                                             | <b>NOTE:</b> In this example, 11000 is not a valid station number that is recognized by SDS and would not be available for selection by the user at signon.                                                                                                    |  |  |  |
|                                             | <b>NOTE:</b> For more information on editing the login Station<br>Numbers in the kaajeeConfig.xml file, please refer to the "Edit<br>the KAAJEE Configuration File" topic in the <i>KAAJEE Installation</i><br><i>Guide</i> .                                                                                                    |  |  |  |
| <context-root-name></context-root-name>     | This tag is used to generate the stored username in the kaajeeManageableAuthenticator's user store, not as the actual context root name for the application. The <context-root-name> must be "/" followed by at least four characters. For example:</context-root-name>                                                                                                    |  |  |  |
|                                             | <context-root-name>/kaajeeSampleApp</context-root-name>                                                                                                    |  |  |  |
|                                             | The KAAJEE code explicitly takes the 2nd through 5th characters to use as the username prefix.                                                                                                    |  |  |  |
| <system-announcement></system-announcement> | This tag is an administrator-configurable logon banner. It is the introductory text displayed to users when they sign onto the system.                                                                                                    |  |  |  |
|                                             | KAAJEE was developed for centralized (national)<br>applications/systems, where the main database (not M-based) and the<br>application server are co-located; therefore, there is a one-to-many<br>relationship between the application server and VistA M Servers.<br>Because the presentation of the introductory text comes before the<br>user signs into any VistA M Server and selects the Institution/Division,<br>this text cannot be derived from a specific VistA M Server but <i>must</i><br>come from the application server. Thus, this tag is an administrator-                                                                                                    |  |  |  |

| Tag Name                                                      | Description                                                                                                    |  |  |  |
|---------------------------------------------------------------|----------------------------------------------------------------------------------------------------|--|--|--|
|                                                               | configurable logon banner. It holds the introductory text displayed to<br>users when they sign onto the system via one of these centralized<br>KAAJEE-enabled applications.                                                                     |  |  |  |
|                                                               | Sites <i>must</i> enter announcement text in this tag. Use a tilde (~) character to provide line breaks, or "~ ~" (each tilde separated by a space) to provide a paragraph break.                                                               |  |  |  |
|                                                               | For example:                                                                                                    |  |  |  |
|                                                               | <system-announcement><br/>My System Announcement~<br/>Line 2~ ~<br/>Paragraph 2<br/></system-announcement>                                                                                                    |  |  |  |
|                                                               | <b>REF:</b> For another example of introductory text, please refer to the "Suggested System Announcement Text" topic in this chapter.                                                                                                    |  |  |  |
| <user-new-person-divisions></user-new-person-divisions>       | Some applications want to support division switching only to those divisions that an IRM system manager has configured as valid divisions in a person's NEW PERSON file (#200) entry on their host VistA M Server.                              |  |  |  |
|                                                               | Defaults to "false" (case sensitive).                                                                                                    |  |  |  |
|                                                               | To tell KAAJEE to return this list of divisions after login in the LoginUserInfoVO object, set the retrieve attribute of this tag to "true" (case sensitive):                                                                                   |  |  |  |
|                                                               | <pre><user-new-person-divisions retrieve="true"></user-new-person-divisions></pre>                                                                                                    |  |  |  |
| <computing-facility-divisions></computing-facility-divisions> | Some applications want to support division switching for all divisions<br>supported at the same computing facility as the login division,<br>regardless of whether explicit access has been granted to the user for<br>any particular division. |  |  |  |
|                                                               | Defaults to "false" (case sensitive).                                                                                                    |  |  |  |
|                                                               | To tell KAAJEE to return this list of divisions in the LoginUserInfoVO object, set the retrieve attribute tag of this tag to "true" (case sensitive):                                                                                           |  |  |  |
|                                                               | <computing-facility-divisions retrieve="true"></computing-facility-divisions>                                                                                                    |  |  |  |
| <cactus-insecure-mode></cactus-insecure-mode>                 | Enables an application with valid Access/Verify code login credentials to retrieve a non-expiring "temporary" j_username/j_password credential to use for unit testing (e.g., testing with the CACTUS unit testing framework).                  |  |  |  |
|                                                               | Defaults to " <b>false</b> " (case sensitive).                                                                                                    |  |  |  |
|                                                               | For example:                                                                                                    |  |  |  |
|                                                               | <cactus-insecure-mode enabled="false"></cactus-insecure-mode>                                                                                                    |  |  |  |

| Tag Name | Description                                                                                                    |  |  |  |
|----------|----------------------------------------------------------------------------------------------------|--|--|--|
|          | As the tag name indicates, setting this mode decreases system security. This mode should <i>never</i> be enabled on a production system. It defaults to "false" unless enabled is specifically set to "true" (case sensitive). |  |  |  |
|          | <b>REF:</b> For more information on CACTUS testing, please refer to Chapter 10, "Cactus Testing with KAAJEE," in this manual.                                                                                                  |  |  |  |

#### Suggested System Announcement Text

The following is suggested text for a mandatory banner warning from the Office of Cyber and Information Security (OCIS) as of February 20, 2002:<sup>14</sup>

#### Figure 6-1. Mandatory OCIS banner warning message

U.S. Government Computer System

U. S. government systems are intended to be used by authorized government network users for viewing and retrieving information only, except as otherwise explicitly authorized for official business and limited personal use in accordance with policy. Information from these systems resides on and transmits through computer systems and networks funded by the government. All access or use constitutes understanding and acceptance that there is no reasonable expectation of privacy in the use of Government networks or systems.

The data and documents on this system include Federal records that contain sensitive information protected by various Federal statutes, including the Privacy Act, 5 U.S.C. Section 552a, and veterans' records confidentiality statutes such as 38 U.S.C. Sections 5701 and 7332. Access to the data and records is on a need-to-know basis only.

All access or use of this system constitutes user understanding and acceptance of these terms and constitutes unconditional consent to review and action including (but not limited to) monitoring, recording, copying, auditing, inspecting, investigating, restricting access, blocking, tracking, disclosing to authorized personnel, or any other authorized actions by all authorized government and law enforcement personnel.

Unauthorized user attempts or acts to (1) access, upload, change, or delete information on this system, (2) modify this system, (3) deny access to this system, (4) accrue resources for unauthorized use or (5) otherwise misuse this system are strictly prohibited. Such attempts or acts are subject to action that may result in criminal, civil, or administrative penalties.

<sup>&</sup>lt;sup>14</sup> See <u>REDACTED</u>?.

#### KAAJEE Configuration File (i.e., kaajeeConfig.xml)

Figure 6-2. Sample KAAJEE configuration file (i.e., kaajeeConfig.xml)

```
<?xml version="1.0" encoding="UTF-8"?>
<kaajee-config xmlns:xsi="http://www.w3.org/2001/XMLSchema-instance"
xsi:noNamespaceSchemaLocation="kaajeeConfig.xsd">
  <!-- host application name, used for login page display and logging -->
  <host-application-name>KAAJEE Sample</host-application-name>
  <!-- put each station number for KAAJEE login here -->
  <login-station-numbers>
    <station-number>###</station-number>
    <station-number>###9XX</station-number>
    <station-number>###9XX</station-number>
    <station-number>###XX</station-number>
    <station-number>###XX</station-number>
    <station-number>###</station-number>
    <station-number>###9xx</station-number>
    <station-number>###9XX</station-number>
    <station-number>###XX</station-number>
    <station-number>###XX</station-number>
  </login-station-numbers>
  <!-- defined application context root Name -->
  <context-root-name>/kaajeeSampleApp</context-root-name>
  <!-- put the system announcement here. Use \sim for a line break, or \sim \sim for a
       paragraph break. -->
  <system-announcement>
   U.S. Government Computer System
    ~ ~
    U. S. government systems are intended to be used by authorized government
network users for viewing and retrieving information only, except as otherwise
explicitly authorized for official business and limited personal use in accordance
with policy. Information from these systems resides on and transmits through
computer systems and networks funded by the government. All access or use
constitutes understanding and acceptance that there is no reasonable expectation of
privacy in the use of Government networks or systems.
     ~ ~
    The data and documents on this system include Federal records that contain
sensitive information protected by various Federal statutes, including the Privacy
Act, 5 U.S.C. Section 552a, and veterans' records confidentiality statutes such as
38 U.S.C. Sections 5701 and 7332. Access to the data and records is on a need-to-
know basis only.
    All access or use of this system constitutes user understanding and acceptance
of these terms and constitutes unconditional consent to review and action including
(but not limited to) monitoring, recording, copying, auditing, inspecting,
investigating, restricting access, blocking, tracking, disclosing to authorized
personnel, or any other authorized actions by all authorized government and law
enforcement personnel.
     ~ ~
```

Kernel Authentication and Authorization Java (2) Enterprise Edition (KAAJEE) 6-5 Deployment Guide Version 1.2 on WebLogic 10.3.6 and higher

# 7. Programming Guidelines

### **Application Involvement in User/Role Management**

Under ordinary circumstances, an application that is Kernel Authentication and Authorization Java (2) Enterprise Edition (KAAJEE)-enabled should not record, store, or otherwise manage which user divisions are legal for a user to log into, or which roles a user has been granted. Kernel acts as the external source of Authentication and Authorization, as well as the point of user provisioning.

With KAAJEE, the IRM system manager handles all these tasks on the VistA M Server. This is one of the benefits of the KAAJEE approach; the user and role administration is all handled at the same VistA M Server location as it always has been.

### **J2EE** Container-enforced Security Interfaces

As with any security framework solution (e.g., SSPIs), all J2EE container-enforced security is supported. You can access the username of the end-user programmatically, and you can use both programmatic and declarative role checking to protect resources.

The web.xml and weblogic.xml files are used for declarative role checking. Using the isUserInRole and/or isCallerInRole methods are considered programmatic authorization/role checking. Using custom SSPIs with J2EE Form-based Authentication (e.g., KAAJEE) can be considered programmatic Authentication and Authorization. Using Basic Authentication with just deployment descriptors is purely declarative Authentication and Authorization. Whenever code is added to the equation of deciding Authentication and Authorization, then it becomes programmatic.

### **J2EE Username Format**

For KAAJEE, the J2EE username for a given user is returned in the following format:

xxxx\_DUZ\_nnnn~CMPSYS\_nnn

Where:

- **xxxx**—The first four characters following the "/" of the value as entered in the <context-root-name> tag in the kaajeeConfig.xml file.
- **DUZ\_nnnn**—The user's DUZ as stored in the NEW PERSON file (#200).
- **CMPSYS\_nnn**—The Station Number of the login division's computing system provider as returned by Standard Data Services' Institution getVistaProvider() API.

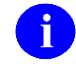

**REF:** For more information on the use of the SDS APIs, please refer to the *SDS API Installation Guide*. The SDS documentation is included in the SDS software distribution ZIP files, which are available for download at the following Website:

#### REDACTED

#### For example:

```
kaaj_DUZ_8888~CMPSYS_523
```

Where:

- kaaj—The first four characters following the "/" of the value as entered in the <context-root-name> tag in the kaajeeConfig.xml file.
- 8888—The user's DUZ as stored in the NEW PERSON file (#200).
- 523—The Station Number of the login division's computing system provider, as returned by Standard Data Services' Institution getVistaProvider() API.

On the VistA M Server, this should correspond to the Station Number of the default Institution, as defined in the KAAJEE login host computer system's KERNEL SYSTEM PARAMETERS file (#8989.3).

This means that for all the divisions supported on a given VistA M Server, a user will have the same J2EE username returned to them. For logins against a different computer system, the same user will likely have a different DUZ, as well as a different parent facility, returned.

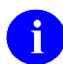

**NOTE:** In the future, the Department of Veterans Affairs Personal Identification (VPID) may alter the username, assuming an enterprise-wide user identifier is created in VHA or VA. The VPID will be stored in the NEW PERSON file (#200), in addition to being stored in national directories.

### LoginUserInfoVO Object

After login, KAAJEE returns additional demographic information in a LoginUserInfoVO object (i.e., value object). KAAJEE stores the LoginUserInfoVO object (i.e., value object) in the Hyper Text Transport Protocol (HTTP) Session Object. The object is stored in the session object using the key value stored in the LoginUserInfoVO.SESSION\_KEY string.

LoginUserInfoVO is implemented as a JavaBean, therefore it can be accessed as a JavaBean, within Java Server Pages (JSP) Web pages.

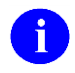

**NOTE:** A JavaBean is a reusable component that can be used in any Java application development environment. JavaBeans are dropped into an application container, such as a form, and can perform functions ranging from a simple animation to complex calculations.<sup>15</sup>

<sup>&</sup>lt;sup>15</sup> Definition of JavaBean from the following Glossary WebWeb site: <u>http://www.orafaq.com/glossary/faqglosj.htm,</u> 7/17/04, Revision 2.1; Author: Frank Naudé.

For example:

Figure 7-1. JavaBean Example: LoginUserInfoVO object

```
public class LoginUserInfoVO
extends java.lang.Object
implements java.io.Serializable
```

KAAJEE returns this JavaBean to the enclosing application after login. It is returned to the enclosing application as an object in HttpSession. It contains user demographics information about the logged-in user. A public static field provides the key for the application to find the object in HttpSession.

| Field Summary           |                                                                                                    |  |  |  |
|-------------------------|----------------------------------------------------------------------------------------------------|--|--|--|
| static java.lang.String | SESSION_KEY                                                                                                    |  |  |  |
|                         | The key under which this value is placed in the session object during login,<br>and from which this object can be retrieved by the enclosing Web-based<br>application post-login. |  |  |  |

#### Table 7-1. Field Summary: LoginUserInfoVO object

#### Table 7-2. Constructor Summary: LoginUserInfoVO object

| Constructor Summary  |  |
|----------------------|--|
| LoginUserInfoVO()    |  |
| generic constructor. |  |

| Method Summary    |                                                                                                    |
|-------------------|----------------------------------------------------------------------------------------------------|
| Return Type       | Method Name and Description                                                                                                    |
| java.util.TreeMap | getLoginDivisionVistaProviderDivisions()                                                                                                    |
|                   | Returns a list of divisions (based on information in the SDS Institution table) whose Vista Provider is the same as the Vista Provider computer system of the login division. This list is returned as a TreeMap. The key value in the TreeMap is the Station Number, which is a String. The object value stored under each key is a VistaDivisionVO object.                                                                                                    |
|                   | <b>REF:</b> See also the "VistaDivisionVO Object" topic in this manual.                                                                                                    |
|                   | This method is provided to applications to support division switching for all divisions supported at the same computing facility as the login division, regardless of whether explicit access has been granted to the user for any particular division. Applications can display a list of other divisions that the user could switch to within the application, allowing the user to select a different division. It is then the application's responsibility to use the proper division for its own internal business rules. The application developer should be aware that this method may not be appropriate when using VistALink RPC calls as the login user may not be permitted access to a specific division. |
| java.lang.String  | getLoginStationNumber()                                                                                                    |
|                   | Returns the Station Number of the Division the user selected at login. This can<br>be used as a key to retrieve additional information (e.g., name about the login<br>division from the TreeMap of permitted divisions returned by the<br>getPermittedDivisions method).                                                                                                    |
| java.util.TreeMap | getPermittedNewPersonFileDivisions()                                                                                                    |
|                   | Returns a list of the user's permitted divisions returned as a TreeMap. The key value in the TreeMap is the Station Number, which is a String. The object value stored under each key is a VistaDivisionVO object.                                                                                                    |
|                   | <b>REF:</b> See also the "VistaDivisionVO Object" topic in this manual.                                                                                                    |
|                   | This list represents all of the divisions on the VistA M Server that the user could have logged into. Applications can display a list of other divisions that the user could switch to within the application, allowing the user to select a different division. It is then the application's responsibility to use the proper division for its own internal business rules, and also to pass the proper Division Station Number with each VistALink RPC call it makes to M.                                                                                                    |
| java.lang.String  | getUserDegree()                                                                                                    |
|                   | Returns the user's Degree value from the NAME COMPONENTS file (#20).                                                                                                    |
| java.lang.String  | getUserDuz()                                                                                                    |
|                   | Return the user's DUZ from the NEW PERSON file (#200).                                                                                                    |

#### Table 7-3. Method Summary: LoginUserInfoVO object

| Method Summary   |                                                                                                    |  |  |
|------------------|----------------------------------------------------------------------------------------------------|--|--|
| Return Type      | Method Name and Description                                                                                                    |  |  |
| java.lang.String | getUserFirstName()<br>Returns the users' First Name value from the NAME COMPONENTS file (#20).                                                                                                    |  |  |
| java.lang.String | getUserLastName()<br>Returns the user's Last Name value from the NAME COMPONENTS file (#20).                                                                                                    |  |  |
| java.lang.String | getUserMiddleName()<br>Returns the user's Middle Name value from the NAME COMPONENTS file<br>(#20).                                                                                                    |  |  |
| java.lang.String | getUserName01()<br>Returns the user's name as it's stored in the NAME field (# .01) in the NEW<br>PERSON file (#200). For example:<br>KRNUSER, ONE E                                                                                                |  |  |
| java.lang.String | getUserNameDisplay()<br>Returns the Display Name of the user, as put together by the Name<br>Standardization APIs on M. For example:<br>One E. Krnuser                                                                                              |  |  |
| java.lang.String | getUserParentAdministrativeFacilityStationNumber()<br>Returns the parent facility of the Division used for login, as resolved on the<br>login computer system based on that system's INSTITUTION file (#4) from the<br>SDS 13.0 (or higher) tables. |  |  |
| java.lang.String | getUserParentComputerSystemStationNumber()<br>Returns the computer system's default Institution/Computer System Institution,<br>as identified in the system's KERNEL SYSTEM PARAMETERS file (#8989.3).                                              |  |  |
| java.lang.String | <b>getUserPrefix</b> ()<br>Returns the user's Prefix value from the NAME COMPONENTS file (#20).                                                                                                    |  |  |
| java.lang.String | getUserSuffix()<br>Returns the user's Suffix value from the NAME COMPONENTS file (#20).                                                                                                    |  |  |
| java.lang.String | <b>toString</b> ()<br>Returns a string representation of the values in the object.                                                                                                    |  |  |

**Programming Guidelines** 

An example of using this JavaBean in a Java Server Page (JSP) Web page is shown below:

Figure 7-2. Sample JSP Web page code (e.g., AppHelloWorld.jsp)

```
<%@ page language="java" %>
<%@ page import ="gov.va.med.authentication.kernel.LoginUserInfoVO,
gov.va.med.authentication.kernel.VistaDivisionVO,
java.util.Set,
java.util.Iterator,
java.util.TreeMap,
javax.naming.NamingException,
javax.resource.ResourceException" %>
<html>
<head><title>Hello, World</title></head>
<body>
 <% String groupname = "XUKAAJEE SAMPLE ROLE";</pre>
 %>
<h2>Hi there. This web page is a protected application resource.</h2>
<h2>[YOUR APP PAGE GOES HERE]</h2>
<i>To get here you needed to both <i>authenticate</i> and <i>authorize</i>.<br>
 So let's see who you are.</i>
<b>Authenticated username -- request.getRemoteUser(): </b><font color="red"><%=
request.getRemoteUser() %>
 </font>
<b>Authorization -- request.isUserInRole(&quot;<%= groupname %>&quot;)?:
</b><font color="red">
 <%= request.isUserInRole(groupname) %></font> <br>
<b>Authorization -- request.isUserInRole(AUTHENTICATED KAAJEE USER)?: </b><font
color="red">
 <%= request.isUserInRole("AUTHENTICATED KAAJEE USER") %></font><br/>br>
<b>Authorization -- request.principal name ?: </b><font color="red">
 <%= request.getUserPrincipal() %></font><br>
 <% LoginUserInfoVO userLoginInfo =
    (LoginUserInfoVO) session.getAttribute(LoginUserInfoVO.SESSION KEY);
    pageContext.setAttribute("userInfo", userLoginInfo);
 응>
 <jsp:useBean id="userInfo" scope="page"
  type="gov.va.med.authentication.kernel.LoginUserInfoVO" />
 <strong>User Info (from Session): </strong>
   <t.r>
     <b>VPID:</b>
     <jsp:getProperty name="userInfo" property="UserVpid" />
   \langle tr \rangle
     <b>DUZ:</b>
```

Kernel Authentication and Authorization Java (2) Enterprise Edition (KAAJEE) July 2020 Deployment Guide Version 1.2 on WebLogic 10.3.6 and higher

```
<jsp:getProperty name="userInfo" property="UserDuz" />
<b>User name (.01 New Person): </b>
 <jsp:getProperty name="userInfo" property="UserName01" />
<b>User name (display):</b>
 <jsp:getProperty name="userInfo"
    property="UserNameDisplay" />
\langle t.r \rangle
 <b>Last Name:</b>
 <jsp:getProperty name="userInfo"
    property="UserLastName" />
<t.r>
 <b>First Name:</b>
 <jsp:getProperty name="userInfo"
    property="UserFirstName" />
<t.r>
 <b>Middle name:</b>
 <jsp:getProperty name="userInfo"
    property="UserMiddleName" />
\langle t.r \rangle
 <b>Prefix:</b>
 <jsp:getProperty name="userInfo" property="UserPrefix" />
<b>Suffix:</b>
 <jsp:getProperty name="userInfo" property="UserSuffix" />
>
 <b>Degree:</b>
 <jsp:getProperty name="userInfo" property="UserDegree" />
<b>Login Station Number:</b>
 <jsp:getProperty name="userInfo"
    property="LoginStationNumber" />
<b>Parent Administrative
  Facility Station Number:</b>
 <jsp:getProperty name="userInfo"
  property="UserParentAdministrativeFacilityStationNumber" />
>
 <b>Parent Computer System Station Number:</b>
 <jsp:getProperty name="userInfo"
  property="UserParentComputerSystemStationNumber" />
<b>Permissible Divisions
  (New Person file):</b>
 <%
  StringBuffer sb = new StringBuffer();
```

Kernel Authentication and Authorization Java (2) Enterprise Edition (KAAJEE) 7-7

Deployment Guide Version 1.2 on WebLogic 10.3.6 and higher

```
TreeMap permittedDivisions =
           userLoginInfo.getPermittedNewPersonFileDivisions();
         if (permittedDivisions != null) {
          Set keySet = permittedDivisions.keySet();
           Iterator it = keySet.iterator();
           while (it.hasNext()) {
            String divNumber = (String) it.next();
            VistaDivisionVO vDiv =
              (VistaDivisionVO) permittedDivisions.get(divNumber);
            sb.append(vDiv.toString());
            sb.append("<br>");
           }
         }
       }
       응>
       <%= sb.toString() %>
     <b>Divisions that are children of
     <br>the Login Division's Computing Facility</br>
     <br>institution, sharing the same computing
     <br>facility:</b>
     < %
       sb = new StringBuffer();
       {
         TreeMap cfDivisions =
          userLoginInfo.getLoginDivisionVistaProviderDivisions();
         if (cfDivisions != null) {
           Set keySet = cfDivisions.keySet();
           Iterator it = keySet.iterator();
           while (it.hasNext()) {
            String divNumber = (String) it.next();
            VistaDivisionVO vDiv =
              (VistaDivisionVO) cfDivisions.get(divNumber);
            sb.append(vDiv.toString());
             sb.append("<br>");
           }
         }
       }
       응>
       <%= sb.toString() %>
     <a href="logout.jsp"><b>LOGOUT</b></a>
</body>
</html>
```

### VistaDivisionVO Object

The VistaDivisionVO object JavaBean is used to store an individual division, when division TreeMaps (i.e., tree structure, keyed on Division Station Number strings) are returned by the LoginUserInfoVO methods.

7-8

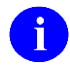

**REF:** For more information on the LoginUserInfoVO methods, please refer to Table 7-3 in this chapter.

For example:

#### Figure 7-3. JavaBean Example: VistaDivisionVO object

```
public class VistaDivisionVO
extends java.lang.Object
implements java.io.Serializable
Represents a VistA Division, including Station Name and Station Number.
```

#### Table 7-4. Constructor Summary: VistaDivisionVO object

#### **Constructor Summary**

#### VistaDivisionVO()

Instantiates a VistaDivision with all fields set to a null string.

| <b>Table 7-5.</b> ] | Method | Summary:                                | VistaDivision | VO object  |
|---------------------|--------|-----------------------------------------|---------------|------------|
|                     |        | ~~~~~~~~~~~~~~~~~~~~~~~~~~~~~~~~~~~~~~~ | 1 100000001   | , o osjece |

| Method Summary   |                                                                                                    |  |
|------------------|----------------------------------------------------------------------------------------------------|--|
| Return Type      | Method Name and Description                                                                                                    |  |
| boolean          | getIsDefault()<br>Returns whether or not this is set to the default Login Division.                                                                                                    |  |
| java.lang.String | getName()<br>Returns the Station Name of the Division, presumably from the VistA M Server<br>INSTITUTION file (#4) entry (depending on the source of the information the<br>instance contains)     |  |
| java.lang.String | getNumber()<br>Returns the Station Number of the Division, presumably from the VistA M Server<br>INSTITUTION file (#4) entry (depending on the source of the information the<br>instance contains) |  |
| java.lang.String | toString()<br>Returns a string representation of the Division information                                                                                                    |  |

### VistALink Connection Specs for Subsequent VistALink Calls

For subsequent VistALink calls (i.e., after the user has already been authenticated), application developers can use one of the VistALink connection specs for general application use. The information returned by the KAAJEE login helps streamline this process.

For example, if your J2EE application needs to make a VistALink connection to the same division under which the user logged in (a frequent circumstance for some applications), application developers can use the VistaLinkDuzConnectionSpec. This connection spec identifies the user to the VistA M Server based on the user's DUZ (i.e., Kernel user internal entry number [IEN]) in the NEW PERSON file (#200).

Thus, for subsequent VistALink calls, an application can do any of the following:

- Retrieve the division against which the user logged in from the LoginUserInfoVO object.
- Retrieve the JNDI name for the corresponding VistALink connector pool using the Login Division.

The JNDI can be retrieved by using VistALink's InstitutionMappingDelegate.getJndiConnectorNameForInstitution method. The following are examples of the usage of this method:

```
String jndiConnectionName =
InstitutionMappingDelegate.getJndiConnectorNameForInstitution(institution);
String jndiName =
InstitutionMappingDelegate.getJndiConnectorNameForInstitution(division);
```

- Retrieve the user's DUZ from the LoginUserInfoVO object.
- Make the connection to the VistA M Server using the VistaLinkDuzConnectionSpec. This particular connection specification class does not require any additional user mapping on the VistA M Server/Kernel side. As long as there is a "trust" relationship between your J2EE Application Server and the VistA M Server in question, then there should be no reason not to use the VistaLinkDuzConnectionSpec.

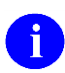

**REF:** For more information on the LoginUserInfoVO object, please refer to the "LoginUserInfoVO Object" topic in this chapter.

**NOTE:** The VistaLinkDuzConnectionSpec has been deprecated; however, its use will most likely continue until the conversion to VPIDs is completed.

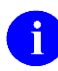

**REF:** For more information on the VistALink connection specs, please refer to the *VistALink Developer Guide*.

### Providing the Ability for the User to Switch Divisions

Applications that support multi-divisional functionality need to manage the set of divisions between which a user can switch. KAAJEE supports this need by providing valid lists of divisions to which the user can switch.

KAAJEE provides two different division lists, because different applications have different business rules as to which divisions should be supported:

- Divisions from a User's New Person File
- All Divisions at the Login Division's Computing Facility

#### Divisions from a User's New Person File

Some applications want to support division switching only to those divisions that an IRM system manager has configured as valid divisions in a user's NEW PERSON file (#200) entry on their host VistA M Server. To obtain this list of divisions from KAAJEE:

1. Configure the KAAJEE software to retrieve this information. In the kaajeeConfig.xml file, set the following tag to "true" (case sensitive):

<user-new-person-divisions retrieve="true" />

2. Access the list in the LoginUserInfoVO object, using the getPermittedNewPersonFileDivisions() method.

The list of divisions from the user's DIVISION Multiple field (#16) in the NEW PERSON file (#200) on the VistA M Server is filtered. The DIVISION *must* be within the same computing facility as the KAAJEE Login Division, as determined by the Standard Data Services (SDS) Institution utilities (i.e., Institution.getVistaProvider method).

#### All Divisions at the Login Division's Computing Facility

Some applications want to support division switching for all divisions supported at the same computing facility as the login division, regardless of whether explicit access has been granted to the user for any particular division. To obtain this list of divisions from KAAJEE do the following:

1. Configure the KAAJEE software to retrieve this information. In the kaajeeConfig.xml file, set the following tag to "true" (case sensitive):

<computing-facility-divisions retrieve="true" />

2. Access the list in the LoginUserInfoVO object using the getLoginDivisionVistaProviderDivisions() method.

The list of divisions is filtered. Divisions *must* be within the same computing facility as the KAAJEE Login Division, as determined by the SDS Institution utilities (i.e., Institution.getVistaProvider method).

### logout.jsp File

The KAAJEE listeners (see Table 4-7) listen for session logouts. Logouts can either be user-initiated or due to a session timeout. If a logout is detected (i.e., session.invalidate), the KAAJEE listeners call the XUS KAAJEE LOGOUT RPC (see Table 8-1.) to log the user off of the system and update the SIGN-ON LOG file (#3.081) to show the user is now logged off of the system.

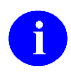

**REF:** For more information on the SIGN-ON LOG file (#3.081), please refer to the *Kernel Systems Management Guide*.

KAAJEE 1.2.0.xxx distributes a sample logout.jsp file, which is located in the following directory:

<**STAGING\_FOLDER**>/kaajee-1.2.0.xxx/jars/jsp/logout.jsp

The sample logout.jsp file is shown below:

Figure 7-4. Sample logout.jsp file

```
<%@ page language="java" %>
<HTML>
  <HEAD>
   <!--
     *
   * @author Security Service
     * @version 1.2.0.007
     * -->
   <TITLE>Logout Page</TITLE>
  </HEAD>
  <BODY>
   <%
     session.invalidate();
    %>
    <H3>You are now logged out.</H3>
  </BODY>
</HTML>
```

This sample logout.jsp file is an optional and is only provided as a template on how to provide a logout link and corresponding logout.jsp. However, consuming applications *must* provide a means for the user logged in to log out.

# III. Systems Management Guide

This is the Systems Management Guide section of this supplemental documentation for Kernel Authentication and Authorization Java (2) Enterprise Edition (KAAJEE). It is intended for use in conjunction with the KAAJEE software. It details the technical-related KAAJEE documentation (e.g., implementation and maintenance of KAAJEE, routines, files, options, interfaces, product security, etc.).

This page is left blank intentionally.

### 8. Implementation and Maintenance

Information throughout this chapter is meant to help IRM in the implementation and maintenance of Kernel Authentication and Authorization Java (2) Enterprise Edition (KAAJEE).

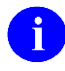

For the J2EE and VistA-M server installations, see the chapters listed below found in the KAAJEE software, see the KAAJEE 1.2.0 & Security Service Provider Interface (SSPI) 1.2.0 for WebLogic 10.3.6 and higher Installation Guide:

- "J2EE Application Server Installation Instructions"
- "VistA M Server Installation Instructions"

NOTE: For the VistA M Server installation, also see the description for Kernel Patch XU\*8\*504 located in the Patch Module on FORUM.

#### Namespace

KAAJEE consists of VistA M Server patches that have been assigned to the following namespaces (listed alphabetically):

- XU—Kernel
- XWB—RPC Broker

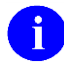

**NOTE:** Kernel is the designated custodial software application for KAAJEE; however, KAAJEE comprises multiple patches and software releases from several HealtheVet-VistA applications.

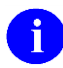

**REF:** For the specific KAAJEE software and VistA M Server patches required for the implementation of KAAJEE, please refer to Table 1-1 in the "KAAJEE Software Dependencies for Consuming Applications

" topic in this manual.

### **Site Configuration**

The VistA M Server KERNEL SYSTEM PARAMETERS file (#8989.3) holds the site parameters for the installation of Kernel. This allows users to configure and fine tune Kernel for:

- Site-specific requirements and optimization needs.
- Health<u>e</u>Vet-VistA software application requirements.

Some parameters are defined by IRM during the Kernel software installation process (e.g., agency information, volume set multiple, default parameters). Other parameters can be edited subsequent to

July 2020

Kernel Authentication and Authorization Java (2) Enterprise Edition (KAAJEE) 8-1 Deployment Guide Version 1.2 on WebLogic 10.3.6 and higher installation (e.g., spooling, response time, and audit parameters). Priorities can also be set for interactive users and for TaskMan. Defaults for fields (e.g., timed read, auto menu, and ask device) are defined for use when not otherwise specified for a user or device. The values in the KERNEL SYSTEM PARAMETERS file (#8989.3) can be edited with the Enter/Edit Kernel Site Parameters option [XUSITEPARM].

#### Validate User Division Entries

During the authentication process for Web-based applications that are KAAJEE-enabled, KAAJEE displays a list of validated institutions to the user. KAAJEE uses the Standard Data Services (SDS) tables 13.0 (or higher) as the authoritative source to validate the list of station numbers that are stored in the <login-station-numbers> tag in the kaajeeConfig.xml file. After a user selects an institution from this validated list, the software follows the VistA authentication process (i.e., Kernel Signon).

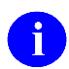

**NOTE:** The validation of the VistA institution occurs *before* the actual login to the VistA M Server, but *after* the user selects the **Login** button on the KAAJEE Web login page. The selected institution is checked against the SDS 18.0 (or higher) tables for an entry and a VistA Provider. Also, KAAJEE checks that an entry exists in the KAAJEE configuration file.

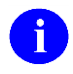

**REF:** For more information on the <login-station-numbers> tag and/or the kaajeeConfig.xml file, please refer to the "J2EE Application Server Installation Instructions" chapter in the KAAJEE 1.2 on WebLogic 10.3.6 and higher Installation Guide.

The VistA authentication process (i.e., Kernel Signon) requires that each user be associated with at least one division/institution. The local DUZ (2) variable on the VistA M Server stores the Internal Entry Number (IEN) of the login institution. Entries in the DIVISION multiple (#16) in the NEW PERSON file (#200) permit users to sign onto the institution(s) stored in this field. If there are *no* entries in the DIVISION multiple (#16) of the NEW PERSON file (#200) for the user signing on, information about the login institution comes from the value in the DEFAULT INSTITUTION field (#217) in the KERNEL SYSTEM PARAMETERS file (#8989.3).

Therefore, sites running any application that is used to sign onto VistA *must* verify that the institution(s) are set up correctly for the application user, as follows:

- **Multi-divisional Sites:** The DIVISION multiple (#16) in the NEW PERSON file (#200) *must* be set up for all users. This assures that the application users have access to only those stations for which they are authorized.
- *Non*-multi-divisional Sites: Sites *must* verify that the value in the DEFAULT INSTITUTION field (#217) in the KERNEL SYSTEM PARAMETERS file (#8989.3) is correct.

#### Validate Institution Associations

KAAJEE uses the Standard Data Services (SDS) tables 18.0 (or higher) as the authoritative source for institution data. Data in the ASSOCIATIONS Multiple field (#14) in the local site's INSTITUTION file (#4) is uploaded to FORUM, which is then used to populate the SDS tables. Thus, in order to sign onto VistA the data in the ASSOCIATIONS Multiple field (#14) *must* have correct information.

The ASSOCIATIONS Multiple is used to link groups of institutions into associations. The ASSOCIATIONS Multiple consists of the following subfields:

- ASSOCIATIONS (#.01)—This field is a pointer to the INSTITUTIONS ASSOCIATION TYPES file (#4.05).
- PARENT OF ASSOCIATION (#1)—This field points back to the INSTITUTION file (#4) to indicate the parent of the association. This field is cross-referenced to find the children of a parent for an association type.

In the ASSOCIATIONS Multiple, child facilities point to their administrative parent. All clinics point to a division parent, all divisions point to a primary facility parent, primary facilities point to an HCS parent or VISN parent. HCS entries point to a VISN parent. Thus, all parent relationships eventually resolve to a VISN. The first entry (IEN=1) in the ASSOCIATIONS Multiple references the VISN to which the division belongs, so that the PARENT OF ASSOCIATION field in that entry *must* point to a VISN in the INSTITUTION file (#4), and the second entry (IEN=2) references the actual parent of the current institution.

Therefore, sites running any application that is used to sign onto VistA *must* verify that the ASSOCIATION Multiple field (#14) in the INSTITUTION file (#4) has a file entry for their own institution (and all child divisions if it's a multi-divisional site), and make sure that it is set up correctly. If changes are needed, use the IMF edit option [XUMF IMF ADD EDIT] to update those entries.

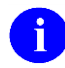

**REF:** For more information on the XUMF IMF ADD EDIT option as well as the ASSOCIATIONS Multiple and PARENT OF ASSOCIATION fields data requirements, please refer to the Institution File Redesign (IFR) supplemental documentation located on the VDL at the following Web address:

http://www.va.gov/vdl/application.asp?appID=9

#### **Security Key**

The XUKAAJEE\_SAMPLE security key is exported with the KAAJEE software in Kernel Patch XU\*8\*504. This key must be assigned to users on the VistA M Server to authorize their access to the protected page of the KAAJEE sample Web application.

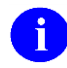

**NOTE:** For more information on the VistA M Server security key XUKAAJEE\_SAMPLE exported with the KAAJEE software, see Table 9-1 in this documentation.

### **KAAJEE SSPI Tables—Deleting Entries**

KAAJEE does not currently purge the two KAAJEE SSPI tables at system startup. It only deletes and recreates individual user entries in the tables during the login process.

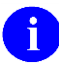

**REF:** For more information regarding the KAAJEE SSPI tables, please refer to the *KAAJEE Installation Guide*.

### **KAAJEE Login Server Requirements**

In a domain consisting of an Administration Server and several Managed Servers, the Administration Server *must* always be running, as new logins through KAAJEE will *not* succeed while the Administration Server is down.

### **Administrative User**

Ensure the Existence of, or Create, a KAAJEE User with Administrative Privileges.

For KAAJEE to execute correctly, the files web.xml and weblogic.xml has content that declares that KAAJEE will run with the needed privileges.

Check that your WebLogic server already has a user named "**KAAJEE**" and is part of the **Administrators** group, or it is part of the **Admin** global security role. If there is such a user, your installation of the KAAJEE web application will execute properly.

#### WebLogic Security Realm:

If you need to create a new user in WebLogic, ensure that:

- 1. It is named **KAAJEE**
- 2. It is assigned to the Administrators group

#### **Active Directory Authentication Provider:**

If your WebLogic domain has integrated an Active Directory authentication provider, and you will be creating the user in Active Directory, ensure that:

- 1. It is named **KAAJEE**
- 2. The user is part of a group that can be mapped in the WebLogic security realm to the Global Security Role named Admin.

The following shows the contents of the web.xml and weblogic.xml files as it pertains to the **KAAJEE** user.

In the KAAJEE server exploded ear directory, navigate to the web.xml and weblogic.xml files. The directory path is as follows:

<STAGING\_FOLDER>\kaajee-1.2.0.xxx\dd\_examples

web.xml:

This file has a <run-as> tag, which causes it to run with the necessary administrative privileges. In addition, a corresponding security-role tag is defined. See the sample excerpt below:

Figure 8-1. Sample excerpt from a web.xml file—Using the run-as and security-role tags

```
<servlet>
<servlet-name>LoginController</servlet-name>
<servlet-class>
    gov.va.med.authentication.kernel.servlet.LoginController
</servlet-class>
    <run-as>
        <role-name>adminuserrole</role-name>
        </run-as>
</servlet>
</security-role>
<role-name>adminuserrole</role-name>
</security-role>
</security-role>
```

weblogic.xml:

This file has a <run-as> tag, which causes it to run as an administrative user whose username is "KAAJEE." In addition, a corresponding security-role tag is defined. See the sample excerpt below.

Figure 8-2. Sample excerpt from a weblogic.xml file—Using the run-as-role-assignment tag

```
<run-as-role-assignment>
<role-name>adminuserrole</role-name>
<run-as-principal-name>KAAJEE</run-as-principal-name>
</run-as-role-assignment>
```

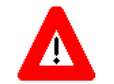

Important! The "KAAJEE" user or alternate must exist in the WebLogic Application server and have system administration privileges.

### Log4J Configuration

In order to provide a unified logger and consolidate all log/error entries into one file, all J2EE-based application-specific loggers *must* be added to the same log4j configuration file, which should be the active log4j configuration file for the server. After locating the active log4j configuration file used on the server you are configuring (e.g., mylog4j.xml file), add in the KAAJEE (and FatKAAT) loggers to that file.

To locate the active log4j configuration file, look for the"-Dlog4j.configuration=" argument in the startup script file (i.e., setDomainEnv.cmd/.sh, or startWebLogic.cmd/.sh). The "-Dlog4j.configuration=" should be set to the absolute location of the configuration file (e.g., c:/mydirectory/mylog4j.xml). If no such argument is present, look for a file named "log4j.xml" in a folder on the server classpath.

You *must* configure log4j for the first time, if all three of the following conditions exist:

- The "-Dlog4j.configuration=" argument does not exist in the WebLogic JVM startup script files.
- The "log4j.xml" file does *not* exist in the classpath.
- There is no pre-existing log4j configuration file in the folder placed on the classpath of the WebLogic Application Server containing the configuration files for all HealtheVet-VistA J2EE applications (e.g., <HEV CONFIGURATION FOLDER>).

For first time log4j configuration procedures, please refer to the "log4j Configuration File" topic in the *VistALink Installation Guide*. Also, sample log4j configuration files are included with the VistALink software distribution.

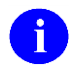

**REF:** For more information on VistALink, please refer to the following Web site: : REDACTED

Once the log4j file is initially configured, you need to configure the file specifically for KAAJEE log entries as outlined in the *KAAJEE Installation Guide*.

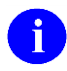

i )

**REF:** For the specific step-by-step procedures on how to configure the log4j for KAAJEE, please refer to the "Configure log4j for All J2EE-based Application Log Entries" topic in the *KAAJEE Installation Guide*.

**REF:** For more information on log4j guidelines, please refer to the Application Structure & Integration Services (ASIS) *Log4j Guidelines for HealtheVet-VistA Applications* document available at the following Website:

http://vista.med.va.gov/vistaarch/healthevet/Documents/Log4j%20Guidance%201.0.doc

### Log Monitoring

#### Log4J Log

In test, developers use this log during Web application development as a debugging tool. It can provide detailed context for application and authentication failures. It is a complimentary tool for testing applications.

In production, Web administrators should monitor this log. If a problem is detected and developers or the Web administrators are unable to resolve it, the user should call the National Help Desk and file a Remedy ticket.

The following figure (Figure 8-3) shows sample data in the log4j file:

| Figure 8- | 3. Sample | logout | log4j.xml | file entries |
|-----------|-----------|--------|-----------|--------------|
|-----------|-----------|--------|-----------|--------------|

1221895406 2006-05-02 14:51:53,252 [ExecuteThread: '14' for queue: 'weblogic.kernel.Default'] DEBUG gov.va.med.authentication.kernel.KaajeeHttpSessionListener:sessionDestroyed:41 -Session destroyed GXSXGMQCLDx3STLtSLNMQ1zZSGzLSfsBZ9Dsf6p1hmTTGNz7S761!-1114227413!1146606295311 1221895406 2006-05-02 14:51:53,252 [ExecuteThread: '14' for queue: 'weblogic.kernel.Default'] DEBUG qov.va.med.authentication.kernel.KaajeeHttpSessionListener:sessionDestroyed:46 -Got LoginUserInfoVO object. matchManagedConnection->gov.va.med.vistalink.adapter.spi.VistaLinkManagedConnection[]10.6.21.15[]18001[]1[ ]J2EE[fdi]2[mdi]1->gov.va.med.vistalink.adapter.spi.VistaLinkConnectionRequestInfo->gov.va.med.authentication.kernel.KaajeeVistaLinkConnectionSpec->av matchManagedConnection->no match on request info->qov.va.med.vistalink.adapter.spi.VistaLinkManagedConnection[]10.6.21.15[]18001[]1[ ]J2EE[fdi]2[mdi]1->gov.va.med.vistalink.adapter.spi.VistaLinkConnectionRequestInfo->gov.va.med.authentication.kernel.KaajeeVistaLinkConnectionSpec->av Connection re-authentication status: 'notauthenticated'. cri = gov.va.med.vistalink.adapter.spi.VistaLinkConnectionRequestInfo->gov.va.med.authentication.kernel.KaajeeVistaLinkConnectionSpec->av 1221895419 2006-05-02 14:51:53,265 [ExecuteThread: '14' for queue: 'weblogic.kernel.Default'] DEBUG gov.va.med.authentication.kernel.LoginControllerUtils:getVistaLinkConnection:178 got connection. 1221895447 2006-05-02 14:51:53,293 [ExecuteThread: '14' for queue: 'weblogic.kernel.Default'] DEBUG gov.va.med.authentication.kernel.LogoutController:performLogoutActions:74 -Executed RPC to mark signon log at station #'662BU' for user DUZ '1000098' logged off for signon log IEN '3060502.144534'. 1221895450 2006-05-02 14:51:53,296 [ExecuteThread: '14' for queue: 'weblogic.kernel.Default'] DEBUG qov.va.med.authentication.kernel.KaajeeSessionAttributeListener:attributeRemoved:42 - Attribute removed: gov.va.med.authentication.kernel.LoginUserInfo 1221895451 2006-05-02 14:51:53,297 [ExecuteThread: '14' for queue: 'weblogic.kernel.Default'] DEBUG gov.va.med.authentication.kernel.KaajeeSessionAttributeListener:attributeRemoved:47 - Found LoginUserInfoVO object. 1221895464 2006-05-02 14:51:53,310 [ExecuteThread: '14' for queue: 'weblogic.kernel.Default'] DEBUG gov.va.med.authentication.kernel.LoginControllerUtils:getVistaLinkConnection:178 got connection. 1221895476 2006-05-02 14:51:53,322 [ExecuteThread: '14' for queue: 'weblogic.kernel.Default'] DEBUG gov.va.med.authentication.kernel.LogoutController:performLogoutActions:74 -Executed RPC to mark signon log at station #'662BU' for user DUZ '1000098' logged off for signon log IEN '3060502.144534'.
In the sample log entries above (Figure 8-3), only the KAAJEE-specific logout-related entries are displayed, the VistALink entries have been filtered out. If included, the VistALink entries would show the "about to execute RPC:" and the "Completed execution of RPC: 'XUS KAAJEE LOGOUT'."

# M-side Log

This event log records VistA M Server-related errors. IRM should monitor this log for any errors related to KAAJEE and take appropriate actions to remedy the error.

# Sign-On Log

This event log records all users that sign onto the VistA M Server via Kernel in the SIGN-ON LOG file (#3.081). IRM should monitor this log. IRM should check for unusual activity (e.g., unusual amount of activity for a given user). If there is an unusual amount of activity for a particular user, IRM should further investigate by contacting the user in question and taking appropriate action as deemed appropriate.

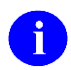

**REF:** For more information on the SIGN-ON LOG file (#3.081), please refer to the *Kernel Systems Management Guide*.

## **Failed Access Attempts Log**

This event log records users that fail to enter a valid Access/Verify code pair. IRM should monitor this log and check for unusual activity (e.g., unusual amount of activity for a given user). If there is an unusual amount of activity for a particular user, IRM should further investigate by contacting the user in question and taking appropriate action as deemed appropriate.

# **Remote Procedure Calls (RPCs)**

The following remote procedure calls (RPC) are exported with KAAJEE (listed alphabetically):

| RPC Name                     | RPC Description                                                                                                    |
|------------------------------|----------------------------------------------------------------------------------------------------|
| XUS ALLKEYS                  | Kernel Patch XU*8.0*329 exports this RPC. This RPC returns all J2EE VistA M Server J2EE security keys (i.e., those security keys with the SEND TO J2EE field [#.05] in the SECURITY KEY file [#19.1] set to YES). |
| XUS GET USER INFO            | Kernel Patch XU*8.0*115 exports this RPC. It returns information about a user after logon. The VPID is returned through this RPC.                                                                                 |
| XUS KAAJEE GET CCOW<br>TOKEN | Kernel Patch XU*8.0*504 exports this RPC. This RPC returns a CCOW token that is associated with the remote client IP address.                                                                                     |

#### Table 8-1. KAAJEE-related RPC list

Kernel Authentication and Authorization Java (2) Enterprise Edition (KAAJEE) 8-9 Deployment Guide Version 1.2 on WebLogic 10.3.6 and higher

| RPC Name                         | RPC Description                                                                                                    |
|----------------------------------|----------------------------------------------------------------------------------------------------|
| XUS KAAJEE GET USER INFO         | Kernel Patch XU*8.0*329 exports this RPC. This RPC returns a variety of user demographics and other information (e.g. DUZ, user name, degree, Station Numbers, etc.) needed for users to sign onto the VistA M Server via KAAJEE.                                                                                                    |
|                                  | It returns the following in the results array.                                                                                                    |
|                                  | RESULT(0)—User's DUZ from the NEW PERSON file (#200).<br>RESULT(1)—User name from the .01 field of the NEW PERSON<br>file (#200).                                                                                                    |
|                                  | RESULT(2)—User's full name from the NAME COMPONENTS file (#20).                                                                                                    |
|                                  | RESULT(3)—FAMILY (LAST) NAME from the NAME COMPONENTS file (#20).                                                                                                    |
|                                  | RESULT(4)—GIVEN (FIRST) NAME from the NAME COMPONENTS file (#20).                                                                                                    |
|                                  | RESULT(5)—MIDDLE NAME from the NAME COMPONENTS file (#20).                                                                                                    |
|                                  | RESULT(6)—PREFIX from the NAME COMPONENTS file (#20).                                                                                                    |
|                                  | RESULT(7)—SUFFIX from the NAME COMPONENTS file (#20).                                                                                                    |
|                                  | RESULT(8)—DEGREE from the NAME COMPONENTS file (#20).                                                                                                    |
|                                  | RESULT(9)—Station Number of the division in which the user is working.                                                                                                    |
|                                  | RESULT(10)—Station Number of the parent facility for the login division from the INSTITUTION file (#4).                                                                                                    |
|                                  | RESULT(11)—Station Number of the parent "computer system" from the KERNEL SITE PARAMETERS file (#8989.3).                                                                                                    |
|                                  | RESULT(12)—Signon log entry IEN.                                                                                                    |
|                                  | RESULT(13)—Number of permissible divisions.                                                                                                    |
|                                  | RESULT(14 - n)—Permissible divisions for user login, in the following format:                                                                                                    |
|                                  | IEN of file 4^Station Name/Station Number/default? (1 or 0)                                                                                                    |
| XUS KAAJEE GET USER VIA<br>PROXY | Kernel Patch XU*8.0*504 exports this RPC. This RPC returns a variety of user demographics and other information (e.g. DUZ, user name, degree, Station Numbers, etc.) needed for users to sign onto the VistA M Server via KAAJEE. The result is the same as the XUS KAAJEE GET USER INFO RPC above. This RPC is invoked via the KAAJEE,PROXY Application Proxy User. |
| XUS KAAJEE LOGOUT                | Kernel Patch XU*8.0*329 exports this RPC. This RPC calls the LOUT^XUSCLEAN API in order to mark a KAAJEE-signed on user's entry in the SIGN-ON LOG file (#3.081) as signed off.                                                                                                    |

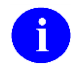

**REF:** For more information on these RPCs, please refer to the REMOTE PROCEDURE file (#8994) or the Kernel RPC Website located at the following Website:

http://vista.med.va.gov/kernel/rpcs/index.shtml

# **Files and Fields**

There are *no* new VistA M Server files or fields *directly* exported with KAAJEE; however, the following modified file and new field are *associated with* KAAJEE and exported with Kernel Patch XU\*8.0\*337:

| File<br>Number | File Name    | Field Name   | Field<br>Number | Field Description                                                                                                    |
|----------------|--------------|--------------|-----------------|----------------------------------------------------------------------------------------------------|
| 19.1           | SECURITY KEY | SEND TO J2EE | .05             | This field was released with Kernel<br>Patch XU*8.0*337. It indicates<br>whether or not a VistA M Server<br>security key is a J2EE-related<br>security key and should be sent to<br>the application server for temporary<br>role assignment. Application<br>developers <i>must</i> set this field to YES<br>for those security keys that<br>correspond to WebLogic group<br>names that are stored in the<br>application's weblogic.xml file. |
|                |              |              |                 | <b>REF:</b> For more information on<br>J2EE security–related keys<br>and WebLogic groups, please<br>refer to "2.Create VistA M<br>Server J2EE Security Keys<br>Corresponding to WebLogic<br>Group Names" topic in Chapter<br>5, "Role<br>Design/Setup/Administration,"<br>in this manual.                                                                                                    |

#### Table 8-2. KAAJEE-related software new fields

# **Global Mapping/Translation, Journaling, and Protection**

There are no special global mapping/translation, journaling, and protection instructions for KAAJEE.

# **Application Proxies**

The software infrastructure required by J2EE middle-tier applications for the creation and use of the Application Proxy User and the ability to invoke a special category of authorized RPCs was initially provided by Kernel Patch XU\*8.0\*361 and VistALink 1.5 and continues to be supported.

Kernel Patch XU\*8.0\*504 exports and/or sets up the following software infrastructure required for the creation and use of the KAAJEE Application Proxy User:

- Adds "KAAJEE, PROXY" to the NEW PERSON file (#200) as the unique name of the KAAJEE Application Proxy User.
- Sets the USER CLASS field (#9.5) in the NEW PERSON file (#200) to "Application Proxy" for the KAAJEE, PROXY Application Proxy User.
- Assigns the XUS KAAJEE PROXY LOGON "B"-type Secondary menu option to the KAAJEE, PROXY Application Proxy User.
- Sets the APP PROXY ALLOWED field (#.11) in the REMOTE PROCEDURE file (#8994) to "YES" for each of the following RPCs executed by the KAAJEE, PROXY Application Proxy User:
  - XUS KAAJEE GET USER VIA PROXY

# **Exported Options**

The following menu options are exported with KAAJEE (listed alphabetically):

| Option Name              | Option Description                                                                                                    |  |
|--------------------------|----------------------------------------------------------------------------------------------------|--|
| XUCOMMAND                | This menu option is used to link the XUS KAAJEE WEB LOGON option.<br>As all authenticated users have access to XUCOMMAND, this linkage<br>enables all users to have access to all RPCs listed under the XUS<br>KAAJEE LOGON "B"-type option.                                                                                                    |  |
| XUS KAAJEE WEB LOGON     | <ul> <li>This "B"-type option contains references to the following RPCs in its "RPC" multiple:</li> <li>XUS ALLKEYS</li> <li>XUS KAAJEE GET USER INFO</li> <li>XUS KAAJEE LOGOUT</li> <li>XUS KAAJEE GET CCOW TOKEN</li> <li>This option has no effect on those RPCs as such; however, having this option assigned allows KAAJEE to call these RPCs on behalf of the end-user.</li> </ul> |  |
| XUS KAAJE PROXY<br>LOGON | This "B"-type option contains references to the following RPC in its<br>"RPC" multiple:<br>• XUS KAAJEE GET USER VIA PROXY                                                                                                    |  |

 Table 8-3. KAAJEE exported options

Kernel Authentication and Authorization Java (2) Enterprise Edition (KAAJEE) July 2020 Deployment Guide Version 1.2 on WebLogic 10.3.6 and higher

| Option Name | Option Description                                                                                                    |
|-------------|----------------------------------------------------------------------------------------------------|
|             | This option has no effect on those RPCs as such; however, having this option assigned allows KAAJEE to call these RPCs on behalf of the end-user. |

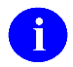

**REF:** For more information on KAAJEE-related RPCs, please refer to the "Remote Procedure Calls (RPCs)" topic in this chapter.

# **Archiving and Purging**

There are no special archiving, purging, or journaling instructions for KAAJEE.

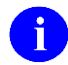

**REF:** For more information regarding the KAAJEE SSPI tables, please refer to the *KAAJEE Installation Guide*.

# **Callable Routines**

There are no callable VistA M Server routines exported with KAAJEE.

# **External Relations**

## HealtheVet-VistA Software Requirements

KAAJEE relies on the following HealtheVet-VistA software to run effectively (listed alphabetically):

| Software                     | Version             | Description                                                                                                    |
|------------------------------|---------------------|----------------------------------------------------------------------------------------------------|
| Kernel                       | 8.0                 | Server software—Fully patched.                                                                                                    |
| Kernel Toolkit               | 7.3                 | Server software—Fully patched.                                                                                                    |
| RPC Broker                   | 1.1                 | Client/Server software—Fully patched.                                                                                                    |
| Standard Data Services (SDS) | 18.0<br>(or higher) | Oracle 11g Database and Software—Fully patched.<br>Contains Institution-related data tables accessed via<br>supported APIs created by SDS.                                                                                                    |
|                              |                     | <b>NOTE:</b> KAAJEE works with SDS 18.0 or higher;<br>however, KAAJEE 1.2.0.xxx distributes SDS 18.0<br>client jar files as part of the Sample Web<br>Application. If you deploy the both the KAAJEE<br>Sample Web Application and your own Web- |

Table 8-4. External Relations—Health<u>e</u>Vet-VistA software

| Software   | Version | Description                                                                                                    |  |
|------------|---------|----------------------------------------------------------------------------------------------------|--|
|            |         | based application on the same WebLogic<br>Application Server domain instance and intend to<br>use a different version of SDS, those client jar<br>files will need to be swapped out for the<br>appropriate version of the SDS client jar files.<br>Otherwise, There may be a conflict if both<br>applications reference the same JNDI tree. |  |
| VA FileMan | 22.2    | Server software—Fully patched.                                                                                                    |  |
| VistALink  | 1.6.1   | Client/Server software—Fully patched.                                                                                                    |  |

## **COTS Software Requirements**

The KAAJEE authorization and authentication software interface with the following Commercial-Off-The-Shelf (COTS) software products in order to run effectively (listed alphabetically):

| Software                                                                                          | Version      | Description                                                                                                    |
|---------------------------------------------------------------------------------------------------|--------------|----------------------------------------------------------------------------------------------------|
| WebLogic                                                                                          | 9.2 and 10.x | Application server software—Fully patched.                                                                                                    |
| Java IDE<br>(e.g., MyEclipse/<br>Eclipse)                                                         | Any          | Developer workstation software—The Java Integrated<br>Development Environment (IDE) is used when developing<br>J2EE Web-based applications that are KAAJEE-enabled.                                                                                |
| Java 2 Standard<br>Edition (J2SE)<br>Java<br>Development Kit<br>(JDK, e.g., Sun<br>Microsystems') | Any          | Developer workstation software—Fully patched. The JDK is<br>used when developing J2EE Web-based applications that are<br>KAAJEE-enabled. The JDK should include Java Runtime<br>Environment (JRE) and other developer tools to write Java<br>code. |
| Sentillion Web<br>Software<br>Development Kit<br>(SDK)                                            | TBD          | Developer workstation software—The SDK is used when developing CCOW-aware and KAAJEE-enabled applications.                                                                                                    |
| Sentillion Web<br>Software<br>Development Kit<br>(SDK)                                            | TBD          | Developer Client Workstation software—The SDK is used<br>when developing CCOW-aware and FatKAAT-enabled<br>applications.                                                                                                    |

| Table 8-5. External Rela | tions—COTS software |
|--------------------------|---------------------|
|--------------------------|---------------------|

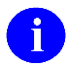

**NOTE:** There are *no* other COTS (*non*-VA) products embedded in or requiring special interfaces by this version of KAAJEE, other than those provided by the underlying operating systems.

## **DBA** Approvals and Database Integration Agreements

The Database Administrator (DBA) maintains a list of Integration Agreements (IAs) or mutual agreements between software developers allowing the use of internal entry points or other software-specific features that are not available to the general programming public. These IAs are listed on FORUM.

KAAJEE is *not* dependent on any IAs; however, Kernel is the custodial package of KAAJEE Integration Agreement (IA) #4851.

# To obtain the current list of IAs, if any, to which the Kernel (KAAJEE-related) software is a custodian:

- 1. Sign on to the FORUM system (forum.va.gov).
- 2. Go to the Database Administrator (DBA) menu [DBA].
- 3. Select the Integration Agreements Menu option [DBA IA ISC].
- 4. Select the Custodial Package Menu option [DBA IA CUSTODIAL MENU].
- 5. Choose the ACTIVE by Custodial Package option [DBA IA CUSTODIAL].
- 6. When this option prompts you for a package, enter XXXX—Where XXXX equals: XU or Kernel.
- 7. All current IAs to which the software is a custodian are listed.

#### To obtain detailed information on a specific integration agreement:

- 1. Sign on to the FORUM system (forum.va.gov).
- 2. Go to the DBA menu [DBA].
- 3. Select the Integration Agreements Menu option [DBA IA ISC].
- 4. Select the Inquire option [DBA IA INQUIRY].
- 5. When prompted for "INTEGRATION REFERENCES," enter the specific integration agreement number of the IA you would like to display.
- 6. The option then lists the full text of the IA you requested.

# To obtain the current list of IAs, if any, to which the Kernel (KAAJEE-related) software is a subscriber:

- 1. Sign on to the FORUM system (forum.va.gov).
- 2. Go to the DBA menu [DBA].
- 3. Select the Integration Agreements Menu option [DBA IA ISC].
- 4. Select the Subscriber Package Menu option [DBA IA SUBSCRIBER MENU].
- 5. Choose the Print ACTIVE by Subscribing Package option [DBA IA SUBSCRIBER].

- 6. When prompted with "START WITH SUBSCRIBING PACKAGE," enter XXXX (in uppercase). When prompted with "GO TO SUBSCRIBING PACKAGE," enter XXXX (in uppercase)— Where "XXXX" equals: XU.
- 7. All current IAs to which the software is a subscriber are listed.

# **Internal Relations**

## Relationship of KAAJEE with the VistA M Server

## Namespace

KAAJEE consists of VistA M Server patches that have been assigned to the following namespaces (listed alphabetically):

- XU—Kernel
- XWB—RPC Broker

In order to develop J2EE Web-based applications so that they can be authorized and authenticated against Kernel, VistALink 1.6 software *must* be installed on the application server as well as Kernel 8.0 (fully patched).

VistALink 1.6 software (i.e., XOBS 1.5; fully patched) *must* be installed on the developer workstation and the application server.

# Software-wide and Key Variables

KAAJEE does not employ the use of software-wide or key variables on the VistA M Server.

# **SACC Exemptions**

KAAJEE does not have any Programming Standards and Conventions (SAC) exemptions.

This page is left blank intentionally.

# 9. Software Product Security

# **Security Management**

There are *no* special legal requirements involved in the use of Kernel Authentication and Authorization Java (2) Enterprise Edition (KAAJEE).

# Mail Groups, Alerts, and Bulletins

## **Mail Groups**

KAAJEE does not create or utilize any specific mail groups.

## Alerts

KAAJEE does not make use of alerts.

## Bulletins

KAAJEE does not make use of bulletins.

# Auditing—Log Monitoring

## Log4J Log

In test, developers use this log during Web application development as a debugging tool. It can provide detailed context for application failures. It is a complimentary tool for testing applications.

In production, the Enterprise Management Center (EMC) and/or Application Server Administrators should monitor this log. If a problem is detected and developers or the administrators are unable to resolve it, the user should call the National Help Desk and file a Remedy ticket.

## **M-side Log**

This event log records VistA M Server-related errors. Information Resource Management (IRM) should monitor this log for any errors related to KAAJEE and take appropriate actions to remedy the error.

## Sign-On Log

This event log records all users that sign onto the VistA M Server via Kernel in the SIGN-ON LOG file (#3.081). IRM should monitor this log. IRM should check for unusual activity (e.g., unusual amount of activity for a given user). If there is an unusual amount of activity for a particular user, IRM should further investigate by contacting the user in question and taking appropriate action as deemed appropriate.

## **Failed Access Attempts Log**

This event log records users that fail to enter a valid Access/Verify code pair. IRM should monitor this log. IRM should check for unusual activity (e.g., unusual amount of activity for a given user). If there is an unusual amount of activity for a particular user, IRM should further investigate by contacting the user in question and taking appropriate action as deemed appropriate.

# **Remote Access/Transmissions**

For every user logon, Web browser applications on the client workstation transmit/receive data using Hyper Text Transport Protocol (HTTP) to communicate with KAAJEE-enabled applications deployed on the application server.

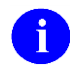

**NOTE:** HTTP rides over Transmission Control Protocol/Internet Protocol (TCP/IP) in the payload packet.

On the application server, KAAJEE-enabled Web-based applications call the KAAJEE login/authentication component, which then calls VistALink using APIs. VistALink uses Transmission Control Protocol/Internet Protocol (TCP/IP) to transmit data to and receive data from VistA M Servers.

The KAAJEE SSPIs on the application server use Java Database Connector (JDBC) to query the remote security store database (e.g., Oracle), which holds the temporary username and password. KAAJEE also uses the SDS APIs to query tables on the remote national SDS database.

After authentication, applications can optionally make subsequent VistALink calls to run any RPCs authorized to the authenticated user.

# Interfaces

The KAAJEE and KAAJEE SSPIs software interfaces with the following VA software:

- VistALink 1.6
- Standard Data Services (SDS) tables 18.0 (or higher).

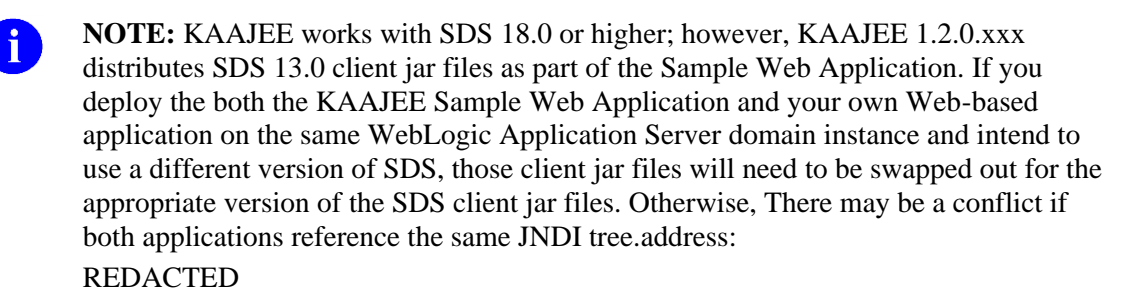

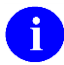

**REF:** For more information on Common Services and SDS tables, please visit the following Website:

REDACTED

KAAJEE and KAAJEE SSPIs interfaces with the following *non*-VA Commercial-Off-The-Shelf (COTS) products/software:

- Oracle or Caché databases.
- WebLogic 10.3.6 and higher Application Servers

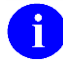

**NOTE:** There are *no* other COTS (*non*-VA) products embedded in or requiring special interfaces by this version of KAAJEE, other than those provided by the underlying operating systems.

# **Electronic Signatures**

There are no electronic signatures used within KAAJEE 1.2.0.xxx.

# **Security Keys**

The following VistA M Server security key is exported with KAAJEE 1.2.0.xxx:

| Security Key    | Description                                                                                                    |
|-----------------|----------------------------------------------------------------------------------------------------|
| XUKAAJEE_SAMPLE | This security key is exported with Kernel Patch XU*8.0*504. This security key is required in order to access the KAAJEE Sample Web Application exported with KAAJEE. First, an initial authentication occurs against a VistA M Server (i.e., Access and Verify codes). Then, if the login user passes this phase, the XUKAAJEE_SAMPLE VistA M security key is used to create a J2EE group/principal of the same name on the J2EE Application Server, if not already created. In addition, the login user will be assigned membership to this group on the J2EE Application Server during the login session. This membership is necessary as the authorization aspect of container security. It validates the role-based access by the membership of the associated group/principal. |
|                 | The XUKAAJEE_SAMPLE security key must be assigned to users on the VistA M Server to authorize their access to the protected page of the KAAJEE sample Web application.                                                                                                    |

Table 9-1. KAAJEE exported security keys

**NOTE:** KAAJEE calls the XUS ALLKEYS RPC to return all VistA M Server J2EE security keys; however, there are *no* new KAAJEE-specific VistA M Server security keys exported with this version of KAAJEE.

# **File Security**

i

There are no new file or field security changes associated with KAAJEE.

# **Contingency Planning**

All sites should develop a local contingency plan to be used in the event of software/hardware problems in a production (live) environment. The contingency plan *must* identify the procedure for maintaining functionality provided by this software in the event of system outage.

# **Official Policies**

There are no special legal requirements involved in the use of KAAJEE.

Distribution of KAAJEE is unrestricted.

As per the Software Engineering Process Group/Software Quality Assurance (SEPG/SQA) Standard Operating Procedure (SOP) 192-039—Interface Control Registration and Approval (effective 01/29/01), application programmers *must* not alter any Health<u>e</u>Vet VistA Class I software code.

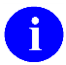

**REF:** For more information on SOP 192-039—Interface Control Registration and Approval, please refer to the following Website:

http://vista.med.va.gov/SEPG\_lib/Standard%20Operating%20Procedures/192-039%20Interface%20Control%20Registration%20and%20Approval.htm

Software Product Security

This page is left blank intentionally.

# 10. Cactus Testing with KAAJEE

Cactus is a simple test framework for unit testing server-side Java code (servlets, Enterprise JavaBeans [EJBs], tag libs, filters, etc.).<sup>16</sup> Kernel Authentication and Authorization Java (2) Enterprise Edition (KAAJEE) supports testing with the Cactus container-based unit testing tool. It is possible that other container-based unit testing tools could be supported as well, but Cactus is the one that is the basis of developing KAAJEE's unit test support.

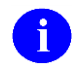

**NOTE:** This chapter assumes that the reader has a basic understanding of the Jakarta Cactus unit testing tool.

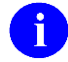

**REF:** For more information on the Cactus testing tool, please visit the Jakarta Cactus Website at the following Website:

http://jakarta.apache.org/cactus/

# **Enabling Cactus Unit Test Support**

To enable Cactus unit test support, do the following:

1. Switch from FORM to BASIC authentication. For example, In your J2EE Web-based application's web.xml, code as follows:

#### Figure 10-1. Switching from FORM to BASIC in web.xml example

```
<login-config>

<auth-method>BASIC</auth-method>

<form-login-config>

<form-login-page>/login/login.jsp</form-login-page>

<form-error-page>login/loginerror.jsp</form-error-page>

</form-login-config> -->

</login-config>
```

2. Turn on Cactus Support in the KAAJEE configuration file, set the following tag to "true" (case sensitive):

```
<cactus-insecure-mode enabled="true" />
```

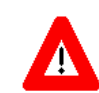

This mode should *never* be enabled on a production system. It defaults to "false" unless enable is specifically set to "true" (case sensitive).

Essentially, this switch turns the "one-time login token" to a "many-time login token," allowing the re-use of login credentials over repeated Cactus unit tests.

Kernel Authentication and Authorization Java (2) Enterprise Edition (KAAJEE) 10-1 Deployment Guide Version 1.2 on WebLogic 10.3.6 and higher

<sup>&</sup>lt;sup>16</sup> "The Apache Jakarta Project;" Overview of Cactus WebWeb site: <u>http://jakarta.apache.org/cactus/</u>, last updated 2/15/05.

3. Add the normal required Cactus configuration information into your application's web.xml.

# Using Cactus in a KAAJEE-Secured Application

There are probably several approaches to obtaining a login credential on your Cactus test client side, to use to login on the container side. Essentially:

- Start with a valid-for-login Access code, Verify code and Division.
- Pass these, on the container side, to the LoginController.getFormsAuthCredentialsForCactus().
- The return value (for valid login credentials) is an object that contains valid j\_username and j\_password values.

## How do you do this?

One approach is:

- 1. Configure both secured and unsecured Cactus test redirector servlets in your Web-based application's web.xml deployment descriptor.
- 2. Create one Cactus test in your test suite that uses an unsecured ServletRedirector Cactus test redirector servlet. This application will gather a set of login credentials from the server.
  - The beginXXX, testXXX and endXXX methods should be, sequentially in your test class source code, the first set of tests. Cactus/JUnit appear to follow source code order when sequencing test execution.
  - This unsecured Cactus test should start with the Access code, Verify code, and Division. These could be hard-coded into the test class, or could be kept in a client-side configuration file, read on the client during the beginXXX method, and passed to the server-side testXXX method as session attributes.
  - In the server-side testXXX method, call the KAAJEE LoginController class's static getFormsAuthCredentialsForCactus method to obtain a valid j\_username and j\_password value. These are returned in a KAAJEE CactusFormsAuthCredentialVO object.
  - In the server-side testXXX method, you could also obtain and cache the LoginUserInfoVO object. The getFormsAuthCredentialsForCactus will put this into the testXXX method's session object if you pass that as a parameter. You need to store this somewhere on the server so you can retrieve it in subsequent testXXX methods; the example below stores it in a static class variable in the server-side version of the test class.
  - Using the toString() method of the CactusFormsAuthCredentialVO object, write the credentials to the Web page output, using the servlet's PrintWriter.
  - Back on the client in the endXXX method, instantiate a new CactusFormsAuthCredentialVO object, using the complete Web response as input. The CactusFormsAuthCredentialVO class can instantiate itself by looking for its own "toString" output in any given string.

- On the client side, again in the endXXX method, store these values (the CactusFormsAuthCredentialVO object provides a valid j\_username and j\_password) in a static class variable in the test class.
- 3. If you are caching the LoginUserInfoVO object in the server instance of the test class, you could add code in the setUp() method (executed before every testXXX method) to put the LoginUserInfoVO object back into session, for use as needed by each testXXX method.
- 4. For the rest of the Cactus tests in the test class, use the secured ServletRedirector (specify in the beginXXX method), and pass the credentials using a Cactus BasicAuthentication object. The testXXX methods should all run in the server context created by the login of the secure ServletRedirector.

This approach has been tested for ServletTestCase. While it should work for JspTestCase, it has not been tested.

# Cactus ServletTestCase Example

#### Figure 10-2. Cactus ServletTestCase example

```
package gov.va.med.authentication.kernel.samples;
import java.io.IOException;
import java.io.PrintWriter;
import gov.va.med.authentication.kernel.CactusFormsAuthCredentialVO;
import gov.va.med.authentication.kernel.KaajeeLoginException;
import gov.va.med.authentication.kernel.LoginController;
import gov.va.med.authentication.kernel.LoginUserInfoVO;
import junit.framework.Test;
import junit.framework.TestSuite;
import org.apache.cactus.ServletTestCase;
import org.apache.cactus.WebRequest;
import org.apache.cactus.WebResponse;
import org.apache.cactus.client.authentication.BasicAuthentication;
public class TestSampleApp extends ServletTestCase {
     /**
      * Access code, Verify code, Division to transform
      * into a valid j username, j password
      */
 private static final String userAccessCode = "good!@#$1";
 private static final String userVerifyCode = "good!@#$2";
 private static final String userDivision = "631";
     /**
      * To store the login credentials on the client side
      */
  private static CactusFormsAuthCredentialVO clientCredentials;
     /**
      * To store the userInfo session object on the server side
      * (problematic if multiple tests are running simultaneously)
      */
 private static LoginUserInfoVO serverUserInfo;
 public TestSampleApp(String theName) {
   super(theName);
  }
 public static Test suite() {
    TestSuite testSuite = new TestSuite(TestSampleApp.class);
    return testSuite;
  }
  /**
   * Runs on SERVER, before every test.
  */
 public void setUp() {
   // put login user info object back into session, if
    // already cached in the static class variable.
   if (serverUserInfo!= null) {
     session.setAttribute(LoginUserInfoVO.SESSION KEY, serverUserInfo);
```

Kernel Authentication and Authorization Java (2) Enterprise Edition (KAAJEE) July 2020 Deployment Guide Version 1.2 on WebLogic 10.3.6 and higher

```
}
}
/**
* Runs on SERVER, after every test.
*/
public void tearDown() {
}
/**
 * Runs on CLIENT. Communicates with server-side test execution via
 * WebRequest. This test should use a unsecured Cactus redirector.
 * /
public void beginGetServerCredentials(WebRequest webRequest) {
    // use unsecured test director (depends on web.xml configuration)
  webRequest.setRedirectorName("ServletRedirector");
}
/**
 \star Runs on SERVER. Gets the j_username and j_password login
 * credentials, and returns to client by writing to the servlet output.
 */
public void testGetServerCredentials() {
  try {
    PrintWriter out = response.getWriter();
       // call KAAJEE to get valid j username/j password credentials
       // based on a/v code, division
       CactusFormsAuthCredentialVO serverCredentials =
        LoginController.getFormsAuthCredentialsForCactus(
          userDivision,
          userAccessCode,
          userVerifyCode,
        session);
    // return credentials to client via servlet output
    out.println("testGetServerCredentials credentials: " +
        serverCredentials.toString());
    // get LoginUserInfoVO from session; save in static
    // class variable in server side test class (not OK
    // if multiple tests are running simultaneously)
    serverUserInfo = (LoginUserInfoVO)
        session.getAttribute(LoginUserInfoVO.SESSION KEY);
  } catch (KaajeeLoginException e) {
    11
  } catch (IOException e) {
    11
  }
}
/**
 * Runs on CLIENT. Stores login credentials returned from server
 * in static class variable (client-side).
 */
public void endGetServerCredentials(WebResponse webResponse) {
     System.out.println(webResponse.getText());
  // parse, store login credentials returned from server
  clientCredentials = new
    CactusFormsAuthCredentialVO(webResponse.getText());
}
 * Runs on CLIENT. This test should use a secure Cactus redirector,
```

Kernel Authentication and Authorization Java (2) Enterprise Edition (KAAJEE) 10-5 Deployment Guide Version 1.2 on WebLogic 10.3.6 and higher

```
* using credentials gathered by earlier test run.
 */
public void beginSecureLogin(WebRequest webRequest) {
 // use secured test director (depends on web.xml configuration)
 webRequest.setRedirectorName("ServletRedirectorSecure");
  // use credentials obtained previously to login
 webRequest.setAuthentication(
    new BasicAuthentication (clientCredentials.getJUsername(),
    clientCredentials.getJPassword()));
}
/**
 * Runs on SERVER.
 */
public void testSecureLogin() {
 // test should be running in the KAAJEE-created container
  // security context of the KAAJEE-logged-in ServletRedirectSecure.
  11
  // Now run any tests you need, in the KAAJEE
  try {
    PrintWriter out = response.getWriter();
       // display security context info
       out.println("getRemoteUser: " + request.getRemoteUser());
  } catch (IOException e) {
    11
}
/**
 * Runs on CLIENT.
 */
public void endSecureLogin(WebResponse webResponse) {
      System.out.println(webResponse.getText());
}
```

# Other Approaches Not Recommended

It would be possible to insert a valid j\_username and j\_password directly into the kaajeeweblogontoken table. Reasons not to do this include:

- The LoginUserInfoVO object will not be created.
- The proper DUZ for the given Access and Verify code is guaranteed when obtained from the LoginUserInfoVO object.
- Going through the full process of translating an Access/Verify code at runtime into a login credential assures that there are no problems (login-wise) with the M account being connected to.
- The tables are purged at every server restart, destroying the credential.
- Inserting malformed credentials into the table may cause login problems.

Another approach is to use the LoginController's getFormsAuthCredentialsForCactus method to get a valid credential once, store this credential on the client, and re-use between tests. This approach has the most of the same drawbacks as the first alternate method described above.

# 11. Troubleshooting

# **Common Login-related Error Messages**

This chapter describes some of the common Kernel Authentication and Authorization Java (2) Enterprise Edition (KAAJEE) and VistALink-related error messages that users might encounter during the Authentication and Authorization process of KAAJEE-enabled applications. For each error message listed, we include the cause and suggest possible resolutions to correct the error. All KAAJEE/VistALink error messages are displayed in an HTML format (i.e., Web page) in any of the following template files:

- loginerror.jsp
- loginerror403.jsp
- loginerrordisplay.jsp
- navigatonerrordisplay.jsp

These files are located in the following directory:

## <STAGING\_FOLDER>\kaajee-1.2.0.xxx\jars\jsp\login\

The following error messages are discussed in this chapter:

- Error: You are not authorized to view this page
- Error: Forms authentication login failed
- Error: You navigated inappropriately to this page
- Error: Could not get a connection from connector pool
- Error: Authorization failed for your user account on the M system
- Error: Login failed due to too many invalid logon attempts
- Error: Your verify code has expired or needs changing
- Error: Not a valid ACCESS CODE/VERIFY CODE pair
- Error: Logins are disabled on the M system
- Error: Could not match you with your M account
- Error: Institution/division you selected for login is not valid for your M user account
- Error: Error logging on or retrieving user information

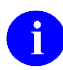

NOTE: The error messages discussed in this chapter are not listed in any particular order.

# Error: You are not authorized to view this page

Message:

#### Figure 11-1. Error—Forbidden message: You are not authorized to view this page

## You are not authorized to view this page

You might not have permission to view this directory or page using the credentials you supplied.

If you believe you should be able to view this directory or page, please try to contact the Website by using any e-mail address or phone number that may be listed on the REDACTED home page.

You can click <u>Search</u> to look for information on the Internet.

HTTP Error 403 – Forbidden Internet Explorer

**Cause:** The user attempts to access a protected resource, and instead of being prompted for their login credentials, they are immediately given a Hyper Text Transport Protocol (HTTP) Error 403 (not authorized) error (Figure 11-1).

Some possible reasons that the authorization may have failed:

- Lack of Proper Security Keys—The end-user's account does not have the VistA M Server J2EE security keys matching the role required for this page.
- Error Retrieving User Roles—Some other error prevented proper retrieval of user roles during the login process.
- **Resolution:** For the following situations, the user *must* contact IRM or the System Administrator for assistance:
  - Lack of Proper Security Keys—Get the necessary VistA M Server J2EE security keys assigned.
  - Error Retrieving User Roles—Check the log4J logs for any errors.

## **Error: Forms authentication login failed**

Message:

#### Figure 11-2. Error—Forms authentication login failed

## Forms authentication login failed.

#### Try login again.

**Cause:** The user enters their Access and Verify codes and presses the **Login** button. No obvious error is returned, but the user is sent to the loginerror.jsp error page (error message template) that states a generic message: "Forms authentication login failed." (Figure 11-2).

The user was redirected by KAAJEE to the login error page. KAAJEE expects to find the loginerror.jsp in the /login folder of the application context root.

Some possible reasons that the authentication may have failed:

- WebLogic Configuration Problem—The WebLogic Custom Security Authentication Providers are not configured correctly.
- **Resolution:** For the following situations, the user *must* contact IRM or the System Administrator for assistance:
  - WebLogic Configuration Problem—If you have Log4J configured to log the gov.va.med.authentication.kernel package for DEBUG level messages, examine the Log4J log files for output from the class UserManagerImp. If no such output is present, the WebLogic Custom Security Authentication Providers are probably *not* configured correctly in weblogic.xml, or the application did not deploy correctly.

## Error: You navigated inappropriately to this page

#### Message:

#### Figure 11-3. Error—You navigated inappropriately to this page

## You navigated inappropriately to this page.

The login process should only be invoked via the consuming application by using your original bookmark, shortcut or URL destination

- **Cause:** After successfully logging into the Web application, the user presses the browser **Back** button until they reach the level of the KAAJEE Web login page. This message is displayed by the navigatonerrordisplay.jsp.
- **Resolution:** Because the user is already successfully logged into the Web application, they should just press the browser **Forward** button to get back to the desired Web application page.

## Error: Could not get a connection from connector pool

Message:

#### Figure 11-4. Error—Could not get a connection from connector pool

## There was a login error detected by the login system: Error processing login credentials: Could not get a connection from connector pool for institution 'nnn'.

#### Try login again.

**Cause:** The user enters their Access and Verify codes and presses the **Login** button. The user is then redirected to the loginerrordisplay.jsp error page (error message template) with a descriptive error message displayed (Figure 11-4).

In this case, the descriptive error message stated that the system could not get a connection from the connector pool for the institution selected by the user.

Several possible reasons for this failure include:

- No Institution mapping is configured to associate Station Number **nnn** (e.g., 662) with a JNDI name of a connector.
- No connector exists for the mapped JNDI name returned by VistALink's Institution Mapping.
- The VistA M Server to which the connector is connecting is down.
- **Resolution:** The user *must* contact IRM or the Systems Administrator for assistance. A review of the log files for both the application and the connector should further narrow down the exact cause of the failure.

## **Error: Error retrieving user information**

#### Message:

#### Figure 11-5. Error—Error retrieving user information

## There was a login error detected by the login system:

Error processing login credentials: Error retrieving user information.; Root cause exception: gov.va.med.foundations.rpc.RpcFaultException: Fault Code: 'Server'; Fault String: 'Internal Application Error'; Fault Actor: 'XUS KAAJEE GET USER INFO'; Code: '182301'; Type: 'XUS KAAJEE GET USER INFO'; Message: 'No valid DUZ found. [Security Type: AV][Access code does not match a NP entry."

Try login again.

**Cause:** The user enters their Access and Verify codes and presses the **Login** button. The user is then redirected to the loginerrordisplay.jsp error page (error message template) with a descriptive error message displayed (Figure 11-5).

In this case, the descriptive error message stated that the system could not find a valid DUZ for the user. The Access code entered by the user was not found in the NEW PERSON file (#200).

**Resolution:** The user *must* contact IRM or the Systems Administrator to verify that the user is allowed access to the VistA M Server account in question and then grant the user appropriate access.

## Error: Authorization failed for your user account on the M system

Message:

#### Figure 11-6. Error—Authorization failed for your user account on the M system

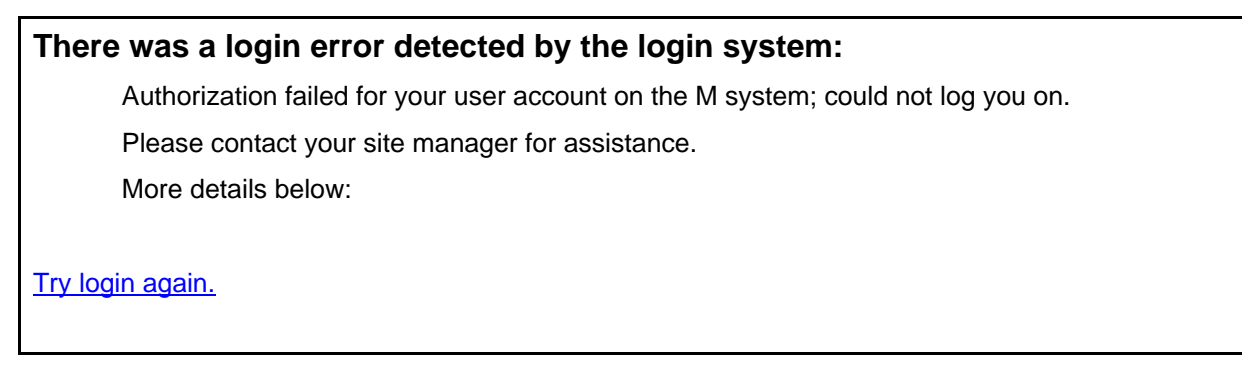

**Cause:** The user enters their Access and Verify codes and presses the **Login** button. The user is then redirected to the loginerrordisplay.jsp error page (error message template) with a descriptive error message displayed (Figure 11-6).

Several possible reasons for this failure include:

- The user is not authorized to access the VistA M Server in question.
- The user is not set up correctly on the VistA M Server in question.
- **Resolution:** The user *must* contact IRM or the Systems Administrator to verify that the user is allowed access to the VistA M Server account in question and then grant the user appropriate access.

## Error: Login failed due to too many invalid logon attempts

Message:

#### Figure 11-7. Error—Login failed due to too many invalid logon attempts

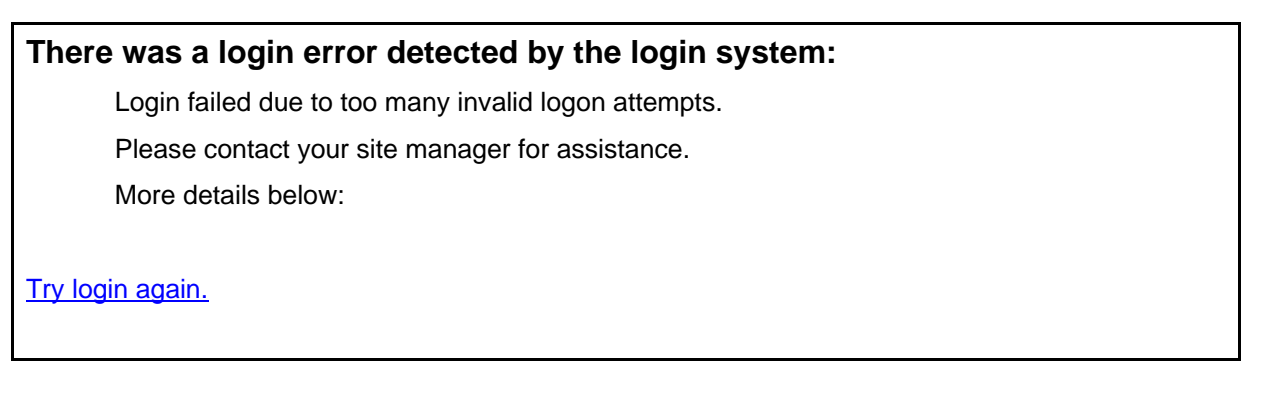

**Cause:** The user enters their Access and Verify codes and presses the **Login** button. The user is then redirected to the loginerrordisplay.jsp error page (error message template) with a descriptive error message displayed (Figure 11-7).

The user has exceeded the allowed number of login attempts to the VistA M Server and *must* wait a prescribed period of time before attempting another login.

**Resolution:** If after the prescribed wait period has passed and the user tries to log back into the VistA M Server, and again fails in the attempt, the user *must* contact IRM or the System Administrator for assistance.

## Error: Your verify code has expired or needs changing

#### Message:

Figure 11-8. Error—Your verify code has expired or needs changing

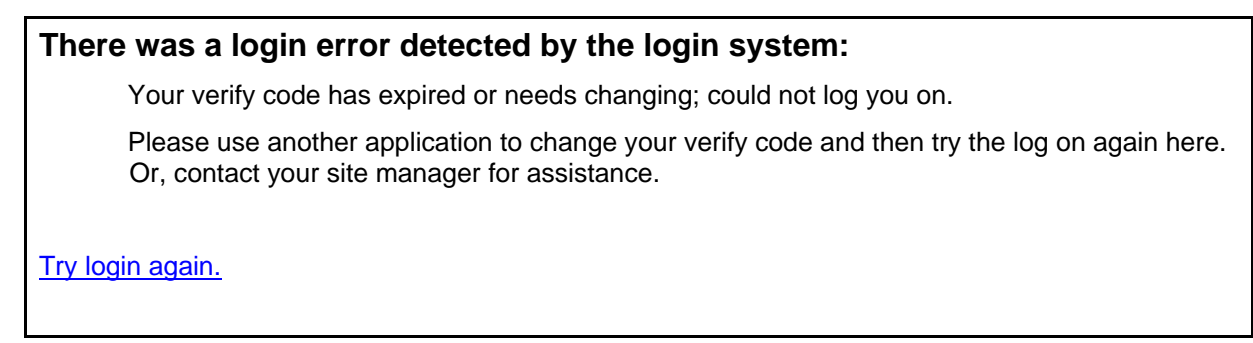

**Cause:** The user enters their Access and Verify codes and presses the **Login** button. The user is then redirected to the loginerrordisplay.jsp error page (error message template) with a descriptive error message displayed (Figure 11-8).

Several possible reasons for this failure include:

- The user's Verify code has expired a predefine time limit and *must* be changed before being allowed to access the VistA M Server.
- The user is given a temporary Verify code because they are new to the VistA M Server or asked IRM to give them new access. Upon their first login, this temporary Verify code expires immediately and *must* be changed.
- **Resolution:** Since KAAJEE-enabled Web-based applications do *not* support changing your Verify code at this time, users *must* use another *non*-KAAJEE-enabled Web-based application in order to be prompted to change their Verify code.

## Error: Not a valid ACCESS CODE/VERIFY CODE pair

#### Message:

#### Figure 11-9. Error—Not a valid ACCESS CODE/VERIFY CODE pair

#### There was a login error detected by the login system:

Not a valid ACCESS CODE/VERIFY CODE pair.

Try login again.

**Cause:** The user enters their Access and Verify codes and presses the **Login** button. The user is then redirected to the loginerrordisplay.jsp error page (error message template) with a descriptive error message displayed (Figure 11-9).

Several possible reasons for this failure include:

- The user has entered an incorrect Access code.
- The user has entered an incorrect Verify code.
- The user has entered both an incorrect Access and Verify code.
- The user is not allowed access to the VistA M Server in question.
- The user was not set up correctly on the VistA M Server in question.

For security reasons, the system does not specify which code was entered incorrectly.

**Resolution:** The user should re-enter the correct Access and Verify codes.

Kernel Authentication and Authorization Java (2) Enterprise Edition (KAAJEE) July 2020 Deployment Guide Version 1.2 on WebLogic 10.3.6 and higher

11-8

If the error persists, the user *must* contact IRM or the System Administrator to verify that the user is allowed access to the VistA M Server account in question and then grant the user appropriate access.

#### Error: Logins are disabled on the M system

Message:

#### Figure 11-10. Error—Logins are disabled on the M system

There was a login error detected by the login system:

Logins are disabled on the M system.

Try login again.

**Cause:** The user enters their Access and Verify codes and presses the **Login** button. The user is then redirected to the loginerrordisplay.jsp error page (error message template) with a descriptive error message displayed (Figure 11-10).

IRM or the System Administrator has disabled logins on the VistA M Server. Logins are sometimes disabled in order to install new software or perform system maintenance.

**Resolution:** The user should wait and try to log into the VistA M Server at a later time. If the user feels the time period to log back into the system is excessive, the user should contact IRM or the System Administrator for assistance.

# Error: Could not match you with your M account

Message:

#### Figure 11-11. Error—Could not match you with your M account

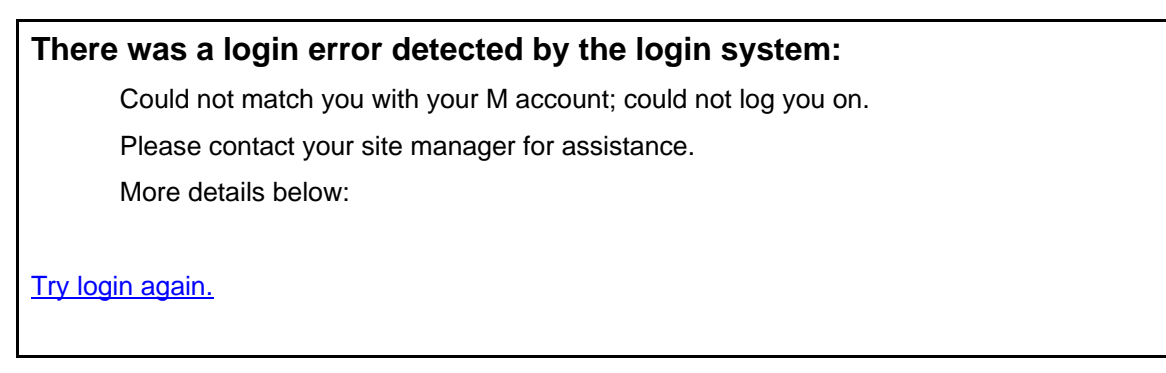

**Cause:** The user enters their Access and Verify codes and presses the **Login** button. The user is then redirected to the loginerrordisplay.jsp error page (error message template) with a descriptive error message displayed (Figure 11-11).

Several possible reasons for this failure include:

- The user is not allowed access to the VistA M Server in question.
- The user was not set up correctly on the VistA M Server in question.
- The user has entered an incorrect Access code.
- The user has entered an incorrect Verify code.
- The user has entered both an incorrect Access *and* Verify code.
- **Resolution:** The user *must* contact IRM or the System Administrator to verify that the user is allowed access to the VistA M Server account in question and then grant the user appropriate access.

## Error: Institution/division you selected for login is not valid for your M user account

Message:

Figure 11-12. Error—Institution/division you selected for login is not valid for your M user account

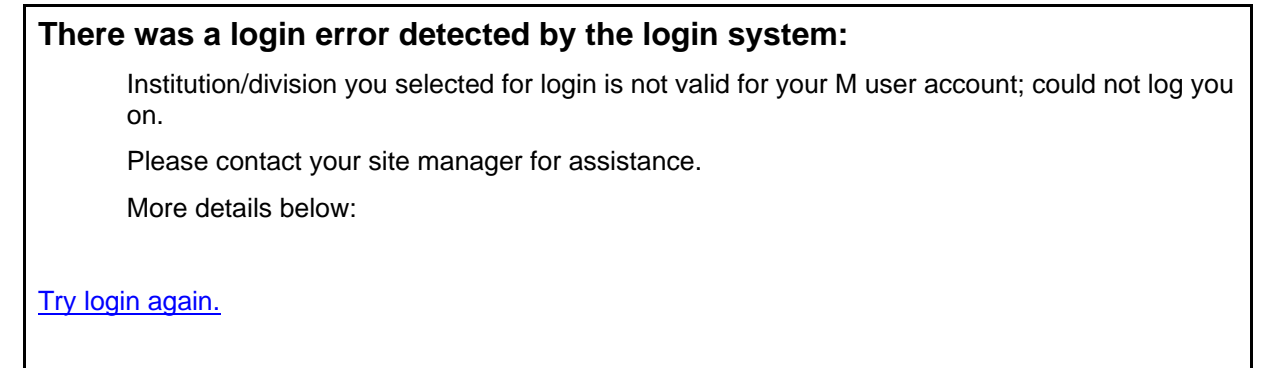

**Cause:** The user enters their Access and Verify codes and presses the **Login** button. The user is then redirected to the loginerrordisplay.jsp error page (error message template) with a descriptive error message displayed (Figure 11-12).

Several possible reasons for this failure include:

- The user does not have the selected Institution/Division entry in the DIVISION Multiple field (#16) in the NEW PERSON file (#200) entry.
- The SDS tables could *not* validate the Division selected.
- **Resolution:** The user *must* contact IRM or the System Administrator to verify that the user is allowed access to the Institution/Division in question and then grant the user appropriate access.

# Error: Error logging on or retrieving user information

Message:

Figure 11-13. Error—Institution/division you selected for login is not valid for your M user account

# There was a login error detected by the login system: Error logging on or retrieving user information; could not log you on. Please contact your site manager for assistance. More details below:

**Cause:** The user enters their Access and Verify codes and presses the **Login** button. The user is then redirected to the loginerrordisplay.jsp error page (error message template) with a descriptive error message displayed (Figure 11-11).

Several possible reasons for this failure include:

- The user is not allowed access to the VistA M Server in question.
- The user was not set up correctly on the VistA M Server in question.
- The user has entered an incorrect Access code.
- The user has entered an incorrect Verify code.
- The user has entered both an incorrect Access and Verify code.
- **Resolution:** The user *must* contact IRM or the System Administrator to verify that the user is allowed access to the VistA M Server account in question and then grant the user appropriate access.

**REF:** For a list of other login-related error messages, please refer to the "Symptoms and Possible Solutions" topic in the VistALink *System Administration Guide*.

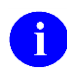

**REF:** For more information on the Kernel signon process and related error messages, please refer to the "Signon/Security" section in the *Kernel Systems Management Guide*.

This page is left blank intentionally.
# Glossary

| AA                                | Authentication and Authorization                                                                                                    |
|-----------------------------------|----------------------------------------------------------------------------------------------------|
| AAC                               | Formerly the Austin Automation Center. Renamed to the Austin<br>Information Technology Center (AITC)                                                                                                    |
| AAIP                              | Authentication and Authorization Infrastructure Program (terminated, see <u>PIV</u> or refer to <u>OCIS</u> )                                                                                                    |
|                                   | The Office of Human Resources and Administration is currently managing the Personal Identity Verification ( <u>PIV</u> ) project with the assistance of the Office of Security and Law Enforcement and the Office of Cyber and Information Security (OCIS). This program replaces the Authentication and Authorization Infrastructure Project (AAIP) that OCIS formally managed and has since terminated. VA will issue a Directive that will mandate use of the <u>FIPS</u> 201 processes and preparing a series of Handbooks (Identity Proofing, Issuance, and Privacy) to describe specific implementation roles, responsibilities, and processes as defined in <u>FIPS</u> 201. The <u>PIV</u> Program Office is working with the three Administrations to ensure all business, systems and policy requirements are adequately addressed and making a concerted effort to coordinate an enterprise-wide approach for identity and access management. Of specific interest is the need to coordinate the various requirements for identity and access management. |
| Access Code                       | A password used by the Kernel system to identify the user. It is used with the verify code.                                                                                                    |
| Adapter                           | Another term for resource adapter or connector.                                                                                                    |
| Administration Server             | Each WebLogic server domain must have one server instance that acts<br>as the administration server. This server is used to configure all other<br>server instances in the domain.                                                                                                    |
| AITC                              | Austin Information Technology Center                                                                                                    |
| Alias                             | An alternative filename.                                                                                                    |
| Alpha/VMS                         | Alpha: Hewlett Packard computer system                                                                                                    |
|                                   | VMS: Virtual Memory System                                                                                                    |
| Anonymous Software<br>Directories | M directories where VHA application and patch zip files are placed for distribution.                                                                                                    |
| API                               | Application Program Interface                                                                                                    |
| July 2020                         | Kernel Authentication and Authorization Java (2) Enterprise Edition (KAAJEE)<br>Glossary-1<br>Deployment Guide<br>Version 1.2 on WebLogic 10.3.6 and higher                                                                                                    |

Glossary

| Application Proxy User | A Kernel user account designed for use by an application rather than an end-user.                                                                                                    |
|------------------------|----------------------------------------------------------------------------------------------------|
| Application Server     | Software/hardware for handling complex interactions between users,<br>business logic, and databases in transaction-based, multi-tier<br>applications. Application servers, also known as app servers, provide<br>increased availability and higher performance.                                                                                                    |
| ASTM                   | American Society for Testing and Materials                                                                                                    |
| Authentication         | Verifying the identity of the end-user.                                                                                                    |
| Authorization          | Granting or denying user access or permission to perform a function.                                                                                                    |
| Base Adapter           | Version 8.1 of WebLogic introduced a "link-ref" mechanism enabling<br>the resources of a single "base" adapter to be shared by one or more<br>"linked" adapters. The base adapter is a standalone adapter that is<br>completely set up. Its resources (classes, jars, etc.) can be linked to<br>and reused by other resource adapters (linked adapters). The deployer<br>only needs to modify a subset of the linked adapters' deployment<br>descriptor settings. Note: This mechanism is no longer supported in<br>WebLogic 9 and later for J2CA 1.5 adapters (e.g., VistALink 1.6).                                                                                                    |
| Caché                  | Caché is an M environment, a product of InterSystems Corp.                                                                                                    |
| Cache/VMS              | Cache: InterSystems Caché object database that runs SQL                                                                                                    |
|                        | VMS: Virtual Memory System                                                                                                    |
| CCI                    | Common Client Interface                                                                                                    |
| CCOW                   | A standard defining the use of a technique called "context<br>management," providing the clinician with a unified view on<br>information held in separate and disparate healthcare applications that<br>refer to the same patient, encounter or user.                                                                                                    |
|                        | Formerly Clinical Context Object Workgroup, now known as the<br>CCOW Technical Committee. CCOW is an end-user-focused standard<br>that complements HL7's traditional emphasis on data interchange and<br>enterprise workflow. Using a technique known as context<br>management, the clinical user's experience is one of interacting with a<br>single system, when in fact he or she may be using multiple,<br>independent applications from many different systems, each via its<br>native user interface. By synchronizing and coordinating applications<br>so that they automatically follow the user's context, the CCOW<br>Standard serves as the basis for ensuring secure and consistent access<br>to patient information from heterogeneous sources. The benefits<br>include applications that are easier to use, increased utilization of<br>electronically available information, and an increase in patient safety. |
| Glossary-2             | Kernel Authentication and Authorization Java (2) Enterprise Edition (KAAJEE)<br>July 2020<br>Deployment Guide<br>Version 1.2 on WebLogic 10.3.6 and higher                                                                                                    |

|                      | Further, CCOW support for secure context management provides a<br>healthcare standards basis for addressing HIPAA requirements. For<br>example, CCOW enables the deployment of highly secure single sign-<br>on solutions.                                                                                                    |
|----------------------|----------------------------------------------------------------------------------------------------|
| Classpath            | The path searched by the JVM for class definitions. The class path may be set by a command-line argument to the JVM or via an environment variable.                                                                                                    |
| Client               | Can refer to both the client workstation and the client portion of the program running on the workstation.                                                                                                    |
| Connection Factory   | A J2CA class for creating connections on request.                                                                                                    |
| Connection Pool      | A cached store of connection objects that can be available on demand<br>and reused, increasing performance and scalability. VistALink uses<br>connection pooling when running on a J2EE server.                                                                                                    |
| Connector            | A system-level driver that integrates J2EE application servers with<br>Enterprise Information Systems (EIS). VistALink is a J2EE connector<br>module designed to connect to Java applications with VistA/M<br>systems. The term is used interchangeably with connector module,<br>adapter, adapter module, and resource adapter.                                                                                                    |
| Connector Proxy User | For security purposes, each instance of a J2EE connector must be<br>granted access to the M server it connects to. This is done via a Kernel<br>user account set up on the M system. This provides initial<br>authentication for the app server and establishes a trusted connection.<br>The M system manager must set up the connector user account and<br>communicate the access code, verify code and listener IP address and<br>port to the J2EE system manager. |
| COTS                 | Commercial, Off-The-Shelf                                                                                                    |
| CPRS                 | Computerized Patient Record System                                                                                                    |
| CSV                  | Comma-Separated Values format                                                                                                    |
| DBF                  | Database file format underlying many database applications (originally dBase)                                                                                                    |
| DBMS                 | Database Management System                                                                                                    |
| DCL                  | Digital Command Language. An interactive command and scripting language for VMS.                                                                                                    |
| Division             | Division is an Institution in the INSTITUTION file (#4) that is<br>identified via a unique Station Number. Divisions are "sub"-divisions<br>or child sites within an integrated set of facilities, whose computing is<br>hosted on the computer system of the primary facility. The parent-                                                                                                    |
| July 2020            | Kernel Authentication and Authorization Java (2) Enterprise Edition (KAAJEE)<br>Glossary-3<br>Deployment Guide<br>Version 1.2 on WebLogic 10.3.6 and higher                                                                                                    |

|            | child relationship between a division and a primary facility is<br>maintained by the ASSOCIATIONS multiple field (#14) in the<br>INSTITUTION file (#4). A sub-division may be a medical center,<br>clinic, or nursing home. The primary facility is also a division of<br>itself. Clinics and nursing homes are often sub-divisions. The Station<br>Number for child sites is 5 characters, the first 3 of which are the 3<br>numbers of the parent facility. For example, Livermore, CA is a<br>medical center that is a child of Palo Alto, CA. Its Station Number is<br>640A4. |
|------------|----------------------------------------------------------------------------------------------------|
| DSM        | Digital Standard MUMPS. An M environment, a product of InterSystems Corp.                                                                                                    |
| DUZ        | A local variable holding a number that identifies the signed-on user.<br>The number is the Internal Entry Number (IEN) of the user's record in<br>the NEW PERSON file (file #200)                                                                                                    |
| EAR (file) | <i>Enterprise ARchive</i> file (.ear extension). This file has the same format as a regular .jar file. An ear file is like a zip file packaged for J2EE application deployment. The .ear file contains everything necessary to deploy an enterprise application on an application server. An ear file can contain 1-n Web modules. It contains at least one .war (Web Archive) file which contains the Web component of the application as well as the .jar (Java Archive) file. In addition, there are some deployment descriptor files in XML. <sup>17</sup>                    |
| EIS        | Enterprise Information System                                                                                                    |
| EJB        | Enterprise JavaBeans. Enterprise JavaBeans (EJB) technology is the server-side component architecture for the Java 2 Platform, Enterprise Edition (J2EE) platform. EJB technology enables rapid and simplified development of distributed, transactional, secure and portable applications based on Java technology. <sup>18</sup>                                                                                                    |
| EPHI       | The HealtheVet-VistA architecture is a services-based architecture.<br>Applications are constructed in tiers with distinct user interface,<br>middle, and data tiers. Two types of services will exist:                                                                                                    |
|            | Core Services—Infrastructure and data.                                                                                                    |
|            | Application Services—A single logical authoritative source of data.Electronic Protected Health Information                                                                                                    |
| FatKAAT    | Fat-Client (i.e. Rich client) Kernel Authentication and Authorization                                                                                                    |
| FDA        | FileMan Data Array                                                                                                    |

<sup>R</sup>EDACTED

<sup>18</sup> Definition from the following Sun Microsystems WebWeb site: <u>http://java.sun.com/products/ejb/.</u>

| File #18            | System file #18 was the precursor to the KERNEL SYSTEMS<br>PARAMETERS file, and is now obsolete. It uses the same number<br>space that is now assigned to VistALink. Therefore, file #18 must be<br>deleted before VistALink can be installed.                                                                                                    |
|---------------------|----------------------------------------------------------------------------------------------------|
| Global              | A multi-dimensional data storage structure the mechanism for persistent data storage in a MUMPS database.                                                                                                    |
| Healthevet-VistA    | The Health <i>e</i> Vet-VistA architecture is a services-based architecture.<br>Applications are constructed in tiers with distinct user interface,<br>middle, and data tiers. Two types of services will exist:                                                                                                    |
|                     | • Core Services—Infrastructure and data.                                                                                                    |
|                     | • Application Services—A single logical authoritative source of data.                                                                                                    |
| HIPAA               | Health Insurance Portability and Accountability Act                                                                                                    |
| HL7                 | Health Level 7                                                                                                    |
| HTTP                | HyperText Transport Protocol                                                                                                    |
| HTTP Session Object | Hyper Text Transport Protocol (HTTP) Session Objects are used like<br>cookies to maintain states as Web pages are considered stateless rather<br>than stateful.                                                                                                    |
| IDE                 | Integrated development environment. A suite of software tools to support writing software.                                                                                                    |
| Institution         | A Department of Veterans Affairs (VA) facility assigned a number by<br>headquarters, as defined by Directive 97-058. An entry in the<br>INSTITUTION file (#4) that represents the Veterans Health<br>Administration (VHA). There are a wide variety of facility types in<br>the INSTITUTION file, including medical centers, clinics,<br>domiciliaries, administrative centers, Veterans Integrated Service<br>Networks (VISNs), and so forth. |
| Institution Mapping | The VistALink 1.6 release includes a small utility that administrators<br>can use to associate station numbers with JNDI names, and which<br>allows runtime code to retrieve the a VistALink connection factory<br>based on station number.                                                                                                    |
| IP                  | Internet Protocol                                                                                                    |
| ISO                 | Information Security Officer                                                                                                    |
| J2CA                | J2EE Connector Architecture. J2CA is a framework for integrating J2EE-compliant application servers with Enterprise Information                                                                                                    |
| July 2020           | Kernel Authentication and Authorization Java (2) Enterprise Edition (KAAJEE)<br>Glossary-5<br>Deployment Guide<br>Version 1.2 on WebLogic 10.3.6 and higher                                                                                                    |

|              | Systems, such as the VHA's VistA/M systems. It is the framework for J2EE connector modules that plug into J2EE application servers, such as the VistALink adapter.                                                                                                    |
|--------------|----------------------------------------------------------------------------------------------------|
| J2EE         | The Java 2 Platform, Enterprise Edition (J2EE) is an environment for<br>developing and deploying enterprise applications. The J2EE platform<br>consists of a set of services, APIs, and protocols that provide the<br>functionality for developing multi-tiered, Web-based applications. A<br>J2EE Connector Architecture specification for building adapters to<br>connect J2EE systems to non-J2EE enterprise information systems.                                                                                                    |
| J2SE         | Java 2 Standard Edition. Sun Microsystem's programming platform<br>based on the Java programming language. It is the blueprint for<br>building Java applications, and includes the Java Development Kit<br>(JDK) and Java Runtime Environment (JRE).                                                                                                    |
| JAAS         | Java Authentication and Authorization Service. JAAS is a pluggable<br>Java framework for user authentication and authorization, enabling<br>services to authenticate and enforce access controls upon users.                                                                                                    |
| JAR file     | Java archive file. It is a file format based on the ZIP file format, used to aggregate many files into one.                                                                                                    |
| JAVA         | Java is a programming language. It can be used to complete<br>applications that may run on a single computer or be distributed<br>among servers and clients in a network.                                                                                                    |
| Java Library | A library of Java classes usually distributed in JAR format.                                                                                                    |
| JavaBeans    | JavaBeans expose methods, properties, and events, which can then be<br>accessed by other components or scripts. JavaBeans are commonly<br>mistaken for design patterns as they both use similar conventions<br>(e.g., both use Setter and Getter methods). A JavaBean is a reusable<br>component that can be used in any Java application development<br>environment. JavaBeans are dropped into an application container,<br>such as a form, and can perform functions ranging from a simple<br>animation to complex calculations. <sup>19</sup> |
| Javadoc      | Javadoc is a tool for generating API documentation in HTML format<br>from doc comments in source code. Documentation produced with<br>this tool is typically called Javadoc.                                                                                                    |
| JBoss        | JBoss is a free software / open source Java EE-based application server.                                                                                                    |
| JCA CCI      | J2EE Connector Architecture Common Client Interface                                                                                                    |
|              |                                                                                                    |

<sup>19</sup> REDACTED

Glossary-6

| JDBC                              | Java Database Connector. JDBC technology is an API (included in<br>both J2SE and J2EE releases) that provides cross-DBMS connectivity<br>to a wide range of SQL databases and access to other tabular data<br>sources, such as spreadsheets or flat files. With a JDBC technology-<br>enabled driver, you can connect all corporate data even in a<br>heterogeneous environment. <sup>20</sup>                                                                                                    |
|-----------------------------------|----------------------------------------------------------------------------------------------------|
| JDK                               | Java Development Kit. A set of programming tools for developing Java applications.                                                                                                    |
| JMX                               | Java Management eXtensions. A java specification for building manageability into java applications, including J2EE-based ones.                                                                                                    |
| JNDI                              | Java Naming and Directory Interface. A protocol to a set of APIs for multiple naming and directory services.                                                                                                    |
| JRE                               | The <i>Java Runtime Environment</i> consists of the Java virtual machine, the Java platform core classes, and supporting files. JRE is bundled with the JDK but also available packaged separately.                                                                                                    |
| JSP                               | Java Server Pages. A language for building web interfaces for interacting with web applications.                                                                                                    |
| JSP                               | Java Server Pages.                                                                                                    |
| JVM                               | Java Virtual Machine. The JVM interprets compiled Java binary code (byte code) for specific computer hardware.                                                                                                    |
| KAAJEE                            | Kernel Authentication and Authorization for Java 2 Enterprise Edition                                                                                                    |
| KaajeeVistaLinkConnection<br>Spec | KAAJEE currently maintains this VistALink class and uses it to<br>connect to the VistA M Server. This class extends<br>VistaLinkConnectionSpecImpl. In other words, it inherits from the<br>VistALink class VistaLinkConnectionSpecImpl. KAAJEE has added<br>additional code in order to handle the IP address.                                                                                                    |
|                                   | <b>i</b> NOTE: In the future, VistALink may incorporate and maintain this code.                                                                                                    |
| KERNEL                            | A facility is multidivisional if it supports one or more divisions.<br>HealtheVet-VistA applications are required to be multidivisional-<br>aware. Thus, it <i>must</i> be designed to work correctly at a multi-<br>divisional facility.Set of VistA software routines that function as an<br>intermediary between the host operating system and the VistA<br>application packages such as Laboratory, Pharmacy, IFCAP, etc. The<br>Kernel provides a standard and consistent user and programmer |

<sup>&</sup>lt;sup>20</sup> Definition from the following Sun Microsystems WebWeb site: <u>http://java.sun.com/products/jdbc/.</u>

|                | interface between application packages and the underlying M implementation.                                                                                                    |
|----------------|----------------------------------------------------------------------------------------------------|
| KIDS           | Oracle 9i (or higher version) is a relational database that supports the<br>Structured Query Language (SQL), now an industry standard.<br>Currently, it is used to store the KAAJEE SSPIs.Kernel Installation<br>and Distribution System. The VistA/M module for exporting new<br>VistA software packages.                                                                                                    |
| LDAP           | Acronym for Lightweight Directory Access Protocol. LDAP is an open protocol that permits applications running on various platforms to access information from directories hosted by any type of server.                                                                                                    |
| Linked Adapter | Version 8.1 of WebLogic introduced a "link-ref" mechanism enabling<br>the resources of a single "base" adapter to be shared by one or more<br>"linked" adapters. The base adapter is a standalone adapter that is<br>completely set up. Its resources (classes, jars, etc.) can be linked to<br>and reused by other resource adapters (linked adapters). The deployer<br>only needs to modify a subset of linked adapters' deployment<br>descriptor settings. Note: This mechanism is no longer supported in<br>WebLogic 9 and later for J2CA 1.5 adapters (e.g., VistALink 1.6). |
| Linux          | An <u>open-source</u> <u>operating system</u> that runs on various types of hardware <u>platforms</u> . HealtheVet-VistA servers use both Linux and Windows operating systems.                                                                                                    |
| Listener       | A socket routine that runs continuously at a specified port to field<br>incoming requests. It sends requests to a front controller for<br>processing. The controller returns its response to the client through the<br>same port. The listener creates a separate thread for each request, so it<br>can accept and forward requests from multiple clients concurrently.                                                                                                    |
| log4J Utility  | An open-source logging package distributed under the Apache<br>Software license. Reviewing log files produced at runtime can be<br>helpful in debugging and troubleshooting.                                                                                                    |
| logger         | In log4j, a logger is a named entry in a hierarchy of loggers. The<br>names in the hierarchy typically follow Java package naming<br>conventions. Application code can select a particular logger by name<br>to write output to, and administrators can configure where a particular<br>named logger's output is sent.                                                                                                    |
| M (MUMPS)      | Massachusetts General Hospital Utility Multi-programming System,<br>abbreviated M. M is a high-level procedural programming computer<br>language, especially helpful for manipulating textual data.                                                                                                    |
| Managed Server | A server instance in a WebLogic domain that is not an administration<br>server, i.e., not used to configure all other server instances in the<br>domain.                                                                                                    |
| Glossary-8     | Kernel Authentication and Authorization Java (2) Enterprise Edition (KAAJEE)<br>July 2020<br>Deployment Guide<br>Version 1.2 on WebLogic 10.3.6 and higher                                                                                                    |

| MBeans                 | In the Java programming language, an MBean (managed bean) is a<br>Java object that represents a manageable resource, such as an<br>application, a service, a component, or a device. MBeans must be<br>concrete Java classes.                                                             |
|------------------------|----------------------------------------------------------------------------------------------------|
| Messaging              | A framework for one application to asynchronously deliver data to<br>another application, typically using a queuing mechanism.                                                                                                    |
| Multidivisional        | A facility is multidivisional if it supports one or more divisions.<br>Health <u>e</u> Vet-VistA applications are required to be multidivisional-<br>aware. Thus, it <i>must</i> be designed to work correctly at a multi-<br>divisional facility.                                        |
| Multiple               | A VA FileMan data type that allows more than one value for a single entry.                                                                                                    |
| Namespace              | A unique 2-4 character prefix for each VistA package. The DBA assigns this character string for developers to use in naming a package's routines, options, and other elements. The namespace includes a number space, a pre-defined range of numbers that package files must stay within. |
| NEW PERSON (#200) FILE | A VistA file that contains data on employees, users, practitioners, etc. of the VA.                                                                                                    |
| NIST                   | National Institute for Standards and Technology                                                                                                    |
| OCIS                   | Office of Cyber and Information Security                                                                                                    |
| OI                     | Office of Information                                                                                                    |
| OI&T                   | Office of Information & Technology                                                                                                    |
| ORACLE 10g             | Oracle is a relational database that supports the Structured Query Language (SQL), now an industry standard.                                                                                                    |
| OS                     | Operating System                                                                                                    |
| OS&LE                  | Office of Security and Law Enforcement                                                                                                    |
| Patch                  | An update to a VistA software package that contains an enhancement<br>or bug fix. Patches can include code updates, documentation updates,<br>and information updates. Patches are applied to the programs on M<br>systems by IRM services.                                               |
| PHI                    | Protected Health Information                                                                                                    |
| PIV                    | Personal Identity Verification                                                                                                    |
| July 2020              | Kernel Authentication and Authorization Java (2) Enterprise Edition (KAAJEE)<br>Glossary-9<br>Deployment Guide<br>Version 1.2 on WebLogic 10.3.6 and higher                                                                                                    |

Glossary

| Primary Facility  | Primary facilities, also called Parent Facilities, are always medical<br>centers, and they have a three-digit Station Number. A primary<br>facility may be a standalone medical center, or it may be the parent<br>facility of an integrated set of facilities, often called a healthcare<br>network. For example, Palo Alto, CA is the headquarters of the Palo<br>Alto Healthcare Network (HCN). Its Station Number is 640. An<br>integrated set of facilities always falls within the boundary of a VISN. |
|-------------------|----------------------------------------------------------------------------------------------------|
| Production        | A system on which <i>some</i> production (i.e., "live" data) is stored, accessed, and/or updated.                                                                                                    |
| ra.xml            | ra.xml is the standard J2EE deployment descriptor for J2CA connectors. It describes connector-related attributes and its deployment properties using a standard DTD (Document Type Definition) from Sun.                                                                                                    |
| Re-authentication | When using a J2CA connector, the process of switching the security context of the connector from the original application connector "user" to the actual end-user. This is done by the calling application supplying a proper set of user credentials.                                                                                                    |
| Resource Adapter  | J2EE resource adapter modules are system-level drivers that integrate J2EE application servers with Enterprise Information Systems (EIS). This term is used interchangeably with resource adapter and connector.                                                                                                    |
| RM                | Requirements Management                                                                                                    |
| Routine           | A program or sequence of computer instructions that may have some<br>general or frequent use. M routines are groups of program lines that<br>are saved, loaded, and called as a single unit with a specific name.                                                                                                    |
| RPC               | Remote Procedure Call. A defined call to M code that runs on an M server. A client application, through the RPC Broker, can make a call to the M server and execute an RPC on the M server. Through this mechanism a client application can send data to an M server, execute code on an M server, or retrieve data from an M server                                                                                                    |
| RPC Broker        | The RPC Broker is a client/server system within VistA. It establishes<br>a common and consistent framework for client-server applications to<br>communicate and exchange data with VistA/M servers.                                                                                                    |
| RPC Security      | All RPCs are secured with an RPC context (a "B"-type option). An<br>end-user executing an RPC must have the "B"-type option associated<br>with the RPC in the user's menu tree. Otherwise an exception is<br>thrown.                                                                                                    |
| S&OCS             | Security & Other Common Services                                                                                                    |
| Glossary-10       | Kernel Authentication and Authorization Java (2) Enterprise Edition (KAAJEE)<br>July 2020<br>Deployment Guide<br>Version 1.2 on WebLogic 10.3.6 and higher                                                                                                    |

| SAD            | Software Architecture Document                                                                                                    |
|----------------|----------------------------------------------------------------------------------------------------|
| SDD            | Software Design Document                                                                                                    |
| SE&I           | Software Engineering & Integration                                                                                                    |
| Servlet        | A Java program that resides on a server and executes requests from client web pages.                                                                                                    |
| Singleton      | "An object that cannot be instantiated. A singleton can be created, but<br>it can't be instantiated by developers—meaning that the singleton class<br>has control over how it is created. The restriction on the singleton is<br>that there can be only one instance of a singleton created by the Java<br>Virtual Machine (JVM)." <sup>21</sup> |
| Socket         | An operating system object that connects application requests to network protocols.                                                                                                    |
| SPI            | J2CA service provider interface Service-Level Contract                                                                                                    |
| SRS            | Software Requirements Specification                                                                                                    |
| SSL            | Secure Socket Layer. A low-level protocol that enables secure<br>communications between a server and a browser. It provides<br>communication privacy.                                                                                                    |
| SSO/UC         | Single Sign-On/User Context                                                                                                    |
| SSPI           | Security Service Provider Interface                                                                                                    |
| STATION NUMBER | A Station Number uniquely identifies every VA primary facility and division; however, entries for some facility types do not have Station Numbers. Station Numbers are stored in Field #99 in the VistA M Server INSTITUTION file (#4).                                                                                                    |
| TCP/IP         | Transmission Control Protocol (TCP) and the Internet Protocol (IP)                                                                                                    |
| Term           | Definition                                                                                                    |
| TEST           | A system on which <i>no</i> production (i.e., "live" data) is stored, accessed, and/or updated.                                                                                                    |
| TREEMAPS       | TreeMaps are like name/value pairs. They are sorted by the keys.<br>There are other types of maps as well (e.g., map, hashmap, hashtable, collection, etc.). TreeMaps have a Put and a Get method; therefore, you can use the Put method and pass in a key and an object. An object can be like any object (e.g., value object).                 |

<sup>&</sup>lt;sup>21</sup> Definition taken from the "Java Coffee Break" Web site: <u>http://www.javacoffeebreak.com/articles/designpatterns/</u>

| TRM                 | The Technical Reference Model                                                                                                    |
|---------------------|----------------------------------------------------------------------------------------------------|
| TXT                 | Text file format                                                                                                    |
| UI                  | User Interface                                                                                                    |
| UML                 | Unified Modeling Language is a standardized specification language for object modeling.                                                                                                    |
| URL                 | Uniform Resource Locator                                                                                                    |
| User Provisioning   | User account management—Create, modify, and delete user accounts<br>and privileges (e.g., definition by roles and rules) for access to<br>computer system resources. Enterprises typically use user<br>provisioning to manage internal user access. <sup>22</sup> |
| VA                  | Department of Veterans Affairs                                                                                                    |
| VACO                | Veterans Affairs Central Office                                                                                                    |
| Value Object        | Value Objects (VO) allow programs to store values for different<br>elements where they can be extracted later using a method. They<br>follow certain design patterns.                                                                                             |
| Verify Code         | A password used in tandem with the access code to provide secure<br>user access. The Kernel's Sign-on/Security system uses the verify<br>code to validate the user's identity.                                                                                    |
| VHA                 | Veterans Health Administration                                                                                                    |
| VISN                | Veterans Integrated Service Network(s)                                                                                                    |
| VistA               | Veterans Health Information Systems and Technology Architecture.<br>The VHA's portfolio of M-based application software used by all VA<br>medical centers and associated facilities.                                                                              |
| VistALinK (VL)      | VistaLink is a runtime and development tool providing connection<br>and data conversion between Java and M applications in client-server<br>and n-tier architectures, to which this document describes the<br>architecture and design.                            |
| VistALink Libraries | Classes written specifically for VistALink.                                                                                                    |
| VMS                 | Virtual Memory System. An operating system, originally designed by DEC (now owned by Hewlett-Packard), that operates on the VAX and Alpha architectures.                                                                                                    |

<sup>22</sup> Definition taken from the following Web site: <u>http://www.biu.ac.il/Computing/security/glossary%20of%20useful%20terms.htm</u> (based on www. Gartner.com)

| VPFS          | Veterans Personal Finance System. The re-hosted Integrated Patient<br>Funds (IPF) software (a.k.a. Personal Funds of Patients [PFOP]) that<br>is written in J2EE and planned to run on a centralized system. A Web<br>browser front-end will be used for the user interface. |  |
|---------------|----------------------------------------------------------------------------------------------------|--|
| VPID          | VA Person Identifier. A new enterprise-level identifier uniquely identifying VA 'persons' across the entire VA domain.                                                                                                    |  |
| WAR (file)    | Web ARchive file (.war extension). Web Modules are packaged in .war files. A war file does not need to contain jsps and/or html content. A war file can be deployed by itself.                                                                                               |  |
| WebLogic      | WebLogic is a J2EE Platform application server.                                                                                                    |  |
| WebSphere     | WebSphere Application Server (WAS) is and IBM application server.                                                                                                    |  |
| WLU           | WebLogic Server Upgrade project                                                                                                    |  |
| XLS           | Microsoft Office XL worksheet and workbook file format                                                                                                    |  |
| XML           | Extensible Markup Language                                                                                                    |  |
| XmlBeans      | XMLBeans is a Java-to-XML binding framework which is part of the Apache Software Foundation XML project.                                                                                                    |  |
| XOB Namespace | The VistALink namespace. All VistALink programs and their elements begin with the characters "XOB."                                                                                                    |  |

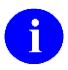

**REF:** For a comprehensive list of commonly used infrastructure- and security-related terms and definitions, please visit the Glossary Web page at the following Web address:

#### REDACTED

For a comprehensive list of acronyms, please visit the Acronyms Web site at the following Web address:

REDACTED

Glossary

# Appendix A—Sample Deployment Descriptors

All KAAJEE sample deployment descriptors are located in the following KAAJEE directory (i.e., kaajee-1.2.0.xxx):

<STAGING\_FOLDER>\kaajee-1.2.0.xxx\dd\_examples

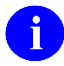

**REF:** For a sample of the kaajeeConfig.xml file, please refer to Figure 6-2 in chapter 6, "KAAJEE Configuration File," in this manual.

# application.xml

# Figure A-1. Sample KAAJEE Deployment Descriptor: application.xml file (e.g., KAAJEE sample application)

```
<?xml version="1.0" encoding="UTF-8"?>
<!DOCTYPE application PUBLIC "-//Sun Microsystems, Inc.//DTD J2EE Application
1.3//EN" "http://java.sun.com/dtd/application_1_3.dtd">
<application>
<display-name>KaajeeSampleEar</display-name>
<module>
<web>
<web>uri>kaajeeSampleApp.war</web-uri>
<context-root>/kaajeeSampleApp</context-root>
</web>
</module>
</application>
```

Application developers would customize this sample descriptor for their use by replacing the following information with information specific to their application:

- <display-name> Tag—Replace "KaajeeSampleEar" ear file name with the name of your application ear file.
- <web-uri> Tag—Replace "kaajeeSampleApp.war" war file name with the name of your application war file.
- <context-root> Tag—Replace "/kaajeeSampleApp" root directory with the name of your application root directory.

### web.xml

#### Figure A-2. Sample KAAJEE Deployment Descriptor: web.xml file (e.g., PATS application)

```
<?xml version='1.0' encoding='UTF-8'?>
```

#### Appendix A-Sample Deployment Descriptors

```
<web-app xmlns="http://java.sun.com/xml/ns/j2ee"</pre>
xmlns:xsi="http://www.w3.org/2001/XMLSchema-instance">
  <listener>
   <listener-class>
     gov.va.med.authentication.kernel.KaajeeSessionAttributeListener
   </listener-class>
  </listener>
  <listener>
   <listener-class>
     gov.va.med.authentication.kernel.KaajeeHttpSessionListener
   </listener-class>
 </listener>
  <servlet>
   <servlet-name>SampleAppInit</servlet-name>
   <servlet-
class>gov.va.med.authentication.kernel.samples.InitSampleAppServlet</servlet-class>
   <init-param>
     <param-name>log4j-init-file</param-name>
     <param-value>/log4jConfig.xml</param-value>
    </init-param>
    <load-on-startup>1</load-on-startup>
  </servlet>
  <servlet>
   <servlet-name>KaajeeInit</servlet-name>
   <servlet-class>gov.va.med.authentication.kernel.InitKaajeeServlet</servlet-</pre>
class>
   <init-param>
     <param-name>kaajee-config-file-location</param-name>
     <param-value>/WEB-INF/kaajeeConfig.xml</param-value>
   </init-param>
   <load-on-startup>3</load-on-startup>
  </servlet>
  <servlet>
    <servlet-name>LoginController</servlet-name>
    <servlet-class>gov.va.med.authentication.kernel.LoginController</servlet-class>
 <run-as>
<role-name>adminuserrole</role-name>
</run-as>
  </servlet>
  <servlet-mapping>
   <servlet-name>LoginController</servlet-name>
    <url-pattern>/LoginController</url-pattern>
  </servlet-mapping>
 <session-config>
   <session-timeout>2</session-timeout>
  </session-config>
 <error-page>
   <error-code>403
   <location>/login/loginerror403.jsp</location>
  </error-page>
  <error-page>
    <error-code>404</error-code>
```

Appendix A-2

```
<location>/AppErrorPage.jsp</location>
 </error-page>
  <security-constraint>
   <web-resource-collection>
     <web-resource-name>KAAJEE Login Page</web-resource-name>
     <url-pattern>/login/*</url-pattern>
     <http-method>GET</http-method>
     <http-method>POST</http-method>
     </web-resource-collection>
     <user-data-constraint>
       <!-- For the KAAJEE Login Page, use 'CONFIDENTIAL' when possible. -->
       <transport-guarantee>NONE</transport-guarantee>
     </user-data-constraint>
 </security-constraint>
  <security-constraint>
   <web-resource-collection>
     <web-resource-name>A Protected Page</web-resource-name>
     <url-pattern>/AppHelloWorld.jsp</url-pattern>
     <http-method>GET</http-method>
     <http-method>POST</http-method>
     </web-resource-collection>
     <auth-constraint>
       <role-name>XUKAAJEE SAMPLE ROLE</role-name>
     </auth-constraint>
     <user-data-constraint>
       <!-- Use a value of 'CONFIDENTIAL' to place this page in SSL. -->
       <transport-guarantee>NONE</transport-guarantee>
     </user-data-constraint>
 </security-constraint>
  <login-config>
  <auth-method>FORM</auth-method>
   <form-login-config>
     <form-login-page>/login/login.jsp</form-login-page>
     <form-error-page>/login/loginerror.jsp</form-error-page>
   </form-login-config>
  </login-config>
 <security-role>
   <description>KERNEL KAAJEE Sample role</description>
   <role-name>XUKAAJEE SAMPLE ROLE</role-name>
 </security-role>
 <security-role>
    <description>auto-assigned authenticated user role</description>
    <role-name>AUTHENTICATED_KAAJEE_USER</role-name>
 </security-role>
 <security-role>
    <role-name>adminuserrole</role-name>
 </security-role>
</web-app>
```

Application developers would customize this sample descriptor for their use by adding in their application servlets and by replacing the following information with information specific to their application:

- <security-constraint> Tag (multiple):
  - **<url-pattern> Tag**—Replace "/**AppHelloWorld.jsp**" security constraint URL with your application's security constraint URL.
  - <role-name> Tag—Replace "XUKAAJEE\_SAMPLE\_ROLE" security constraint role name with your application's security constraint role name.
  - <user-data-constraint> <transport-guarantee> Tag—Replace "NONE" with "CONFIDENTIAL" to put your page in SSL.

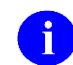

NOTE: For the KAAJEE Login Page, use 'CONFIDENTIAL' when possible.

- <security-role> Tag (multiple):
  - <description> Tag—Replace/add all security role descriptions (e.g., "KERNEL KAAJEE Sample role") with your application's security role descriptions.
  - <role-name> Tag—Replace/add all security role names (e.g., "XUKAAJEE\_SAMPLE\_ROLE") with your application's security role names.

#### weblogic.xml

The BEA weblogic.xml file is used to map security role names (i.e., <security-role> element entries in the web.xml file) to users and/or groups (i.e., principals); KAAJEE only uses groups. The WebLogic Application Server will only allow mapped security roles access to protected URL resources.

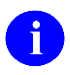

**REF:** For a sample spreadsheet showing a mapping between WebLogic group names (i.e., principals) with J2EE security role names, please refer to "Appendix B—Mapping WebLogic Group Names with J2EE Security Role Names" in this manual.

#### Figure A-3. Sample KAAJEE Deployment Descriptor: weblogic.xml file (e.g., KAAJEE Sample Web Application)

```
<?xml version="1.0" encoding="UTF-8"?>
<weblogic-web-app xmlns="http://www.bea.com/ns/weblogic/90"</pre>
xmlns:xsi="http://www.w3.org/2001/XMLSchema-instance"
xmlns:wls="http://www.bea.com/ns/weblogic/90"
xsi:schemaLocation="http://java.sun.com/xml/ns/j2ee
http://java.sun.com/xml/ns/j2ee/web-app 2 4.xsd http://www.bea.com/ns/weblogic/90
http://www.bea.com/ns/weblogic/920/weblogic-web-app.xsd">
<run-as-role-assignment>
<role-name>adminuserrole</role-name>
<run-as-principal-name>KAAJEE</run-as-principal-name>
</run-as-role-assignment>
<security-role-assignment>
<role-name>AUTHENTICATED KAAJEE USER</role-name>
<principal-name>AUTHENTICATED KAAJEE USER</principal-name>
</security-role-assignment>
<security-role-assignment>
<role-name>XUKAAJEE SAMPLE ROLE</role-name>
<principal-name>XUKAAJEE SAMPLE</principal-name>
</security-role-assignment>
  <session-descriptor>
   <cookie-name>kaajeeJSESSIONID</cookie-name>
  </session-descriptor>
</weblogic-web-app>
```

Application developers would customize this sample descriptor for their use by replacing the following information with information specific to their application:

- <security-role-assignment> Tag:
  - <role-name> Tag—Replace "XUKAAJEE\_SAMPLE\_ROLE" security role assignment role name with your application's security role assignment role name.
  - <principal-name> Tag—Replace "XUKAAJEE\_SAMPLE" security role assignment principal name with your application's security role assignment principal name.
- <session-param> Tag:
  - <param-value> Tag—Replace "kaajeeJSESSIONID" security param value with your application's param value.

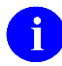

**NOTE:** Creating the weblogic.xml deployment descriptor is optional. If you do not include this file, or include the file but do not include mappings for all security roles, all security roles without mappings will default to any user or group whose name matches the role name.<sup>23</sup>

<sup>&</sup>lt;sup>23</sup> Excerpt taken from the WebLogic Server<sup>™</sup> Programming WebLogic Security Guide, Page 2-12; downloaded from the BEA Website: <u>www.bea.com</u>.Web site

# Appendix B—Mapping WebLogic Group Names with J2EE Security Role Names

The following table supersedes the role\_mapping\_worksheet.xls as delivered with KAAJEE 1.2.0.xxx. The role\_mapping\_worksheet.xls Microsoft Excel spreadsheet is located in the following directory:

<**STAGING\_FOLDER**>\kaajee-1.2.0.xxx\dd\_examples

| VistA Security<br>Key Name                    | WebLogic Group<br>Name<br>(via WebLogic<br>Console) | <security-role-assignment><br/>subelement <principal-name><br/>(i.e., group name)<br/>From: WebLogic group name<br/>(weblogic.xml)</principal-name></security-role-assignment> | <security-role-assignment><br/>subelement <role-name><br/>To: J2EE security role name<br/>(weblogic.xml)</role-name></security-role-assignment> | J2EE <security-role><br/>role-name<br/>(web.xml, ejb-jar.xml,<br/>application.xml)</security-role> |
|-----------------------------------------------|-----------------------------------------------------|----------------------------------------------------------------------------------------------------|----------------------------------------------------------------------------------------------------|----------------------------------------------------------------------------------------------------|
| < (WebLogic Group Names [a.k.a. Principals])> |                                                     | <> (J2EE Security Role Names)>                                                                                                    |                                                                                                    |                                                                                                    |
| DG-CLERK                                      | DG-CLERK                                            | DG-CLERK                                                                                                    | CLERK                                                                                                    | CLERK                                                                                              |
| DG-SUPERVISOR                                 | DG-SUPERVISOR                                       | DG-SUPERVISOR                                                                                                    | SUPER                                                                                                    | SUPER                                                                                              |
| DG-ADMIN                                      | DG-ADMIN                                            | DG-ADMIN                                                                                                    | ADMIN                                                                                                    | ADMIN                                                                                              |

Table B-1. Sample spreadsheet showing a mapping between WebLogic group names and J2EE security role names

**NOTE:** The <security-role-assignment> elements in the weblogic.xml file are not needed when the <role-name> element and the <principal-name> element are the same. By default, WebLogic automatically creates a group of the same name if no mapping is defined in weblogic.xml.

Appendix B—Mapping WebLogic Group Names with J2EE Security Role Names

## Index

#### Α

Ability for the User to Switch Divisions, 7-10 Access Code Not Valid (Error Message), 11-8 Access VA Standard Data Services (SDS) Tables, 4-3 Acronyms Home Page Web Address, Glossary, 13 ACTIVE by Custodial Package Option, 8-14 Administer Roles, 5-6 Users, 5-6 Adobe Home Page Web Address, xv Adobe Acrobat Quick Guide Home Page Web Address, xv Alerts, 9-1 All Divisions at the Login Division's Computing Facility, 7-11 Announcement Text, Sample, 6-4 Apache Jakarta Cactus Website, 10-1 Jakarta Project Home Page Web Address, 4-7 APIs Institution getVistaProvider(), 7-1, 7-2 APP PROXY ALLOWED Field (#.11), 8-11 Appendix A-Sample Deployment Descriptors, A, 1 Appendix B-Mapping WebLogic Group Names with J2EE Security Role Names B, 1 Application Involvement in User/Role Management, 7-1 Application Servers WebLogic, 1-2, 3-3, 4-1, 4-2, 9-3 application.xml File, A, 1 Archiving, 8-12 ASIS Documents Log4j Guidelines Website, 8-6 Assumptions About the Reader, xiv When Implementing KAAJEE, 4-1 Auditing Log Monitoring, 9-1 Authentication J2EE Form-based, 1-8 J2EE Form-based Authentication, 1-8 J2EE Web-based Applications, 1-10 Authorization failed for your user account on the M system (Error Message), 11-6

#### В

Broker Namespace, 8-15 Bulletins, 9-1

#### С

Cactus Testing Enabling Cactus Unit Test Support, 10-1 KAAJEE, 10-1 Other Approaches Not Recommended, 10-6 ServletTestCase Example, 10-4 Using Cactus in a KAAJEE-Secured Application, 10-2 Callable Routines, 8-12 CCOW, 8-13 Functionality Enabled, 4-15 classloader, 4-6, 4-7 Common Login-related Error Messages, 11-1 Configuration File, 6-1 Elements, 6-1 Configuring KAAJEE Configuration File, 4-9, 4-10, 4-11, 6-5 Initialization Servlet (web.xml), 4-10 Listeners (web.xml), 4-12 LoginController Servlet (web.xml), 4-11 KAAJEE Login Server Requirements, 8-4 kaajeeConfig.xml File, 3-9, 4-9, 6-1, 7-11 Log4J, 8-5 Logging for KAAJEE, 4-13 Login Division, 1-2, 2-1, 7-11 SDS Tables, 4-4 Security Provider, 1-6 web.xml File, 4-11, 4-13 Web-based Application for J2EE Form-based Authentication, 5-4 Connections, 9-2 ConnectionSpec VistALink Connection Specs for Subsequent VistALink Calls, 7-10 VistaLinkDuzConnectionSpec, 7-10 Connector Pool, 7-10 Constructor Summary LoginUserInfoVO Object, 7-3 VistaDivisionVO Object, 7-9 Constructors LoginUserInfoVO(), 7-3 VistaDivisionVO(), 7-9 Container-enforced Security Interfaces, J2EE, 7-1 Contents, v Contingency Planning, 9-4 Cookie Information, 1-17 COTS Software Requirements, 8-13 Could not Get a connection from connector pool (Error Message), 11-4Match you with your M account (Error Message), 11-9

July 2020 Kernel Authent Deployment Guide Version 1.2 on WebLogic 10.3.6 and higher

Kernel Authentication and Authorization Java (2) Enterprise Edition (KAAJEE) Index-1

Index

Create VistA M Server J2EE security keys Corresponding to WebLogic Group Names, 5-3 Custodial Package Menu, 8-14

## D

DBA Approvals and Integration Agreements, 8-14 DBA IA CUSTODIAL MENU, 8-14 DBA IA CUSTODIAL Option, 8-14 DBA IA INQUIRY Option, 8-14 DBA IA ISC Menu, 8-14 DBA IA SUBSCRIBER MENU, 8-14 DBA IA SUBSCRIBER Option, 8-14 DBA Menu, 8-14 Declare Groups (weblogic.xml file), 5-2 J2EE Security Role Names, 5-3 Default Division Providing Helper Function for User's Default Division Enhancement, 2-1 Delete KAAJEE SSPI Tables, 8-4 Dependencies KAAJEE, 1-4 KAAJEE and VistALink, 3-2 Software, 4-2 Deployment Descriptors application.xml File, A, 1 Samples, A, 1 web.xml File A, 1, 4 weblogic.xml File A, 4 Design/Set Up Application Roles, 4-13 Developer **KAAJEE Installation**, 3-1 Workstation Platform Requirements, 3-1 Developer's Guide, II-1 DIEDIT Option, 5-3 DIVISION Multiple Field (#16), 7-11, 11-10 Divisions From a User's New Person File, 7-11 Providing Helper Function for User's Default Division Enhancement, 2-1 Switching All Divisions at the Login Division's Computing Facility, 7-11 Divisions from a User's New Person File, 7-11 Providing the Ability for the User to Switch Divisions, 7-10 Documentation Revisions, iii

## Ε

ear File, 4-6, 4-7, 5-3 Glossary, 4 Electronic Signatures, 9-3

Enabling Cactus Unit Test Support, 10-1 Enforce Failed Login Attempt Limit Issue, 2-1 Enhancements KAAJEE, 2-1 Providing Helper Function for User's Default Division, 2 - 1Enter or Edit File Entries Option, 5-3 Enter/Edit Kernel Site Parameters Option, 8-2 EPS Anonymous Directories, 3-4 Error logging on or retrieving user information (Error Message), 11-11 Error retrieving user information (Error Message), 11-5 Errors Authorization failed for your user account on the M system, 11-6 Could not Get a connection from connector pool, 11-4 Match you with your M account, 11-9 Error logging on or retrieving user information, 11-11 Error retrieving user information, 11-5 Forms authentication login failed, 11-2 Institution/division you selected for login is not valid for your M user account, 11-10 Login failed due to too many invalid logon attempts, 11-Login-related, 11-1 Logins are disabled on the M system, 11-9 Not a valid ACCESS CODE/VERIFY CODE pair, 11-8 You are not authorized to view this page, 11-2, 11-3 Your verify code has expired or needs changing, 11-7 EVS Anonymous Directories, xv Examples KAAJEE Configuration File, 6-5 Exemptions SAC, 8-15 Exported Options, 8-11 External Relations, 8-12

## F

Failed Access Attempts Log, 8-8, 9-2 Login Attempt Limit, Enforcement Issue, 2-1 FatKAAT Download Home Page Web Address, 3-4 Features KAAJEE, 1-2 Fields APP PROXY ALLOWED (#.11), 8-11 DIVISION Multiple (#16), 7-11, 11-10 LoginUserInfoVO Object, 7-3 SEND TO J2EE (#.05), 5-3, 8-8, 8-10 SESSION KEY, 7-3 Figures and Tables, ix FileMan File Protection, 9-4 Files application.xml, A, 1 Configuration File Elements, 6-1 ear, 4-6, 4-7, 5-3

Glossary, 4 HealtheVetVistaSmallBlue.jpg, 4-9 HealtheVetVistaSmallWhite.jpg, 4-9 INSTITUTION (#4), 7-5, 7-9 Glossary, 3, 5, 11 j2ee.jar, 4-6 jaxen-full.jar, 4-6 jdbc.properties, 4-4, 4-5 KAAJEE Configuration, 4-9, 4-10, 4-11, 10-1 Example, 6-5 Distribution Zip, 4-5, 4-8 Jar, 4-5 kaajee-1.0.0.019.jar, 3-6, 4-5, 4-6, 4-7, 4-11 kaajeeConfig.xml, 3-9, 4-9, 6-1, 7-11 KERNEL SYSTEM PARAMETERS (#8989.3), 7-2, 7-5,8-2 Log4J, 4-6 log4j-1.2.8.jar, 4-6 login.jsp, 4-8 loginCookieInfo.htm, 4-8 loginerror.jsp, 4-8 loginerrordisplay.jsp, 4-8 logout.jsp, 7-11 NAME COMPONENTS (#20), 7-4, 7-5 navigationerrordisplay.jsp, 4-8 NEW PERSON (#200), 6-3, 7-1, 7-2, 7-4, 7-5, 7-10, 7-11, 8-11, 11-10 REMOTE PROCEDURE (#8994), 8-10 saxpath.jar, 4-6 SDS jar, 4-7 Security, 9-4 SECURITY KEY (#19.1), 5-3, 8-8, 8-10 SessionTimeout.jsp, 4-9 SIGN-ON LOG (#3.081), 1-3, 7-11, 8-8, 8-9, 9-2 vha-stddata-basic-13.0.jar, 4-5, 4-7 vha-stddata-client-13.0.jar, 4-5, 4-7 war. 5-3 Glossary, 4, 12 web.xml, 1-2, 4-11, 4-13, 4-14, 5-1, 7-1, 10-1, 10-2, 11-3 A, 1, 4 weblogic.jar, 4-6 weblogic.xml, 1-2, 1-3, 3-8, 4-13, 5-1, 5-2, 5-3, 7-1, 8-10, 11-3 A, 4 Files and Fields, 8-10, 8-11 Formats J2EE Username, 7-1 Forms authentication login failed (Error Message), 11-2 Functionality CCOW Functionality Enabled, 4-15 Future Enhancements KAAJEE, 2-1 Providing Helper Function for User's Default Division, 2 - 1Purge KAAJEE SSPI Tables at System Startup, 2-2 Support Change Verify Code, 2-1

#### G

getIsDefault Method, 7-9 getLoginDivisionVistaProviderDivisions() Method, 7-4, 7-11 getLoginStationNumber() Method, 7-4 getName Method, 7-9 getNumber Method, 7-9 getPermittedNewPersonFileDivisions() Method, 7-4, 7-11 getUserDegree() Method, 7-4 getUserDuz() Method, 7-4 getUserFirstName() Method, 7-5 getUserLastName() Method, 7-5 getUserMiddleName() Method, 7-5 getUserName01() Method, 7-5 getUserNameDisplay() Method, 7-5 getUserParentAdministrativeFacilityStationNumber() Method, 7-5 getUserParentComputerSystemStationNumber() Method, 7-5 getUserPrefix() Method, 7-5 getUserSuffix() Method, 7-5 Globals Mapping, 8-10 Translation, 8-10 Glossary, 1 Home Page Web Address, Glossary, 13 gov.va.med.authentication.kernel Package, 11-3 Grant Special Group to All Authenticated Users (Magic Role), 5-5 Groups, 1-2, 4-13, 5-3, 5-5, 8-10 Declare, 5-2 Guidelines Programming, 7-1

## Η

HealtheVet-VistA Software Requirements, 8-12 HealtheVetVistaSmallBlue.jpg File, 4-9 HealtheVetVistaSmallWhite.jpg File, 4-9 Home Pages Acronyms Home Page Web Address, Glossary, 13 Adobe Acrobat Quick Guide Web Address, xv Adobe Home Page Web Address, xv Apache Jakarta Cactus Website, 10-1 Jakarta Project Web Address, 4-7 ASIS Documents Log4j Guidelines Website, 8-6 FatKAAT Download Home Page Web Address, 3-4 Glossary Home Page Web Address, Glossary, 13 KAAJEE Home Page Web Address, xv Kernel RPCs Website, 8-10 SDS Home Page Web Address, 4-5, 9-3 SDS Website, 4-4, 4-5, 7-1, 9-3 SOP 192-039 Website, 9-5 VHA CSO Website, 3-2

VHA Software Document Library (VDL) Home Page Web Address, xv, 1-3 IFR Home Page Web Address, 8-3 VistALink Website, xv VistALink Home Page Web Address, 8-6 WebLogic Documentation Website, 1-6, 4-1 How to Use this Manual, xiii HTTP, 1-8, 3-8, 7-2, 9-2, 11-2 Session Object, 7-2 HttpSessionAttributeListener method, 4-12 HttpSessionListener's sessionDestroyed Method, 4-12 Hyper Text Transport Protocol (HTTP), 1-8, 3-8, 7-2, 9-2, 11-2

## I

Images HealtheVetVistaSmallBlue.jpg, 4-9 HealtheVetVistaSmallWhite.jpg, 4-9 Implementation and Maintenance (J2EE Site), 8-1 Import KAAJEE Jar Files, 4-5 KAAJEE Login Folder, 4-8 Other Dependent Jar Files, 4-6 Inquire Option, 8-14 Installation **KAAJEE** Developer Instructions, 3-1 **KAAJEE Virgin Installation**, 3-3 INSTITUTION File (#4), 7-5, 7-9 Glossary, 3, 5, 11 Institution getVistaProvider() API, 7-1, 7-2 Institution.getVistaProvider Method, 7-11 Institution/division you selected for login is not valid for your M user account (Error Message), 11-10 Instructions Installing KAAJEE for Development, 3-1 KAAJEE Virgin Installation, 3-3 Integrating KAAJEE with an Application, 4-1 Integration Agreements, 8-14 Integration Agreements Menu Option, 8-14 Interfaces, 9-3 Internal Relations, 8-15 Introduction KAAJEE, 1-1 Introductory Text Suggested System Announcement Text, 6-4 isCallerInRole Method, 7-1 Issues Enforce Failed Login Attempt Limit, 2-1 Outstanding, 2-1 KAAJEE, 2-1 isUserInRole Method, 5-1, 7-1

#### J

J2EE

Container-enforced Security Interfaces, 7-1 Form-based Authentication, 1-8 Username Format, 7-1 Web-based Application Authentication Login Page, 1-10 j2ee.jar File, 4-6 Java Server Page Web Page Sample, 7-6 JavaBean Example VistaDivisionVO Object, 7-9 jaxen-full.jar File, 4-6 jdbc.properties File, 4-4, 4-5 JNDI, 6-1, 7-10, 11-4 Journaling Globals, 8-10 JSP Web Page Sample, 7-6

### Κ

KAAJEE Cactus Testing, 10-1 Configuration File, 4-9, 4-10, 4-11, 6-1, 10-1 Elements, 6-1 Example, 6-5 Dependencies, 4-2 Distribution Zip File, 4-5, 4-8 Features, 1-2 Future Enhancements, 2-1 Home Page Web Address, xv Installation Developers, 3-1 Virgin Installation, 3-3 Interfaces, 9-3 Introduction, 1-1 Listeners, 4-12, 7-11 Namespace, 8-1, 8-15 Outstanding Issues, 2-1 Overview, 1-1 Remote Access/Transmissions, 9-2 Software Dependencies for Consuming Applications, 1-4 Requirements, 4-2 SSPI Tables Deleting Entries, 8-4 Troubleshooting, 11-1 VistA M Server Patch Dependencies, 1-4 VistALink Dependencies, 3-2 kaajee-1.0.0.019.jar File, 3-6, 4-5, 4-6, 4-7, 4-11 kaajeeConfig.xml File, 3-9, 4-9, 6-1, 7-11 KaajeeHttpSessionListener Listener, 4-12 KaajeeSessionAttributeListener Listener, 4-12 KAAJEEWEBLOGONTOKEN Table, 10-6 Kernel Namespace, 8-15 Patches XU\*8.0\*451, 1-4, 9-4 RPC Website, 8-10 KERNEL SYSTEM PARAMETERS File (#8989.3), 7-2, 7-5, 8-2 Key Variables, 8-15 Keys, xiv, 9-4

VistA M Server J2EE security keys, 1-2, 3-8, 4-13, 5-1, 5-2, 5-3, 5-5, 5-6, 8-8, 9-4, 11-2 VistA M Server J2EE Security Keys, 5-3 VistA M Server Security Keys, 5-6 XUKAAJEE\_SAMPLE, 9-4

#### L

Listeners KAAJEE, 4-12, 7-11 KaajeeHttpSessionListener, 4-12 KaajeeSessionAttributeListener, 4-12 Log4J, 4-1, 4-7, 4-13, 11-3 Configuration, 8-5 File, 4-6 Log, 8-6, 9-1, 11-3 log4j-1.2.8.jar File, 4-6 Logging Utility, Apache Jakarta Project, 4-6 Login Attempt Limit, Enforcement of Failed Attempts Issue, 2-1 Error Messages, 11-1 Parameter Passing for J2EE Web-based Applications, 1-13 Persistent Cookie Information, 1-17 Procedures for J2EE Web-based Applications, 1-12 Screen J2EE Web-based Application Authentication, 1-10 Login failed due to too many invalid logon attempts (Error Message), 11-7 login.jsp, 4-8 loginCookieInfo.htm File, 4-8 loginerror.jsp File, 4-8 loginerrordisplay.jsp File, 4-8 Logins KAAJEE Login Server Requirements, 8-4 Logins are disabled on the M system (Error Message), 11-9 LoginUserInfoVO Object, 2-1, 4-12, 6-3, 7-2, 7-10, 7-11, 10-2, 10-3, 10-6 Constructor Summary, 7-3 Field Summary, 7-3 Methods, 7-5, 7-8 LoginUserInfoVO() Constructor, 7-3 LoginUserInfoVO.SESSION\_KEY String, 7-2 logout.jsp File, 7-11 Logouts, 7-11 KAAJEE, 8-9 Logs Failed Access Attempts, 8-8, 9-2 Log4J, 8-6, 9-1 Monitoring, 8-6, 9-1 M-side, 8-8, 9-1 Sign-On, 8-8, 9-2

#### Μ

Magic Role, 5-5 Mail Groups, 9-1 Maintenance and Implementation (J2EE), 8-1 Mapping Globals, 8-10 J2EE Security Role Names to WebLogic Group Names (weblogic.xml), 5-3 MBeanMaker Utility, 1-6 Menus Custodial Package Menu, 8-14 DBA, 8-14 DBA IA CUSTODIAL MENU, 8-14 DBA IA ISC, 8-14 DBA IA SUBSCRIBER MENU, 8-14 DBA Option, 8-14 Integration Agreements Menu, 8-14 Subscriber Package Menu, 8-14 XUCOMMAND, 5-6, 8-11 Messages Authorization failed for your user account on the M system, 11-6 Could not Get a connection from connector pool, 11-4 Match you with your M account, 11-9 Error logging on or retrieving user information, 11-11 Error retrieving user information, 11-5 Forms authentication login failed, 11-2 Institution/division you selected for login is not valid for your M user account, 11-10 Login failed due to too many invalid logon attempts, 11-Logins are disabled on the M system, 11-9 Not a valid ACCESS CODE/VERIFY CODE pair, 11-8 You are not authorized to view this page, 11-2, 11-3 Your verify code has expired or needs changing, 11-7 Methods getIsDefault(), 7-9 getLoginDivisionVistaProviderDivisions(), 7-4, 7-11 getLoginStationNumber(), 7-4 getName(), 7-9 getNumber(), 7-9 getPermittedNewPersonFileDivisions(), 7-4, 7-11 getUserDegree(), 7-4 getUserDuz(), 7-4 getUserFirstName(), 7-5 getUserLastName(), 7-5 getUserMiddleName(), 7-5 getUserName01(), 7-5 getUserNameDisplay(), 7-5 getUserParentAdministrativeFacilityStationNumber(), 7-5 getUserParentComputerSystemStationNumber(), 7-5 getUserPrefix(), 7-5 getUserSuffix(), 7-5 HttpSessionAttributeListener, 4-12 HttpSessionListener's sessionDestroyed, 4-12 Institution.getVistaProvider, 7-11 isCallerInRole, 7-1 isUserInRole, 5-1, 7-1 LoginUserInfoVO Object, 7-5, 7-8 toString()

LoginUserInfoVO Object, 7-5 VistaDivisionVO Object, 7-9

VistaDivisionVO Object, 7-9 Monitoring Logs, 8-6, 9-1 M-side Log, 8-8, 9-1

### Ν

NAME COMPONENTS File (#20), 7-4, 7-5 Namespace KAAJEE, 8-1, 8-15 navigationerrordisplay.jsp File, 4-8 NEW PERSON File (#200), 6-3, 7-1, 7-2, 7-4, 7-5, 7-10, 7-11, 8-11, 11-10 Not a valid ACCESS CODE/VERIFY CODE pair (Error Message), 11-8

# 0

Objects LoginUserInfoVO, 2-1, 4-12, 6-3, 7-2, 7-10, 7-11, 10-2, 10-3, 10-6 Constructor Summary, 7-3 Field Summary, 7-3 Methods, 7-5, 7-8 Value, 7-2 VistaDivisionVO, 7-8 Constructor Summary, 7-9 JavaBean Example, 7-9 Methods, 7-9 Official Policies, 9-4 Options ACTIVE by Custodial Package, 8-14 Custodial Package Menu, 8-14 DBA, 8-14 DBA IA CUSTODIAL, 8-14 DBA IA CUSTODIAL MENU, 8-14 DBA IA INQUIRY, 8-14 DBA IA ISC, 8-14 DBA IA SUBSCRIBER MENU, 8-14 DBA IA SUBSCRIBER Option, 8-14 DBA Option, 8-14 DIEDIT. 5-3 Enter or Edit File Entries, 5-3 Enter/Edit Kernel Site Parameters, 8-2 Exported, 8-11 Inquire, 8-14 Integration Agreements Menu, 8-14 Print ACTIVE by Subscribing Package, 8-14 Subscriber Package Menu, 8-14 XUCOMMAND, 5-6, 8-11 XUS KAAJEE WEB LOGON, 5-6, 8-11 XUSITEPARM, 8-2 Orientation, xiii Other Approaches Not Recommended Cactus Testing, 10-6 Outstanding Issues, 2-1 KAAJEE. 2-1 Overview KAAJEE, 1-1

#### Ρ

Packages gov.va.med.authentication.kernel, 11-3 Page not authorized (Error Message), 11-2, 11-3 Parameter Passing Login, 1-13 Patches KAAJEE, 1-4 Revisions, iv XU\*8.0\*451, 1-4, 9-4 Persistent Cookie Information, 1-17 Policies, Official, 9-4 Preliminary Considerations Developer Workstation Requirements, 3-1 Principals, 1-6, 5-1, 4 Print ACTIVE by Subscribing Package Option, 8-14 Procedures Login, 1-12 Paramter Passing, 1-13 Logouts, 7-11 Signon, 1-12 Parameter Passing, 1-13 Web-based Application Procedures to Implement KAAJEE, 4-3 Programming Guidelines, 7-1 Protecting Globals, 8-10 KAAJEE Web Pages, 4-14 Resources in Your J2EE Application, 5-5 Purging, 8-12 KAAJEE SSPI Tables at System Startup, 2-2

# R

Reader Assumptions About the, xiv Reference Materials, xv Relations of KAAJEE-related Software External, 8-12 Internal, 8-15 VistA M Server, 8-15 Remote Access/Transmissions, 9-2 Connections, 9-2 Remote Procedure Calls (RPCs), 8-8 REMOTE PROCEDURE File (#8994), 8-10 Revision History, iii Documentation, iii Patches, iv Roles Administering, 5-6 Application Involvement in User/Role Management, 7-1 Design/Setup/Administration, 5-1 Magic Role, 5-5 Routines Callable, 8-12 RPC Broker Namespace, 8-15

Index-6

RPCs, 8-8 Kernel RPC Website, 8-10 XUS ALLKEYS, 8-8 XUS CCOW VAULT PARAM, 8-11 XUS FATKAAT SERVERINFO, 8-11 XUS KAAJEE GET USER INFO, 8-8 XUS KAAJEE LOGOUT, 7-11, 8-9

# S

SAC Exemptions, 8-15 saxpath.jar File, 4-6 SDS Home Page Web Address, 4-5, 9-3 jar Files, 4-7 Website, 4-4, 4-5, 7-1, 9-3 Security, 9-1 Files. 9-4 Keys, xiv, 9-4 VistA M Server J2EE security keys, 1-2, 3-8, 4-13, 5-1, 5-2, 5-3, 5-5, 5-6, 8-8, 9-4, 11-2 VistA M Server J2EE Security Keys, 5-3 VistA M Server Security Keys, 5-6 Management, 9-1 SECURITY KEY File (#19.1), 5-3, 8-8, 8-10 Security Keys XUKAAJEE\_SAMPLE, 9-4 Security Service Provider Interfaces (SSPI), 1-5 SEND TO J2EE Field (#.05), 5-3, 8-8, 8-10 ServletTestCase Example Cactus Testing, 10-4 SESSION\_KEY Field, 7-3 SessionTimeout.jsp File, 4-9 Set Up KAAJEE Configuration File, 4-9 Signatures, Electronic, 9-3 Signon Parameter Passing for J2EE Web-based Applications, 1-13 Procedures for J2EE Web-based Applications, 1-12 SIGN-ON LOG File (#3.081), 1-3, 7-11, 8-8, 8-9, 9-2 singletons, 4-6 Software Dependencies, 4-2 KAAJEE and VistALink, 3-2 KAAJEE Dependencies, 1-4 KAAJEE Software Dependencies for Consuming Applications, 1-4 Product Security, 9-1 Requirements, 4-2 COTS, 8-13 HealtheVet-VistA, 8-12 Variables, 8-15 XOBS V. 1.5 (VistALink), 8-15 SOP 192-039 Website, 9-5 SSPI. 1-5 Standard Data Services (SDS) Institution Utilities, 7-11 Strings LoginUserInfoVO.SESSION\_KEY, 7-2

Subscriber Package Menu Option, 8-14 Suggested System Announcement Text, 6-4 Support for Change Verify Code, 2-1 Switching Divisions Providing the Ability for the User to Switch Divisions, 7-10 System Announcement Text, Sample, 6-4 Systems Management Guide, III-1

## Т

Table of Contents, v Tables Deleting KAAJEE SSPI Table Entries, 8-4 KAAJEEWEBLOGONTOKEN, 10-6 Tables and Figures, ix Testing Cactus Testing for KAAJEE, 10-1 There was a login error detected by the login system Authorization failed for your user account on the M system (Error Message), 11-6 Could not Get a connection from connector pool (Error Message), 11-4 match you with your M account (Error Message), 11-Error logging on or retrieving user information (Error Message), 11-11 Error retrieving user information (Error Message), 11-5 Institution/division you selected for login is not valid for your M user account (Error Message), 11-10 Login failed due to too many invalid logon attempts (Error Message), 11-7 Logins are disabled on the M system (Error Message), 11-9 Not a valid ACCESS CODE/VERIFY CODE pair (Error Message), 11-8 Your verify code has expired or needs changing (Error Message), 11-7 toString Method VistaDivisionVO Object, 7-9 toString() Method LoginUserInfoVO Object, 7-5 Translation Globals, 8-10 Troubleshooting Authorization failed for your user account on the M system, 11-6 Could not Get a connection from connector pool, 11-4 Match you with your M account, 11-9 Error logging on or retrieving user information, 11-11 Error retrieving user information, 11-5 Forms authentication login failed, 11-2 Institution/division you selected for login is not valid for your M user account, 11-10 KAAJEE, 11-1 Login failed due to too many invalid logon attempts, 11-7

July 2020

#### Index

Logins are disabled on the M system, 11-9 Not a valid ACCESS CODE/VERIFY CODE pair, 11-8 You are not authorized to view this page, 11-2, 11-3 Your verify code has expired or needs changing, 11-7

#### U

URLs Acronyms Home Page Web Address, Glossary, 13 Adobe Acrobat Quick Guide Web Address, xv Adobe Home Page Web Address, xv Apache Jakarta Cactus Website, 10-1 Jakarta Project Web Address, 4-7 ASIS Documents Log4j Guidelines Website, 8-6 FatKAAT Download Home Page Web Address, 3-4 Glossary Home Page Web Address, Glossary, 13 KAAJEE Home Page Web Address, xv Kernel RPCs Website, 8-10 SDS Home Page Web Address, 4-5, 9-3 SDS Website, 4-4, 4-5, 7-1, 9-3 SOP 192-039 Website, 9-5 VHA CSO Website, 3-2 VHA Software Document Library (VDL) Home Page Web Address, xv, 1-3 IFR Home Page Web Address, 8-3 VistALink Home Page Web Address, 8-6 WebLogic Documentation Website, 1-6, 4-1 Use of VistALink to Authenticate Users Based on Configured Station Numbers, 4-3 User Guide, I-1 Username J2EE Format, 7-1 Users Administering, 5-6 Application Involvement in User/Role Management, 7-1 Using Cactus in a KAAJEE-Secured Application, 10-2 Utilities Logging Utility, Apache Jakarta Project, 4-6 MBeanMaker, 1-6 Standard Data Services (SDS) Institution Utilities, 7-11

### V

VA FileMan File Protection, 9-4 Value Object, 7-2 Variables Key, 8-15 Software-wide, 8-15 Verify Code Expired (Error Message), 11-7 Not Valid (Error Message), 11-8 VHA CSO

Website, 3-2 VHA Software Document Library (VDL) Home Page Web Address, xv, 1-3 IFR Home Page Web Address, 8-3 vha-stddata-basic-13.0.jar File, 4-5, 4-7 vha-stddata-client-13.0.jar File, 4-5, 4-7 VistA M Server J2EE security keys, 1-2, 3-8, 4-13, 5-1, 5-2, 5-3, 5-5, 5-6, 8-8, 9-4, 11-2 J2EE Security Keys, 5-3 Security Keys, 5-6 VistaDivisionVO Object, 7-8 Constructor Summary, 7-9 JavaBean Example, 7-9 Methods, 7-9 VistaDivisionVO() Constructor, 7-9 VistALink Connection Specs for Subsequent VistALink Calls, 7-10 Connector Pool, 7-10 VistaLinkDuzConnectionSpec, 7-10 XOBS V. 1.5, 8-15 VistALink Home Page Web Address, xv, 8-6 VistaLinkDuzConnectionSpec, 7-10 VistALink's Institution Mapping, 4-10, 6-1, 11-4 VPID, 1-2, 7-2, 7-10

### W

war File, 5-3 Glossary, 4, 12 Web Pages Acronyms Home Page Web Address, Glossary, 13 Adobe Acrobat Quick Guide Web Address, xv Adobe Home Page Web Address, xv Apache Jakarta Cactus Website, 10-1 Jakarta Project Home Page Web Address, 4-7 ASIS Documents Log4j Guidelines Website, 8-6 FatKAAT Download Home Page Web Address, 3-4 Glossary Home Page Web Address, Glossary, 13 KAAJEE Home Page Web Address, xv Kernel RPC Website, 8-10 SDS Home Page Web Address, 4-5, 9-3 SDS Website, 4-4, 4-5, 7-1, 9-3 SOP 192-039 Website, 9-5 VHA CSO Website, 3-2 VHA Software Document Library (VDL) Home Page Web Address, xv, 1-3 IFR Home Page Web Address, 8-3 VistALink Website, xv VistALink Home Page Web Address, 8-6 WebLogic Documentation Website, 1-6, 4-1 web.xml File, 1-2, 4-11, 4-13, 4-14, 5-1, 7-1, 10-1, 10-2, 11 - 3

Index-8

A, 1, 4 Web-based Application Procedures to Implement KAAJEE, 4-3 Authentication, 1-10 WebLogic Application Server, 1-2, 3-3, 4-1, 4-2, 9-3 Documentation Website, 1-6 Documentation Website, 4-1 KAAJEE Login Server Requirements, 8-4 weblogic.jar, 4-6 weblogic.xml File, 1-2, 1-3, 3-8, 4-13, 5-1, 5-2, 5-3, 7-1, 8-10, 11-3 A, 4

# Х

XML application.xml File, A, 1 web.xml File A, 1, 4 weblogic.xml File A, 4 XUCOMMAND Menu, 5-6, 8-11 XUKAAJEE\_SAMPLE Security Key, 9-4 XUS ALLKEYS RPC, 8-8 XUS CCOW VAULT PARAM RPC, 8-11 XUS FATKAAT SERVERINFO RPC, 8-11 XUS KAAJEE GET USER INFO RPC, 8-8 XUS KAAJEE LOGOUT RPC, 7-11, 8-9 XUS KAAJEE WEB LOGON Option, 5-6, 8-11 XUSITEPARM Option, 8-2

# Y

You are not authorized to view this page (Error Message), 11-2, 11-3 Your verify code has expired or needs changing (Error Message), 11-7 Index